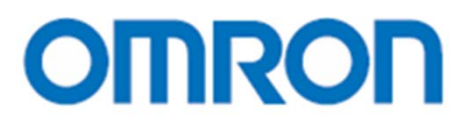

**EQUO Series** 

Portable Power Monitor ZN-CTX21

Power Sensor Station **ZN-KMX21** 

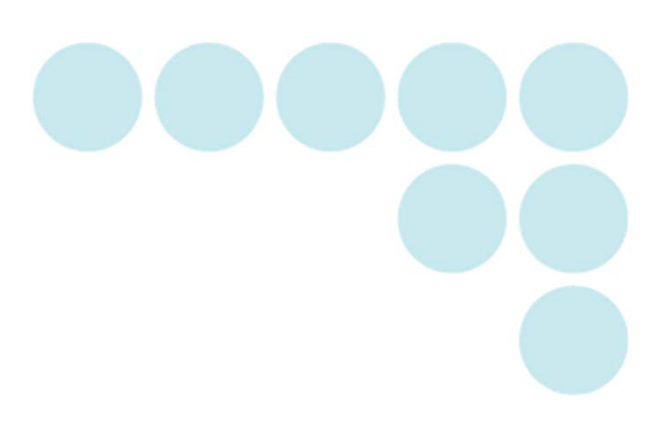

# **User's Manual**

# Introduction

Thank you for purchasing an EQUO Series CTX21 Portable Power Monitor or ZN-KMX21 Power Sensor Station.

This manual describes the information on the functions, performance and usage required to use the unit.

Please observe the following when using the unit:

- This product must be handled by specialists with electrical knowledge.
- Read this User's Manual thoroughly to be familiar with the product beforehand for correct operation.
- Keep this manual properly for future reference.

#### Trademarks

- Microsoft and Windows are registered trademarks or trademarks of Microsoft Corporation in the United States and other countries.
- Other company names and product names are registered trademarks or trademarks of the respective company.

#### Manual Type and Usage

The major contents of the manuals are shown below. Select and read the manual according to your need.

Included Manuals (Print)

#### Instruction Sheet

Describes the information to ensure the safe and proper use of the product, and information regarding ratings, performance and installation.

#### Startup Guide

Describes the basic procedures including the package content check, assembly, setting operation, recording operation and data display.

Manuals available from Website (PDF data)

#### User's Manual (This document)

Describes information to ensure the safe and proper use of the product.

Describes package content items and detailed procedures for assembly, setting operation, recording operation and data display.

Describes in detail product specifications and other necessary information required to use the product.

#### Multi Data Viewer Light Software Manual

Describes the information of the functions and usage of the PC software, Multi Data Viewer Light.

**Terms and Conditions Agreement** 

Warranties.

(a) Exclusive Warranty. Omron's exclusive warranty is that the Products will be free from defects in materials and workmanship for a period of twelve months from the date of sale by Omron (or such other period expressed in writing by Omron). Omron disclaims all other warranties, express or implied.

(b) Limitations. OMRON MAKES NO WARRANTY OR REPRESENTATION, EXPRESS OR IMPLIED, ABOUT NON-INFRINGEMENT, MERCHANTABILITY OR FITNESS FOR A PARTICULAR PURPOSE OF THE PRODUCTS. BUYER ACKNOWLEDGES THAT IT ALONE HAS DETERMINED THAT THE PRODUCTS WILL SUITABLY MEET THE REQUIREMENTS OF THEIR INTENDED USE.

Omron further disclaims all warranties and responsibility of any type for claims or expenses based on infringement by the Products or otherwise of any intellectual property right.

(c) Buyer Remedy. Omron's sole obligation hereunder shall be, at Omron's election, to (i) replace (in the form originally shipped with Buyer responsible for labor charges for removal or replacement thereof) the non-complying Product, (ii) repair the non-complying Product, or (iii) repay or credit Buyer an amount equal to the purchase price of the non-complying Product; provided that in no event shall Omron be responsible for warranty, repair, indemnity or any other claims or expenses regarding the Products unless Omron's analysis confirms that the Products were properly handled, stored, installed and maintained and not subject to contamination, abuse, misuse or inappropriate modification. Return of any Products by Buyer must be approved in writing by Omron before shipment. Omron Companies shall not be liable for the suitability or unsuitability or the results from the use of Products in combination with any electrical or electronic components, circuits, system assemblies or any other materials or substances or environments. Any advice, recommendations or information given orally or in writing, are not to be construed as an amendment or addition to the above warranty.

See <u>http://www.omron.com/global/</u> or contact your Omron representative for published information.

#### Limitation on Liability; Etc.

OMRON COMPANIES SHALL NOT BE LIABLE FOR SPECIAL, INDIRECT, INCIDENTAL, OR CONSEQUENTIAL DAMAGES, LOSS OF PROFITS OR PRODUCTION OR COMMERCIAL LOSS IN ANY WAY CONNECTED WITH THE PRODUCTS, WHETHER SUCH CLAIM IS BASED IN CONTRACT, WARRANTY, NEGLIGENCE OR STRICT LIABILITY.

Further, in no event shall liability of Omron Companies exceed the individual price of the Product on which liability is asserted.

Suitability of Use.

Omron Companies shall not be responsible for conformity with any standards, codes or regulations which apply to the combination of the Product in the Buyer's application or use of the Product. At Buyer's request, Omron will provide applicable third party certification documents identifying ratings and limitations of use which apply to the Product. This information by itself is not sufficient for a complete determination of the suitability of the Product in combination with the end product, machine, system, or other application or use. Buyer shall be solely responsible for determining appropriateness of the particular Product with respect to Buyer's application, product or system. Buyer shall take application responsibility in all cases.

NEVER USE THE PRODUCT FOR AN APPLICATION INVOLVING SERIOUS RISK TO LIFE OR PROPERTY OR IN LARGE QUANTITIES WITHOUT ENSURING THAT THE SYSTEM AS A WHOLE HAS BEEN DESIGNED TO ADDRESS THE RISKS, AND THAT THE OMRON PRODUCT(S) IS PROPERLY RATED AND INSTALLED FOR THE INTENDED USE WITHIN THE OVERALL EQUIPMENT OR SYSTEM.

#### Programmable Products.

Omron Companies shall not be responsible for the user's programming of a programmable Product, or any consequence thereof.

#### Performance Data.

Data presented in Omron Company websites, catalogs and other materials is provided as a guide for the user in determining suitability and does not constitute a warranty. It may represent the result of Omron's test conditions, and the user must correlate it to actual application requirements. Actual performance is subject to the Omron's Warranty and Limitations of Liability.

#### Change in Specifications.

Product specifications and accessories may be changed at any time based on improvements and other reasons. It is our practice to change part numbers when published ratings or features are changed, or when significant construction changes are made. However, some specifications of the Product may be changed without any notice. When in doubt, special part numbers may be assigned to fix or establish key specifications for your application. Please consult with your Omron's representative at any time to confirm actual specifications of purchased Product.

#### **Errors and Omissions.**

Information presented by Omron Companies has been checked and is believed to be accurate; however, no responsibility is assumed for clerical, typographical or proofreading errors or omissions.

# **Precautions on Safety**

## Meanings of Signal Words

For the safe operation of ZN-CTX21 main unit, this operation manual indicates the precautions by using the following marks and symbols. The precautions given here contain important information related to safety, and therefore must be observed.

The marks and symbols for the safety precautions are as follows:

| Indicates a potentially hazardous situation which, if not avoided,<br>will result in minor or moderate injury, or may result in serious<br>injury or death. Additionally there may be significant property<br>damage. |
|----------------------------------------------------------------------------------------------------|
| Indicates a potentially hazardous situation which, if not avoided,<br>may result in minor or moderate injury or in property damage.                                                                                   |

## •Meaning of Precaution Symbols

|            | <ul> <li>Mandatory Requirement</li> <li>Indicates a general mandatory requirement.</li> </ul>                           |
|------------|----------------------------------------------------------------------------------------------------|
| $\bigcirc$ | Prohibition<br>Indicates general prohibition.                                                                           |
| A          | <ul> <li>Electric Shock Warning</li> <li>Warns against an electric shock under specific conditions.</li> </ul>          |
|            | Explosion Warning<br>Warns against an explosion under specific conditions.                                              |
|            | Disassembly Prohibition<br>Indicates the possibility of accidents such as an electric shock caused by unit disassembly. |

## •Warning Indications

| 🕂 WARNING                                                                                                    |            |
|----------------------------------------------------------------------------------------------------|------------|
| The mounting magnets provided with the product have strong magnetism. If the product is mounted using these magnets, anyone wearing a heart pacemaker must not operate the product; or the product must not be in proximity of such a person.                                                                                                    | $\bigcirc$ |
| This product contains lithium batteries. Serious injury may occur due to fire or explosion.<br>Do not attempt to disassemble the product, deform it by applying pressure, heat it in a<br>high temperature (100°C or more), or burn it for disposal.                                                                                                   |            |
| The sensor head connector and the CT input circuit are not insulated. Do not connect<br>the dedicated CT terminal and connection cable directly to AC or DC power supply.<br>Extensive property damage, minor or moderate injury may be caused by the electrical<br>flow through the product, if they are connected directly to AC or DC power supply. |            |

| Anti-virus protection<br>Install the latest commercial-quality antivirus software on the computer connected to the<br>control system and maintain to keep the software up-to-date.                                                                                                    |   |
|----------------------------------------------------------------------------------------------------|---|
| <ul> <li>Security measures to prevent unauthorized access</li> <li>Take the following measures to prevent unauthorized access to our products. <ul> <li>Install physical controls so that only authorized personnel can access control systems and equipment.</li> <li>Reduce connections to control systems and equipment via networks to prevent access from untrusted devices.</li> <li>Install firewalls to shut down unused communications ports and limit communications hosts and isolate control systems and equipment from the IT network.</li> <li>Use a virtual private network (VPN) for remote access to control systems and equipment.</li> <li>Adopt multifactor authentication to devices with remote access to control systems and equipment.</li> <li>Set strong passwords and change them frequently.</li> <li>Scan virus to ensure safety of USB drives or other external storages before connecting them to control systems and equipment.</li> </ul> </li> </ul> |   |
| <ul> <li>Data input and output protection</li> <li>Validate backups and ranges to cope with unintentional modification of input/output data to control systems and equipment.</li> <li>Checking the scope of data.</li> <li>Checking validity of backups and preparing data for restore in case of falsification and abnormalities.</li> <li>Safety design, such as emergency shutdown and fail-soft operation in case of data tampering and abnormalities.</li> </ul>                                                                                                    | 0 |
| <b>Data recovery</b><br>Backup data and keep the data up-to-date periodically to prepare for data loss.                                                                                                    |   |

# 

| A minor or moderate injury or property damage may occur due to explosion. Do not use<br>the product in an environment containing an inflammable or explosive gas.                                                              |  |  |
|----------------------------------------------------------------------------------------------------|--|--|
| An electric shock may occur. Do not replace the batteries when the unit is clamped to a conductor for measurement.                                                                                                    |  |  |
| Tighten the terminal screws at a recommended torque: 0.69 to 0.88N·m. Make sure that the screws are not slanted away from the center after tightened.                                                                          |  |  |
| An electric shock may occur. Do not remove or insert a sensor head from/to the connector with the unit clamped to a conductor for measurement.                                                                                 |  |  |
| An electric shock may occur. Make sure that the power of a conductor to be measured<br>is turned OFF before clamping or detaching the unit to/from the conductor. Or wear<br>insulating gloves if the power is not turned OFF. |  |  |
| An electric shock may occur. Do not touch the terminal sections of the unit and the conductor to be measured when the unit is clamped to the conductor.                                                                        |  |  |
| An electric shock or minor injury as well as fire or unit malfunction may occur. Do not attempt to disassemble, repair or modify the product.                                                                                  |  |  |
| A minor or moderate injury or property damage may occur due to explosion. Do not use<br>the product in an environment containing an inflammable or explosive gas.                                                              |  |  |

## **Precautions for Safe Use**

Observe the following precautions to ensure safe operation:

- Do not install the product in the places subject to exposure to water, oil, or chemical splashes.
- Only the provided AC adapter (not other) must be used when using AC power supply.
- If a voltage that exceeds the rated voltage is applied to the AC adapter, smoke may occur. Do not connect a power supply that exceeds the rated voltage. In a situation where a voltage higher than the rating is applied, use protective equipment so that the power supply voltage does not exceed the rated voltage.
- Do not use the product in a safety circuit for nuclear or life-support systems. \*1
- Dispose of the product as industrial waste.
- When using batteries on ZN-CTX, use them correctly only after reading and being familiarized with the precautions provided by the manufacturer.
- Do not apply strong shock to the product, or it may cause damage or malfunction. It is recommended to screw the product to mount it on the wall. Stop using the product when strong shock is applied.
- When inserting or removing an SD memory card, the AC adapter, alarm output cable, or sensor connector, securely hold the product to prevent it from dropping and being damaged.
- Do not bring the product close to magnetic products (e.g. magnetic cards), sensitive electronics equipment (e.g. personal computers or clocks), when the product is attached with the mounting magnets.
- Small pieces may be chipped off the mounting magnets when they are attracted to the surface. Make sure the pieces do not enter the eyes. Consult a medical doctor if this happens.
- When using the mounting magnets to install the product, take caution not to allow a finger to be caught between the product(s) and the magnetic surface.
- Do not install the product at a high place when using the mounting magnets.
- Apply an appropriate load to the alarm output terminals to prevent possible smoking.
- If liquid crystal leaks due to damage to the LCD panel, take caution not to allow it to contact your skin, to be inhaled or swallowed. If it has contacted your skin or entered your mouth, seek medical attention.
- Do not touch the Portable Power Monitor terminals as well as the sensor head connector and the dedicated CT terminal when the ZN-CTX21 unit is clamped to a conductor for measurement.
- ZN-CTX21 cannot be used for measurement of the secondary circuit of an inverter.
- Take anti-static electricity measures (e.g. touching grounded metal object) when handling the product.
- The dedicated CT connected with ZN-CTX21 must be the model specified by Omron.

Dedicated CT: ZN-CT

# **Precautions for Correct Use**

- 1. Avoid installing the product in the following places:
- Places exceeding the rated ambient temperature
- Places exposed to extreme temperature changes (where condensation occurs)
- · Places subject to relative humidity exceeding the rated humidity range
- Places subject to corrosive or flammable gases
- · Places subject to mist, droplets, coarse particles, fiber, salt, metal dust, or large amount of particles
- Places subject to direct shock or vibration
- Places subject to direct sunlight
- · Places subject to exposure to water, oil, or chemical splashes
- Places subject to strong magnetic field or electric field
- Outdoors
- 2. Wiring
- Wire the product cable separately from high-voltage or power lines. Placing them in the same wiring or the same duct may cause induction, resulting in the product malfunction or damage.
- Make sure that the I/O terminals are inserted or removed with the power turned OFF. Doing this with the power ON may result in a malfunction.
- When using the provided DC cable, connect a wire with white line to the power supply (24 VDC±3%), and connect a wire without the line to 0 V.

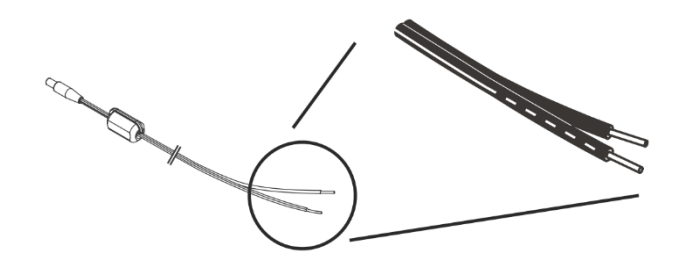

• Mounting a ferrite core can reduce noise affecting to or affected by other devices when supplying power with the DC cable. When using the provided DC cable, wind the provided ferrite core as shown below.

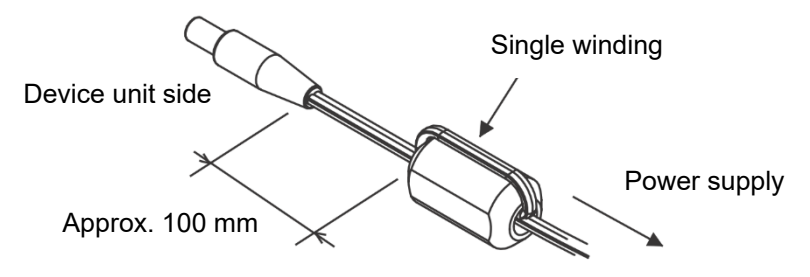

- 3. Battery use of ZN-CTX21
- Do not mix new and old batteries, or ones of different types or manufacturers. Doing so may result in the product malfunction.
- Do not install batteries in wrong polarities.
- Always attach the battery cover during use. OMRON cannot be responsible for the product performance, if the batteries accidentally drop off the product due to the unattached battery cover.
- Remove the batteries when they are not used for a long time.

- Used batteries remaining installed for a long time may leak and corrode in the product.
- Do not disassemble or throw the battery into the fire.
- When the battery level is low, the product may repeatedly restart. If this happens, replace the batteries with new ones.
- Use the AC adapter when operating the product through a network, since network connection rapidly consumes batteries.
- Battery disposal must follow the guidelines provided by local governments. Dispose of batteries in compliance with the relevant local regulations.
- Batteries are not usable on ZN-KMX21. Do not open the rear cover of the main unit and set batteries.

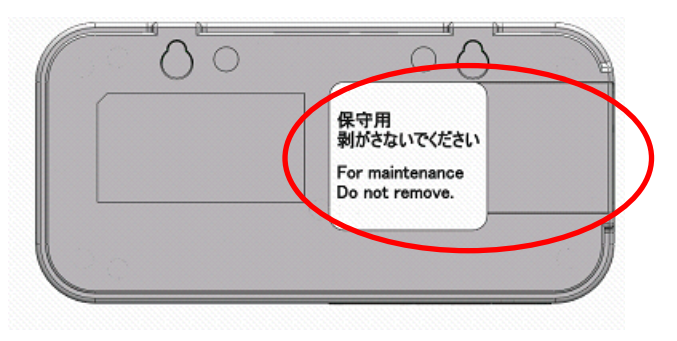

- 4. Mounting screw holes
- The screw holes provided on the product are M3 and 4 mm deep. Do not screw deeper than 4 mm, which may damage the product.
- 5. Measurement by ZN-CTX21
- Provide a distance of 20mm or more between the dedicated CT and the product when the mounting magnets are used. Otherwise, measurement may be affected by the magnetism and therefore, may not be correct.
- Correct settings must be made specifically according to the object to be measured.
- This product is not categorized as "a specified measuring instrument" officially approved by an organization specified in relevant measurement acts. Therefore, the measured data provided by this product cannot be used for official energy certificates.
- 6.Use of Power Sensor/Monitor
- When using the product, also read KM Series Power Sensor/Monitor instruction sheets for necessary information relevant to the product.
- The Power Sensors/Monitors that can be connected to the product are KM20-B40-FLK, KM50-C, KM50-E, KM100, KM-N1-FLK, KM-N2-FLK and KM-N3-FLK.
- To directly connect KM-N1-FLK, KM-N2-FLK and KM-N3-FLK to the product, please purchase a separately sold dedicated connection cable ZN9-KMC30-N.
- 7. Long-term storage
- If the product will not be used for a long period of time, store the product in the location where the temperature is not too high. Otherwise the built-in battery may drain faster.

# How to Read This Manual

#### Symbols Used in this Manual

Menu items that are displayed on the screen, windows, dialog boxes and other GUI elements displayed on the PC are indicated by brackets "[]".

#### Marks Used in this Manual

CTX21 : Only ZN-CTX21 is applicable.

KMX21 : Only ZN-KMX21 is applicable.

Common : Both ZN-CTX21 and ZN-KMX21 are applicable.

- **Important**: Indicates essential information on the product operation and functions which requires special attention or caution.
- **Note**: Shows operational tips or related useful information.

#### About Power Senser/Monitor

The orders for Small Power Sensor KM20-B40-FLK ended in March 2019.

The orders for Power Monitor KM100 ended in March 2020.

# Table of Contents

| Introd              | uctior               | ۱                                 | i              |
|---------------------|----------------------|-----------------------------------|----------------|
| Table               | of Co                | ntents                            | xi             |
| 1. Pi               | roduc                | t Overview                        |                |
| 1.1                 | Fea                  | atures and Functions              |                |
| 1.                  | 1.1                  | ZN-CTX21                          |                |
| 1.                  | 1.2                  | ZN-KMX21                          | 1-3            |
| 1.2                 | Cor                  | nfiguration                       |                |
| 1.                  | 2.1                  | Standalone                        |                |
| 1.                  | 2.2                  | Network Connection                |                |
| 1.3                 | Eas                  | sy Power Measurement              |                |
| 14                  | Mul                  | ti-point Power Measurement        | 1-6            |
| 4 5                 | 0.4                  |                                   |                |
| 1.5                 | Set                  |                                   |                |
| 1.                  | ວ. ເ<br>ົ            |                                   |                |
| <b>2. Pa</b><br>2.1 | <b>art Na</b><br>Uni | me and Functiont                  | <b>2-1</b><br> |
| 22                  | Dis                  | play Unit                         | 2-2            |
| 2.2                 | Cor                  | atrol Unit                        | 2.3            |
| 2.3                 | 3 1                  | Control Key                       |                |
| 2.                  | 3.2                  | Reset Switch                      |                |
| 2.                  | 3.3                  | Inserting/Removing SD memory card |                |
| 2.4                 | Inp                  | ut/Output Specifications          | 2-5            |
| 2.                  | 4.1                  | Alarm Output Terminals            |                |
| 2.                  | 4.2                  | Output Specifications             |                |
| 3. C                | heck a               | and Preparation                   |                |
| 3.1                 | Che                  | ecking the Package Contents       |                |
| 3.2                 | Pre                  | paring the Required Items         |                |
| 3.3                 | Ass                  | embly                             |                |
| 3.                  | 3.1                  | - Connecting Power Sensor/Monitor |                |
| 3.                  | 3.2                  | Connecting Dedicated CT           |                |

| 3.3   | 3.3    | Using Alarm Function                          |     |
|-------|--------|-----------------------------------------------|-----|
| 3.3   | 3.4    | Preparing Power Supply                        |     |
| 3.3   | 3.5    | Checking Operation                            |     |
| 3.4   | PC     | Software                                      |     |
| 3.5   | Se     | tting the Measurement Conditions              |     |
| 3.5   | 5.1    | Switching to "FUN" Mode                       |     |
| 3.6   | Со     | nnecting to Network                           |     |
| 3.6   | 6.1    | Preparation                                   |     |
| 3.6   | 6.2    | Setting IP Address of the Unit                |     |
| 3.6   | 6.3    | Setting the PC IP Address                     |     |
| 3.6   | 6.4    | Connecting LAN Cable                          |     |
| 3.7   | Мо     | punting the Unit                              |     |
| 3.7   | 7.1    | Free-stand Installation                       |     |
| 3.7   | 7.2    | Securing with Mounting Magnets                |     |
| 3.7   | 7.3    | Securing with Mounting Screws                 |     |
| 3.7   | 7.4    | Screw Hook Mounting                           |     |
| 3.8   | Atta   | aching Dedicated CT to Measurement Target     |     |
|       |        |                                               |     |
| 4. Se | etting | the Unit (Unit Operation)                     |     |
| 4.1   | Se     | tting Procedure and Operation Mode            |     |
| 4.2   | Se     | ttings (FUN Mode Operation)                   |     |
| 4.2   | 2.1    | Setting Item List                             |     |
| 4.2   | 2.2    | Selecting "FUN" Operation Mode                |     |
| 4.2   | 2.3    | Selecting Items                               |     |
| 4.2   | 2.4    | Definition of Items                           |     |
| 4.2   | 2.5    | Changing the Set Value                        |     |
| 4.3   | Se     | ttings (THR Mode Operation)                   |     |
| 4.3   | 3.1    | Setting Item List                             |     |
| 4.3   | 3.2    | Selecting "THR" Operation Mode                |     |
| 4.3   | 3.3    | Selecting Items                               |     |
| 4.3   | 3.4    | Definition of Items                           |     |
| 4.3   | 3.5    | Changing the Set Value                        |     |
| 4.4   | Со     | pying Setting Data for Multiple Monitor Units |     |
| 5. Me | easure | ment and Recording (Unit Operation)           |     |
|       | -      |                                               |     |
| 5.1   | Ov     | erview                                        | 5-1 |
| 5.2   | Se     | lecting Operation Mode                        |     |
|       |        |                                               |     |

| 5.3.                                                                                        | 3.1 ZN-CTX21                                                                                               | 5-3                                    |
|---------------------------------------------------------------------------------------------|----------------------------------------------------------------------------------------------------|----------------------------------------|
| 5.3.                                                                                        | 3.2 ZN-KMX21                                                                                               | 5-6                                    |
| 5.4                                                                                         | Starting/Stopping Recording                                                                                | 5-8                                    |
| 5.4.                                                                                        | I.1 Starting Recording                                                                                     | 5-8                                    |
| 5.4.                                                                                        | Stopping Recording                                                                                         | 5-8                                    |
| 5.5                                                                                         | Display Ranges                                                                                             | 5-9                                    |
| 5.6                                                                                         | SD Outputting File to SD Memory Card                                                                       | 5-10                                   |
| 5.7                                                                                         | Cancelling Retained Alarm                                                                                  | 5-11                                   |
| 5.8                                                                                         | Display Turning OFF                                                                                        | 5-12                                   |
|                                                                                             |                                                                                                    |                                        |
| 6. Арр                                                                                      | pendix                                                                                                    | 6-1                                    |
| <b>6. App</b><br>6.1                                                                        | 6. Ratings and Performance                                                                                 | <b>6-1</b><br>6-1                      |
| <ul><li>6. App</li><li>6.1</li><li>6.1.</li></ul>                                           | 6. Ratings and Performance                                                                                 | <b>6-1</b><br>6-1<br>6-1               |
| <ul> <li>6. App</li> <li>6.1</li> <li>6.1.</li> <li>6.1.</li> </ul>                         | 6. Ratings and Performance<br>1.1 ZN-CTX21                                                                 | 6-1<br>6-1<br>6-3                      |
| <ul> <li>6. App</li> <li>6.1</li> <li>6.1.</li> <li>6.2</li> </ul>                          | 6. Ratings and Performance<br>1. ZN-CTX21<br>2. ZN-KMX21<br>Error Display List                             | 6-1<br>6-1<br>6-1<br>6-3<br>6-5        |
| <ul> <li>6. App</li> <li>6.1</li> <li>6.1.</li> <li>6.2</li> <li>6.3</li> </ul>             | 6. Ratings and Performance<br>1.1 ZN-CTX21<br>2.2 ZN-KMX21<br>Error Display List<br>Character Display List | 6-1<br>6-1<br>6-3<br>6-5<br>6-6        |
| <ul> <li>6. App</li> <li>6.1</li> <li>6.1</li> <li>6.2</li> <li>6.3</li> <li>6.4</li> </ul> | 6. Ratings and Performance<br>.1 ZN-CTX21                                                                  | 6-1<br>6-1<br>6-3<br>6-5<br>6-6<br>6-7 |

**Revision History** 

# **1. Product Overview**

# **1.1 Features and Functions**

### 1.1.1 ZN-CTX21

### (1) Portable Power Monitor for Easy Operation at Manufacturing Sites

The ZN-CTX21 Portable Power Monitor provides simplified wiring operation and measurement of power consumption (converted values) without stopping lines. Power data acquisition at operation sites now becomes easy, contributing to enhanced energy-saving efficiency.

### (2) Network Connection

The measured values obtained from multiple Portable Power Monitor units can be acquired to a PC connected to the units via LAN cable by using the PC software. The individual Portable Power Monitors can be controlled from the PC to check or change their settings as well as start/stop the recording. (Refer to "Multi Data Viewer Light Software Manual" for details.) Online real-time control of the entire network is also possible from the PC by using Wave Inspire ES, separately sold software.

### (3) Recording to an SD Memory Card

The measured data can be recorded in the Portable Power Monitor. Up to approx. 6500 data items\* can be accumulated in the internal memory, which enables the monitor to continue data recording even at an emergency network failure. The monitor allows its data accumulated in the internal memory to be output to an SD memory card in CSV format without stopping measurement. The data can be loaded and controlled on the PC.

\* The internal memory can store the data continuously for approx. 105 minutes at the standard recording interval (1 second). Use an SD memory card for longer time of recording.

## (4) Graph Display and Data Processing Software

The data output to an SD memory card or acquired to a PC through LAN connection can be displayed in graphs or processed online by using the PC software. The data items in different periods can be combined or data from multiple monitor units can be displayed simultaneously top to bottom on the screen. (Refer to "Multi Data Viewer Light Software Manual" for details.)

## (5) Alarm Output

Alarm output terminals are provided on the Portable Power Monitor. The alarm is output when the integrated power value exceeds the upper limit. This feature provides 'visualization' of the power limit, allowing the operator to quickly handle problems. (Available in the NORM and HISPD measurement operation modes)

#### (6) Backup Batteries

This product provides an uninterruptible power supply consisting of two AAA batteries, which prevents recording operation from being stopped even at an accidental power outage or failure. Rechargeable nickel-metal hydride cells or alkaline dry cells can be used.

\*1: Battery life depends on the measurement environment and conditions as well as the battery type and performance.

#### (7) Auto-range Switch

The Portable Power Monitor provides two measurement ranges: Normal and Small for each dedicated CT type. The monitor can automatically switch the measurement range to a small-scale range when the measured power level becomes approx. 5% or below the rated current. Highly precise low power level measurement is possible.

### (8) High-speed Logging

The Portable Power Monitor can provide the dedicated mode for more detailed measurement recording.

The measurement recording speed can be selected between 100ms at 50Hz or 83ms at 60Hz, which facilitates detailed analysis of power consumption changes (When the measurement mode is set to HISPD).

\*2: Network functions cannot be used during high-speed logging.

### 1.1.2 ZN-KMX21

#### (1) Easy Multi-point Data Acquisition

The ZN-KMX21 Power Sensor Station provides the measurement and recording of power consumption at multiple points. Individual measured values are added to total sums, which can be checked at operation sites. The station can be connected to up to 31 Power Sensor/Monitor units, whose momentary power, integrated power, power factor, and pulse count values can be independently recorded. Power data acquisition at operation sites now becomes easy, contributing to enhanced energy-saving efficiency.

### (2) Recording in SD Memory Card

The measured data can be recorded in the Power Sensor Station. Up to approx. 200 data items\* can be accumulated in the internal memory at the maximum load, and approx. 6800 items at the minimum load, which enables the station to continue data recording even at an emergency network failure. The station allows its data accumulated in the internal memory to be output to an SD memory card in CSV format without stopping measurement, thus making continuous recording for long hours possible.

\* The recordable shortest time in the internal memory is approximately 1 hour and 20 minutes. Use an SD memory card for longer time of recording.

#### (3) Network Connections

The measured values obtained from multiple Power Sensor Station units can be recorded to a PC connected to the stations via LAN cable by using the PC software. Individual Power Sensor Stations can be controlled from the PC to check or change their settings as well as start/stop the recording. (Refer to "Multi Data Viewer Light Software Manual" for details.)

Online real-time control of the entire network is also possible from the PC by using Wave Inspire ES, separately sold software.

#### (4) Graph Display and Data Processing Software

The data output to an SD memory card or recorded to a PC through LAN connection can be displayed in graphs or processed online by using the PC software. The data items in different periods can be combined or multiple station data can be displayed simultaneously side by side on the screen. (Refer to "Multi Data Viewer Light Software Manual" for details.)

## (5) Alarm Output

Alarm output terminals are provided on the Power Sensor Station. The alarm is output when the measured power value exceeds the upper limit. This feature provides 'visualization' of the power limit, allowing the operator to quickly handle problems.

# **1.2** Configuration

## 1.2.1 Standalone

Portable Power Monitor/Power Sensor Station can be operated standalone without connecting them to a network. The measured data is recorded in the internal memory and can be loaded to a PC via an SD memory card. The recorded data in an SD memory card can be displayed in graphs using the PC software.

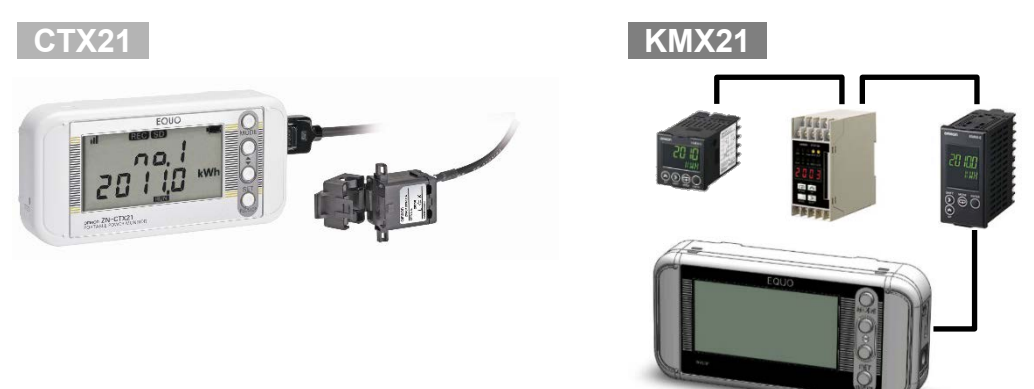

### **1.2.2 Network Connection**

Portable Power Monitor/Power Sensor Station can be connected to a PC via LAN. The following operations are available by using the PC software.

## (1) Remote Setting and Operation from PC

Settings on Portable Power Monitors/Power Sensor Station (except for IP address settings) and recording start/stop operation can be controlled remotely from the PC by using the PC software Multi Data Viewer.

## (2) Measured Data Acquisition to PC

The measured data on Portable Power Monitor/Power Sensor Station can be acquired to a PC using the PC software, Multi Data Viewer. The acquired data can be displayed in graphs offline using the PC tool.

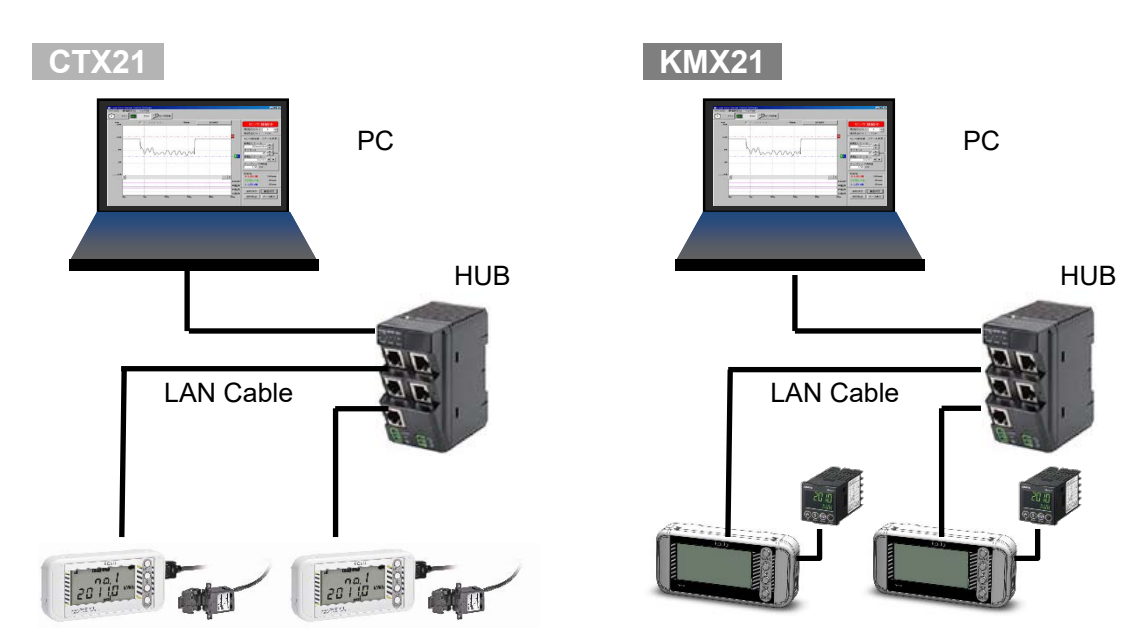

# **1.3 Easy Power Measurement** CTX21

- The Portable Power Monitor displays the measured momentary power during the power is ON.
- The monitor measures electric current values, which are then multiplied by a specified voltage and power factor (the ratio of effective power) to convert them into power values.
- A long press of the SET/REC/STOP key measures and displays integrated power consumption.
- Another long press of the SET/REC/STOP key stops recording and the integrated power value up to that moment is displayed as a record in the ranking from the highest to lowest integrated power values. (Ranking Function)
- Up to 9 value records can be logged in the ranking. When the 10th record is added, the lowest integrated power value is deleted.
- The ranking can be cleared using the CLEAR menu item.
- The integral power consumption reset function is also available, which enables the operator to analyze the peak power by only using the monitor unit.

# 1.4 Multi-point Power Measurement KMX21

- By connecting multiple KM series Power Sensors/Monitors (sold separately) to a Power Sensor Station as its lower units, the momentary power and integral power consumption obtained via the individual units can be displayed both as the individual values and the total sum of individual values.
- Momentary power values are displayed all the time while the power is ON.
- Integral power consumption values are constantly calculated only during the recording, which has been started by (holding) the SET/REC/STOP key. The display is constantly updated. When the recording is stopped, the values at the time of the stop are displayed.
- Values measured at multiple points can be logged to a single CSV file record.

#### Note

- Up to 100 units of Power Sensor Station can be connected with a PC. (However up to 1024 channels are usable.)
- Up to 31 units of Power Sensor/Monitor of the KM series can be connected with one Power Sensor Station unit.

If there are multiple circuits in one unit, as in the KM-N series, count the number of enabled circuits as the same number of units.

# **1.5 Setup and Operation Procedure**

## 1.5.1 ZN-CTX21

### (1) Standalone Operation

Check the package contents

→ 3.1 Checking the Package Contents

Check the required items
→ 3.2 Preparing the Required Items

Connect the sensor head, alarm output terminals and prepare the power supply  $\rightarrow$  3.3 Assembly

Install the Multi Data Viewer Light PC software → " Multi Data Viewer Light Software Manual": 1.5 Installation

Set the measurement conditions
→ 3.5 Setting the Measurement Conditions

Mount the product

→ 3.7 Mounting the Unit

Attach the dedicated CT → 3.8 Attaching Dedicated CT to Measurement Target

Make settings directly on the unit → 4 Setting the Unit (Unit Operation)

Record data by direct unit operation→ 5 Measurement and Recording (Unit Operation)

Analyze short-period recording data → "Multi Data Viewer Light Software Manual" 4.5 Graph Display

Analyze long-period recording data → "Multi Data Viewer Light Software Manual" 3.7 Displaying Graphs

### (2) **Operation via Network**

Check the package contents

→ 3.1 Checking the Package Contents

Check the required items

→ 3.2 Preparing the Required Items

Connect the sensor head, alarm output terminals and prepare the power supply  $\rightarrow$  3.3 Assembly

Install the Station Utility PC software → " Multi Data Viewer Light Software Manual": 1.5 Installation

Set the measurement conditions → 3.5 Setting the Measurement Conditions

Connect the product to a network→ 3.6 Connecting to Network

Mount the product

→ 3.7 Mounting the Unit

Attach the dedicated CT

→ 3.8 Attaching Dedicated CT to Measurement Target

Record data to PC → "Multi Data Viewer Light Software Manual" 2.6 Creating/Saving Projects

Remotely record data to the unit

→ "Multi Data Viewer Light Software Manual" 2.8 Logging (Logging Menu)

Analyze short-period recording data

→ "Multi Data Viewer Light Software Manual": 4.5 Graph Display

Analyze long-period recording data

→ "Multi Data Viewer Light Software Manual": 3.7 Displaying Graphs

### 1.5.2 ZN-KMX21

### (1) Standalone Operation

Check the package contents

→ 3.1 Checking the Package Contents

Check the required items

→ 3.2 Preparing the Required Items

Connect KM series power sensors/monitors; alarm output terminals and prepare the power supply

➔ 3.3 Assembly

Install the Multi Data Viewer Light PC software

→ " Multi Data Viewer Light Software Manual": 1.5 Installation

Set the measurement conditions→ 3.5 Setting the Measurement Conditions

Mount the product

→ 3.7 Mounting the Unit

Make settings directly on the unit  $\rightarrow$  4 Setting the Unit (Unit Operation)

Record data by direct unit operation

→ 5 Measurement and Recording (Unit Operation)

Analyze short-period recording data

→ "Multi Data Viewer Light Software Manual": 4.5 Graph Display

Analyze long-period recording data

→ "Multi Data Viewer Light Software Manual": 3.7 Displaying Graphs

### (2) **Operation via Network**

Check the package contents

→ 3.1 Checking the Package Contents

Check the required items

→ 3.2 Preparing the Required Items

Connect KM series power sensors/monitors; alarm output terminals and prepare the power supply

→ 3.3 Assembly

Install the Multi Data Viewer Light PC software → " Multi Data Viewer Light Software Manual": 1.5 Installation

Set the measurement conditions → 3.5 Setting the Measurement Conditions

Connect the product to a network→ 3.6 Connecting to Network

Mount the product

→ 3.7 Mounting the Unit

Record data in PC → "Multi Data Viewer Light Software Manual" 2.6 Creating/Saving Projects

Remotely record data in the unit → "Multi Data Viewer Light Software Manual" 2.8 Logging (Logger Menu)

Remotely set Power Sensor/Monitor → "Multi Data Viewer Light Software Manual" 2.7.3 Setting Devices

Analyze short-period recording data → "Multi Data Viewer Light Software Manual": 4.5 Graph Display

Analyze long-period recording data → "Multi Data Viewer Light Software Manual": 3.7 Displaying Graphs

# 2. Part Name and Function

2.1 Unit

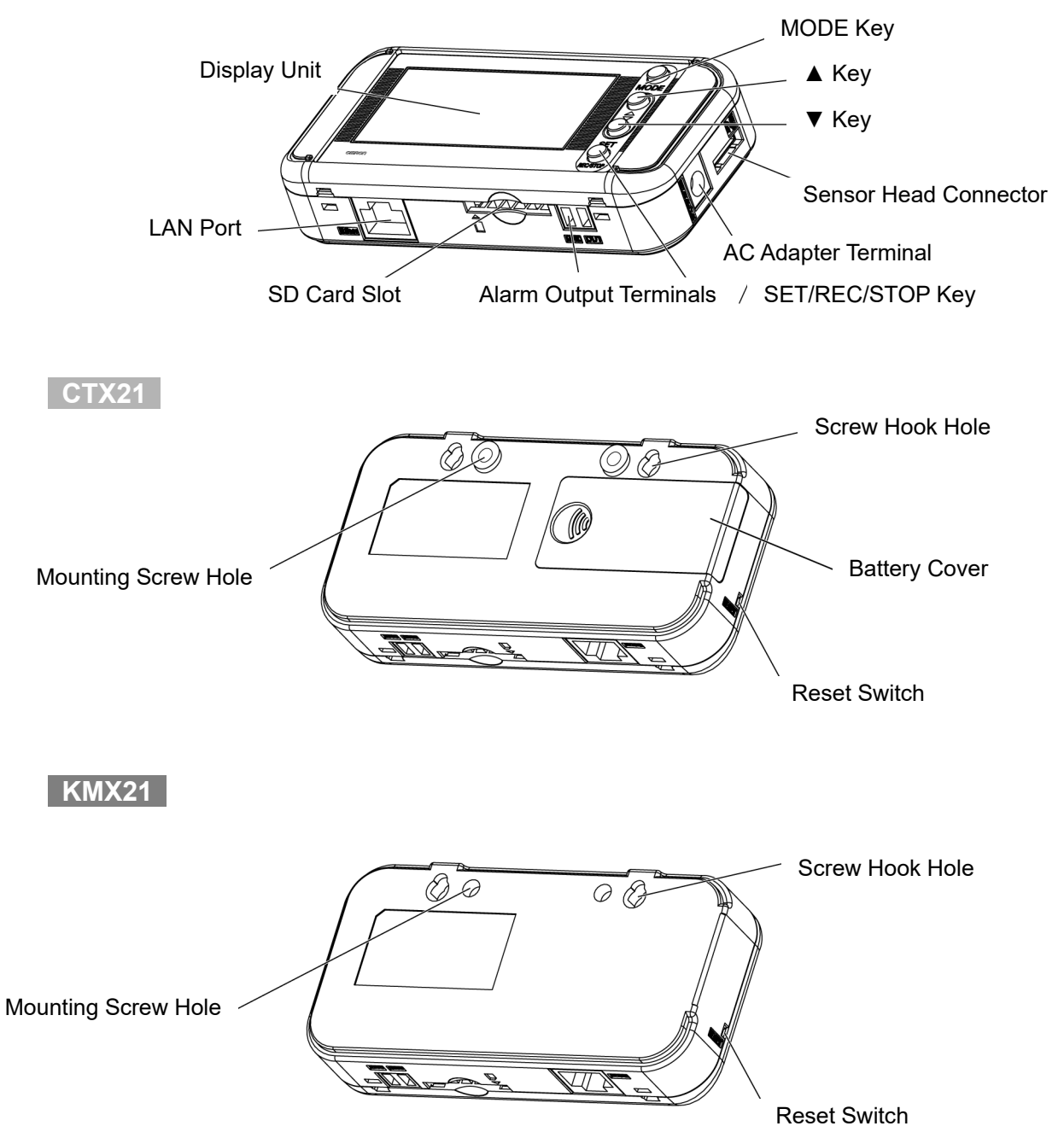

# 2.2 Display Unit

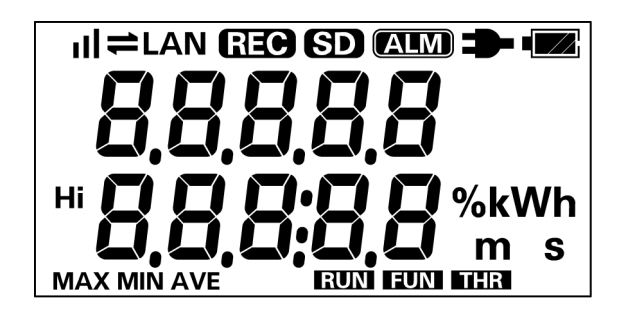

Indicator Definition

| Display | Definition/Function (When Displayed)                                                                                                    |
|---------|----------------------------------------------------------------------------------------------------|
| ııl     | An Integral power consumption reset interval is set.<br>The setting is OFF when this is not displayed.                                                                         |
| 11      | Communication via LAN cable is in process.                                                                                                    |
| LAN     | A LAN cable is connected and network communication is ready.                                                                                                    |
| REC     | Data is being recorded in the internal memory.<br>Blinking: The timer is set for the unit to wait for recording start.                                                         |
| SD      | An SD memory card is inserted.<br>Blinking: The SD memory card is being accessed.                                                                                              |
| ALM     | Integral power consumption has exceeded the specified upper threshold value.                                                                                                   |
| -       | Power is being supplied to the unit.                                                                                                    |
| • *1    | The battery level is shown in 4 levels. Replace the batteries when this is blinking.<br>This indication is not available when the measurement mode (MODE) is in NORM or HISPD. |
| Hi      | Indicates the upper limit threshold value.                                                                                                    |
| MAX     | Indicates the maximum momentary power value.                                                                                                    |
| MIN     | Indicates the minimum momentary power value.                                                                                                    |
| AVE     | Indicates the average momentary power value.                                                                                                    |
| RUN     | The unit is currently operating in RUN mode.                                                                                                    |
| FUN     | The unit is currently operating in FUN mode.                                                                                                    |
| THR     | The unit is currently operating in FUN mode.                                                                                                    |

\*1 Not displayed on ZN-KMX21.

Refer to the Appendix for the definitions of alphabetical, numeric and principal message displays.

Refer to: Appendix, "Character Display List"

# 2.3 Control Unit

#### 2.3.1 Control Key

| Name                       | Function                                       |
|----------------------------|------------------------------------------------|
|                            | Switches the operation mode.                   |
| MODE Key                   | Resets an alarm or error (Long press).         |
|                            | Cancels the setting before applying it.        |
|                            | Moves the setting items (Upward).              |
| Item Selection Key (▲ Key) | Switches the display.                          |
|                            | Changes the setting value (Incremental).       |
|                            | Moves the setting items (Downward).            |
| Item Selection Key (▼ Key) | Switches the display.                          |
|                            | Changes the setting value (Decremental).       |
|                            | Applies the setting value or changes.          |
| SET/REC/STOP Key           | Starts/stops recording (Long press).           |
|                            | Saves the recorded data to the SD memory card. |

#### 2.3.2 Reset Switch

The reset switch is provided inside the aperture on the unit left side. Use a thin wire or similar object to press the switch. The unit resets itself.

Do not touch the front keys when the unit is in reset process, until the power indication is displayed.

Reset operation does not initialize the settings made on the unit.

#### 2.3.3 Inserting/Removing SD memory card

This product provides an SD card slot for SD memory card operation such as writing the measured data recorded in the internal memory to the card, and writing/reading the setting data to/from the card.

#### Important

- Secure the unit firmly when inserting/removing an SD memory card. It is essential especially
  when the unit is mounted using the screw hook holes. If the card is inserted/removed without
  securing the unit, the unit may be detached from the hooks and drop on the floor, damaging
  itself.
- Do not remove the SD memory card when the "SD" display is blinking. Doing so may destroy the data in the SD memory card.
- Do not touch the metal terminal of the SD memory card.
- Make sure that the SD memory card does not bend.
- Avoid static electricity when inserting/removing an SD memory card.
- Do not enable the write-protection of the SD memory card.

# (1) Inserting SD memory card

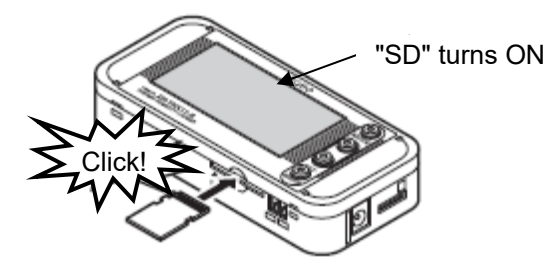

[1] Insert an SD memory card into the SD card slot with the metal terminal facing up.

- [2] Push the card inward until it clicks.
- [3] "SD" appears on the display.

#### (2) Removing SD memory card

[1] Push the inserted SD memory card inward until it clicks.

- [2] Stop pushing and let the card pops out. Take caution not to drop the card.
- [3] "SD" on the display disappears.

#### Important

- If the SD memory card has not been formatted yet, format it before inserting into the card slot.
- For the page to download the formatting software for SD memory cards, refer to the following URL.

https://www.sdcard.org/downloads/formatter/

# 2.4 Input/Output Specifications

## 2.4.1 Alarm Output Terminals

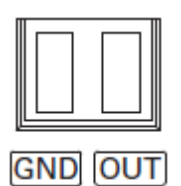

(1) OUT Outputs the judgment result allocated in THR mode.

(2) GND

It is a common terminal.

The terminal names are inscribed on the unit. Use the provided alarm output connector for wiring.

# 2.4.2 Output Specifications

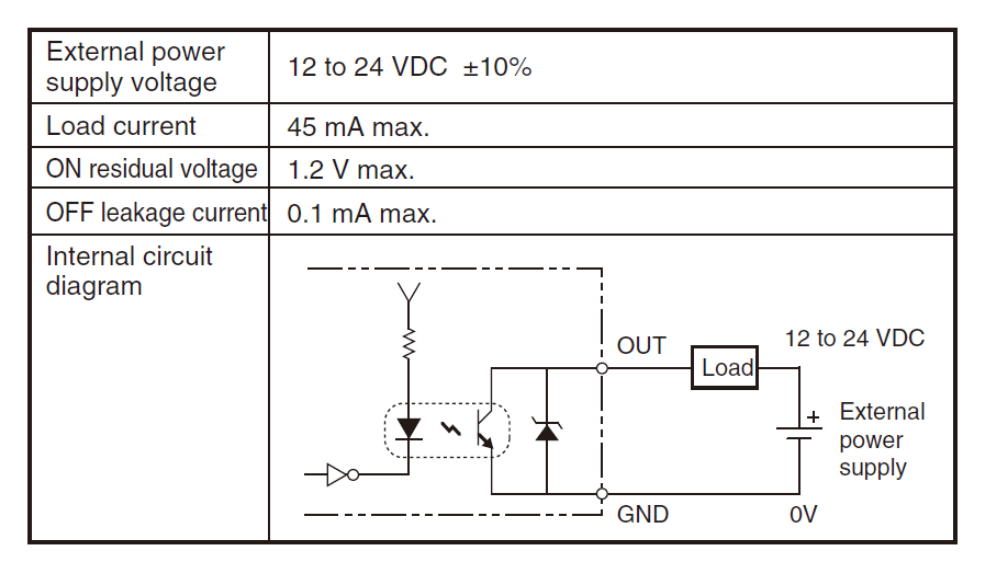

#### Important

- Do not connect the external power supply directly between OUT and GND. Note that it must be connected through a load.
- An alarm cannot be output when the measurement mode (MODE) is set to "SLEEP". (Only for ZN-CTX21)

# **3.** Check and Preparation

# **3.1 Checking the Package Contents**

This product package includes the following items:

| □Main Unit ZN-CTX21 or ZN-KMX21                | 1 |
|------------------------------------------------|---|
| □AC Adapter or DC cable                        | 1 |
| □Instruction Sheet                             | 1 |
| □Startup Guide                                 | 1 |
| □Alarm Output Connector                        | 1 |
| □Power Sensor Station Cable (ZN-KMX21 only)    | 1 |
| Mounting Magnet (Pre-installed, ZN-CTX21 only) | 1 |

# 3.2 Preparing the Required Items

The following items are required to use this product.

| 1 units |
|---------|
|         |
|         |
|         |
| 1 เ     |

#### Common

 □SD Memory Card (SDHC compatible) 1
 Used to save measured data or to relocate the data (when recording in a Portable Power Monitor/Power Sensor Station unit) Recommended: HMC-SD292 (2 GB), HMC-SD492 (4 GB)
 □PC (personal computer) for the PC software 1

To connect the product with the network and use it, the following is necessary. □LAN Cable (10BASE-T or 100BASE-TX; Safety Category 5e or higher; Straight Type) □LAN Connection HUB (for 10BASE-T or 100BASE-TX)

#### Note

- Generally, the unit should be connected to a PC via a HUB.

C I To Apply

MODE

# 3.3 Assembly

#### 3.3.1 Connecting Power Sensor/Monitor KMX21

#### (1) Power Sensor/Monitor Settings (KM Series)

| Communication protocol *1 | Compoway/F *2                          |
|---------------------------|----------------------------------------|
| Unit No.                  | Assign unique consecutive numbers.     |
| Communication Speed       | 38.4 kbps                              |
| Data Bit Length           | 7 bits (Factory default) *3            |
| Stop Bit Length           | 2 bits (Factory default) <sup>*4</sup> |
| Vertical Parity           | EVEN (Factory default)                 |
| Transmission Waiting Time | 20 ms (Factory default)                |

\*1 KM20-B40-FLK and KM100 are not included.

\*2 The initial values of KM-N2-FLK and KM-N3-FLK are set to Modbus.

\*3 The initial values of KM-N2-FLK and KM-N3-FLK are set to 8 bits.

\*4 The initial values of KM-N2-FLK and KM-N3-FLK are set to 1 bit.

Individual Power Sensor/Monitor Type Setting

685

MODE

[1] The first unit only requires the following setting if its factory settings have not been changed.

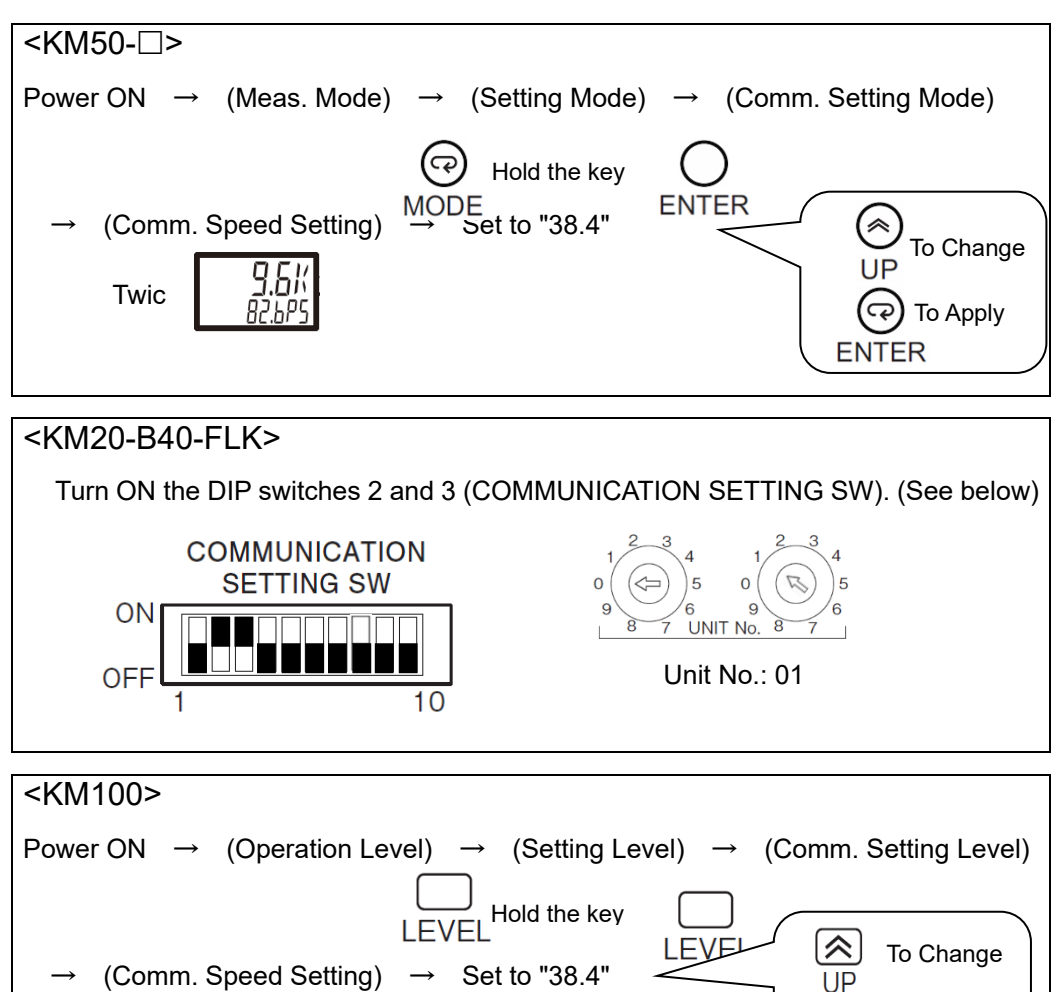

Twice

SHIFT

#### <KM-N1-FLK>

- KM-N1-FLK can have up to four circuits in one unit. The circuit operates like an independent power monitor, and performs setting and measurement individually.
- · For the setting method, refer to the KM-N1-FLK instruction manual and user's manual.
- When multiple circuits are enabled in one KM-N1-FLK, always observe the following conditions.
  - Circuit A unit number is minimum
  - The circuits B to D do not overlap sequentially from the unit number of the circuit A

<KM-N2-FLK and KM-N3-FLK>

- · KM-N2-FLK and KM-N3-FLK can have up to four circuits in one unit.
- For the setting method, refer to the instruction manual and user's manual of KM-N2-FLK and KM-N3-FLK.
- [2] Make the same setting on the other units (Unit No. 2, 3, 4...).

The Unit No. setting is also required for the other units in addition to the setting above.

If measurement is performed for other circuit than three-phase, three-wire system, specific circuit type settings are required.

Refer to the relevant Power Sensor/Monitor instruction sheet for details.

#### (2) Power Sensor/Monitor Connection (KM Series)

Up to 31 units of Power Sensors/Monitors can be connected to a single Power Sensor Station. If there are multiple circuits in one unit, as in the KM-N series, count the number of enabled circuits as the same number of units.

Connect Power Sensors/Monitors to a Power Sensor Station as shown below, in a daisy chain.

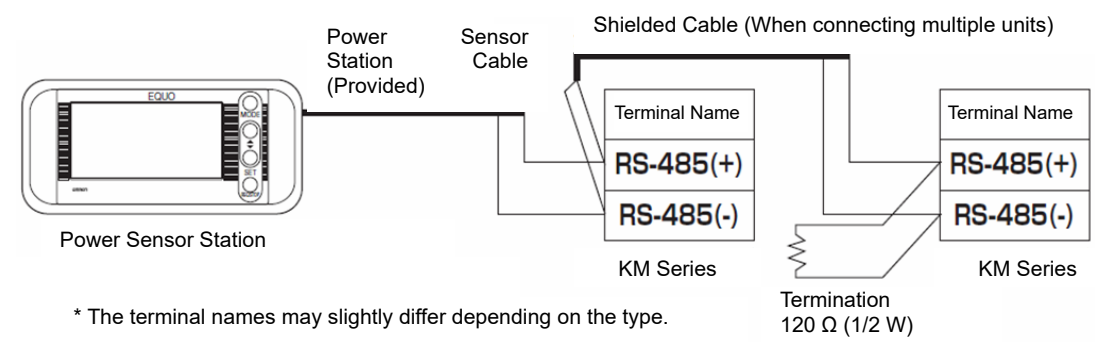

[1] Connect the provided Power Sensor Station cable to the station unit.

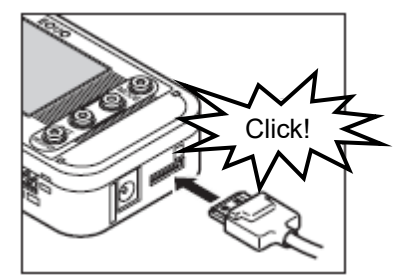

Insert the cable into the sensor head connector until it clicks.

- [2] Connect the first Power Sensor/Monitor unit to the Power Sensor Station. Connect the Power Sensor/Monitor to the provided Power Sensor Station cable.
- [3] When connecting multiple Power Sensor/Monitor units, connect a shielded cable between Power Sensor/Monitor units. The shielded cable must be provided by the user.
- [4] Provide a 120 Ω (1/2 W) termination between the RS-485 terminals on the last Power Sensor/Monitor unit.
   The shielded cable for the termination must be provided by the user.

#### Important

- Match the polarities between the crimp terminals and terminal holes when connecting the units.
- Refer to the relevant Power Sensor/Monitor operation manual for their detailed operation.

#### 3.3.2 Connecting Dedicated CT KMX21

The separately sold dedicated CT of  $ZN-CT\square\Box 1-\Box A$  or  $ZN-CTM\Box\Box -\Box A$  CT is required to use this product. Insert the dedicated CT in the sensor head connector until it clicks.

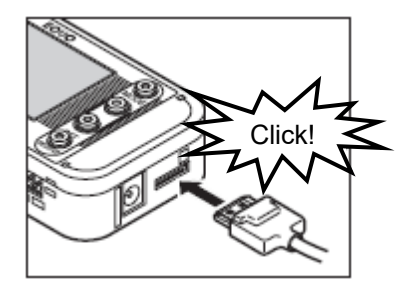

#### Important

- A branch cable (ZN-CTM11-C) is required when using ZN-CTM□□-□A. For connecting method, refer to the instruction sheet of ZN-CTM□□-□A.
- Do not insert or remove the CT unit to/from the sensor head connector when a conductor for measurement is clamped. Do not insert or remove the sensor head to/from the connector when the unit power is ON.
- The dedicated CT may be damaged if either of the above happens.

#### 3.3.3 Using Alarm Function

Use the provided alarm output connector to connect the OUT and GND alarm output terminals to the load according to the output specifications.

Refer to: 2.4.1 Alarm Output Terminals

## 3.3.4 Preparing Power Supply

ZN-CTX21 can be operated by external power supply or using batteries. ZN-KMX21 is operated by external power supply only.

## (1) Connecting to External Power Supply

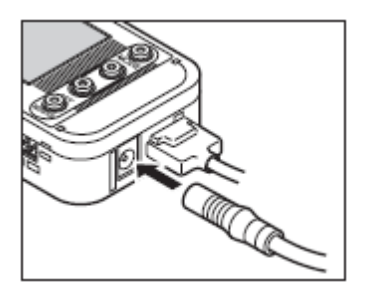

[1] Insert the AC adapter or DC cable plug into the power supply terminal on the unit.

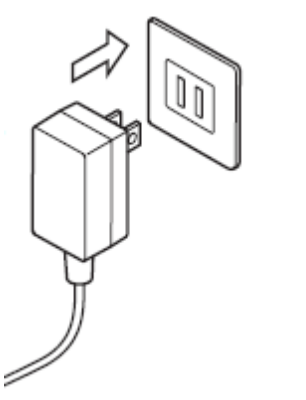

[2] Connect the AC plug of the AC adapter to an outlet (100 VAC to 240 VAC) when using AC power supply. To use DC power supply, connect the white-lined wire of the DC cable to the power input (24 VDC±10%) and the non-lined wire to 0V.

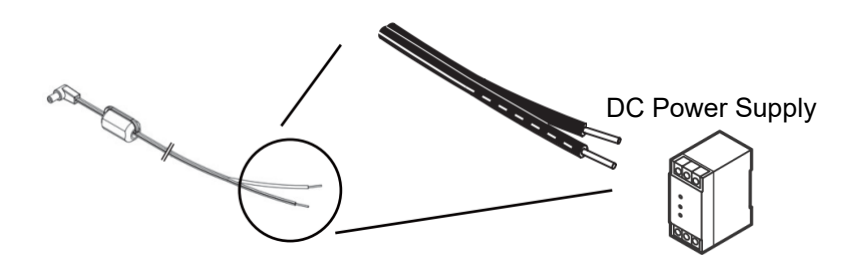

AC Adapter

#### Important

- Use the provided AC adapter when using AC power supply.
- Use the provided DC cable when using DC power supply.
- Do not use batteries when connecting the unit to a network. Batteries are rapidly consumed. (ZN-CTX21 only)
- Batteries cannot be used. Do not open the unit cover to attempt to install the batteries. (ZN-KMX21 only)

#### Note

- A power switch is not provided on the unit. The unit starts operation immediately when the power is supplied.
- The external power supply is normally used as the primary power source when both external power supply and batteries are provided in the configuration. Batteries are used when the external power supply fails due to power outage or other reason. The unit automatically switches to the battery supply in such an event provided the batteries are mounted in the unit. (ZN-CTX21 only)

(2) Using Batteries CTX21

00

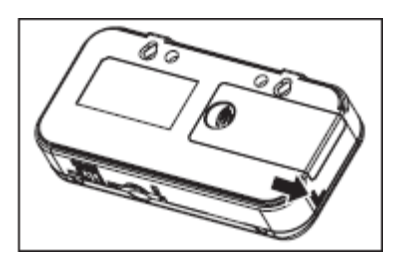

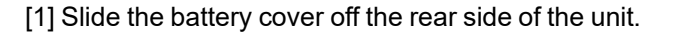

[2] Mount two batteries to the correct polarities in the battery compartment.

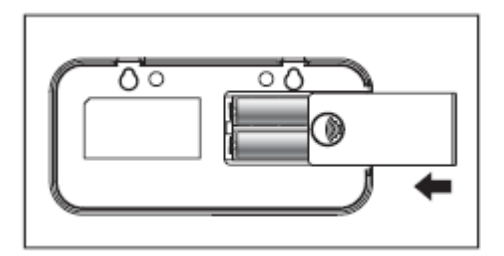

[3] Slide the battery cover on to close the battery compartment.

#### Important

- Take caution not to insert the batteries in the wrong polarities. The unit may be damaged if this happens.
- Use two batteries of the same type and model. Do not mix new and used batteries.

#### Note

- It is recommended that the SLEEP measurement mode is entered when using battery power supply.
- The AC adapter is used as the primary power source when both AC adapter and batteries are connected to the unit. The unit automatically switches to the battery source when the AC power supply is discontinued due to power failure or other reason.
- A power switch is not provided on the unit. The unit starts operation immediately after the batteries are installed.
- Rechargeable batteries (if they are used) must be charged prior to use. The unit does not provide a battery charging feature.
# 3.3.5 Checking Operation

After the power is turned ON, the type name and version are displayed for a while. Then, the power information appears on the display.

Press  $\nabla$  or  $\triangle$  keys to change the display while the "RUN" indicator at the bottom of the display is ON.

Refer to: 5.3 Screen Transition in RUN Mode

#### Important

- Do not touch the front keys until the power information appears on the display after the power is ON.
- 20 seconds or more waiting time is required until the power information appears, because the unit needs to wait for Power Sensor/Monitors to start up. (ZN-KMX21 only)
- The connected Power Sensor/Monitor units must be turned ON before the Power Sensor Station. If the order is reversed, the station may not correctly recognize the type names of the Power Sensor/Monitor units, which may result in power data acquisition failures. (ZN-KMX21 only)
- The "ALLOK" indication appears when the unit normally recognizes all the connected Power Sensor/Monitor units.
- If the connection is not normally recognized, investigate the cause by checking wirings, communication conditions, unit No. settings or other related issues. (ZN-KMX21 only)

# 3.4 PC Software

For ZN-CTX21 and ZN-KMX11-S□, the PC software Multi Data Viewer Light can be used. The PC Software Multi Data Viewer Light is a useful tool package for ZN-CTX21 and ZN-KMX21 settings, logging, as well as data summation and display. The Utility comprises the following three tools:

# (1) Summary/Display Tool: Multi Data Viewer

The Multi Data Viewer is the tool used to aggregate, display and analyze measurement data by the Setting Manager and measurement data of the SD memory card recorded by the devices.

# (2) Setting/Logging Tool: Setting Manager

The Setting Manager is the tool to make settings on devices and their measurement channels. It can also communicate with the devices to directly collect the measured data for logging.

# (3) Instant Value Displaying Tool: SD Viewer ES

The SD Viewer ES provides the graph displays of the data acquired to the PC using the Setting Manager or data recorded to the SD memory card.

For installation and usage, refer to "Multi Data Viewer Light Software Manual."

# **3.5 Setting the Measurement Conditions**

For ZN-CTX21, set up the measurement condition of the object measured. The measurement condition is the following six items: The number of operating channels (USECH), application circuit (TYPE), dedicated CT type (CT), measurement target voltage (VOLT), power factor (PF), and frequency (FREQ).

For ZN-KMX21, set up the number of the Power Sensor/Monitor units connected with this Power Sensor Station.

#### Note

 Refer to the sections below for details on messages displayed on the display unit and operational key functions.

Refer to: 2.2 Display Unit, 2.3 Control Unit

# 3.5.1 Switching to "FUN" Mode

"FUN" mode should be entered for setting measurement conditions. Press the MODE key until the "FUN" indicator at the right of the display starts blinking.

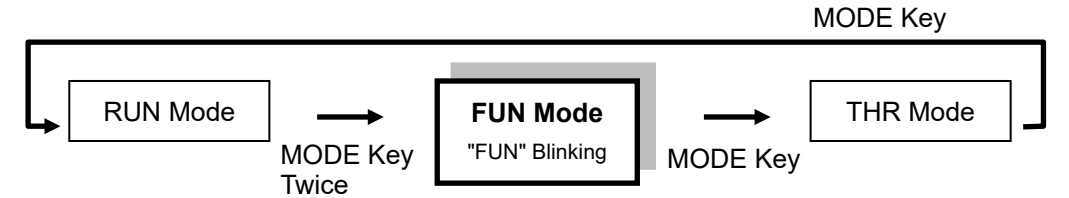

# (1) Setting the Number of Channels to Use (USECH) (Example: 2 Channels)

CTX21

| Display<br>(Upper/Lower) | Operation                                                                                                    |
|--------------------------|----------------------------------------------------------------------------------------------------|
| CLEAR                    | Press the $\blacksquare$ or $\blacktriangle$ key until "USECH" appears at the upper row on the                                                                                                    |
|                          | display.                                                                                                    |
| ("FUN" Blinking)         |                                                                                                    |
| ↓ ▼ or ▲ k               | Key                                                                                                    |
| USECH<br>2CH             | Check if "2CH" is displayed at the lower row. If it is displayed, the number<br>of channels has been already set to "2", and no other setting is required.<br>If the above is not displayed, press the SET/REC/STOP key.<br>The lower row indication starts blinking. |
| ↓ SET/REC                | C/STOP Key                                                                                                    |
| USECH<br>1CH             | Press the $\blacksquare$ or $\blacktriangle$ key to display "2CH" at the lower row.                                                                                                    |
| ↑ Blinking               |                                                                                                    |
| ↓ ▼ or ▲ ŀ               | Кеу                                                                                                    |
| USECH                    | Press the SET/REC/STOP key to apply "2CH" for the number of                                                                                                    |
| 2CH                      | channels to use. The blinking at the lower row stops.                                                                                                    |
| ↑ Blinking               |                                                                                                    |
| ↓ SET/REC                | C/STOP Key                                                                                                    |
| USECH                    | Next, proceed to the measurement target circuit type (TYPE) and                                                                                                    |
| 2CH                      | dedicated CT type (CT) settings.                                                                                                    |

CTX21

# (2) Setting Measurement Target Circuit (TYPE) and Dedicated CT Type (CT)

Set the measurement target circuit (TYPE) and dedicated CT type (CT) in the same way as the previous setting.

Refer to the FUN mode description for the measurement target circuit and dedicated CT type details.

Reference: 4.2.4(14) Measurement Target Circuit (TYPE), 4.2.4(15) Dedicated CT Type (CT)

# (3) Setting Voltage of Measurement Target (VOLT) (Example: 100.0V)

| Display          |                                                                                       |
|------------------|---------------------------------------------------------------------------------------|
| (Upper/Lower)    | Operation                                                                             |
| CT               | Press the ▼ or ▲ key until "VOLT" appears at the upper row on the                     |
| 200A             | display.                                                                              |
| ("FUN" Blinking) |                                                                                       |
| ↓ ▼ or ▲ ł       | Кеу                                                                                   |
| VOLT             |                                                                                       |
| 220.0            | Press the SET/REC/STOP key. The lower row indication starts blinking.                 |
|                  |                                                                                       |
| ↓ SET/REC        | C/STOP Key                                                                            |
|                  | Press the $\blacksquare$ or $\blacktriangle$ key to display "100.0" at the lower row. |
| VOLT             |                                                                                       |
| 220.0            | Note                                                                                  |
| ↑ Blinking       | • A long press of the ▼ or ▲ key can rapidly change the values in                     |
|                  | Decremental or incremental steps.                                                     |
| ↓ ▼ or ▲ ł       | Кеу                                                                                   |
| VOLT             | Press the SET/REC/STOP key to apply "100.0" for the measurement                       |
| 100.0            | target voltage. The blinking at the lower row stops.                                  |
| ↑ Blinking       |                                                                                       |
| ↓ SET/REC        | C/STOP Key                                                                            |
| VOLT             | Next proceed to the power factor (PE) and frequency (EREO) settings                   |
| 100.0            |                                                                                       |
|                  |                                                                                       |

# (4) Setting Power Factor (PF) and Frequency (FREQ) CTX21

Set the power factor (PF) and frequency (FREQ) in the same way as the previous setting. Refer to the FUN mode description for the power factor and frequency details.

Reference: 4.2.4(17) Power Factor (PF), 4.2.4(18) Frequency (FREQ)

#### (5) Setting the Number of Power Sensor/Monitor Units to be Connected (Example: 5 Units)

| KNX21 |
|-------|
|-------|

| Display<br>(Upper/Lower) | Operation                                                             |
|--------------------------|-----------------------------------------------------------------------|
| CYCLE                    | Press the ▼ or ▲ key until "NODE" appears at the upper row on the     |
| 10 s                     | display.                                                              |
| ("FUN" Blinking)         |                                                                       |
| ↓ <b>▼</b> or ▲ ł        | Кеу                                                                   |
| UNIT                     | The default number of Power Sensor/Monitor units appears at the lower |
| 1                        | row. Press the SET/REC/STOP key.                                      |
|                          |                                                                       |
| ↓ SET/REC                | C/STOP Key                                                            |
| UNIT                     | The numeral at the lower row starts blinking.                         |
| 1                        | Press the ▼ or ▲ key to set "5".                                      |
| ↑ Blinking               |                                                                       |
| ↓ ▼ or ▲ ŀ               | Key                                                                   |
| UNIT                     | "5" is applied to NODE by pressing the SET/REC/STOP key. Once         |
| 5                        | applied, the blinking at the lower row stops.                         |
| ↑ Blinking               |                                                                       |
| ↓ SET/REC                | C/STOP Key                                                            |
| UNIT                     |                                                                       |
| 5                        |                                                                       |
|                          |                                                                       |

After the value is applied, the unit restarts when FUN mode is switched to THR mode.

# **3.6** Connecting to Network

Network settings are required on the unit to be connected to a network. Connect the LAN cables after completing the network settings on the unit.

### Important

- A full understanding of LAN is required to connect the unit to a network.
- Establish a dedicated LAN for connecting the unit to a network.
- Connection to an in-house network or an existing LAN requires caution, since specific restrictions
  or rules may have been applied to the IP address management. Consult your network
  administrator. In case that such a network is used, however, OMRON cannot guarantee the
  performance of the unit and the PC software.
- The measurement operation mode (MODE) still must be set to "NORM" if the IP address and subnet masks settings use its default values. Also set the network function availability (NET) to "ON". Network connection is not possible when "SLEEP" or "HISPD" measurement mode (MODE) is entered. (ZN-CTX21 only)

# 3.6.1 Preparation

Define the IP addresses and subnet masks to use before establishing network connection.

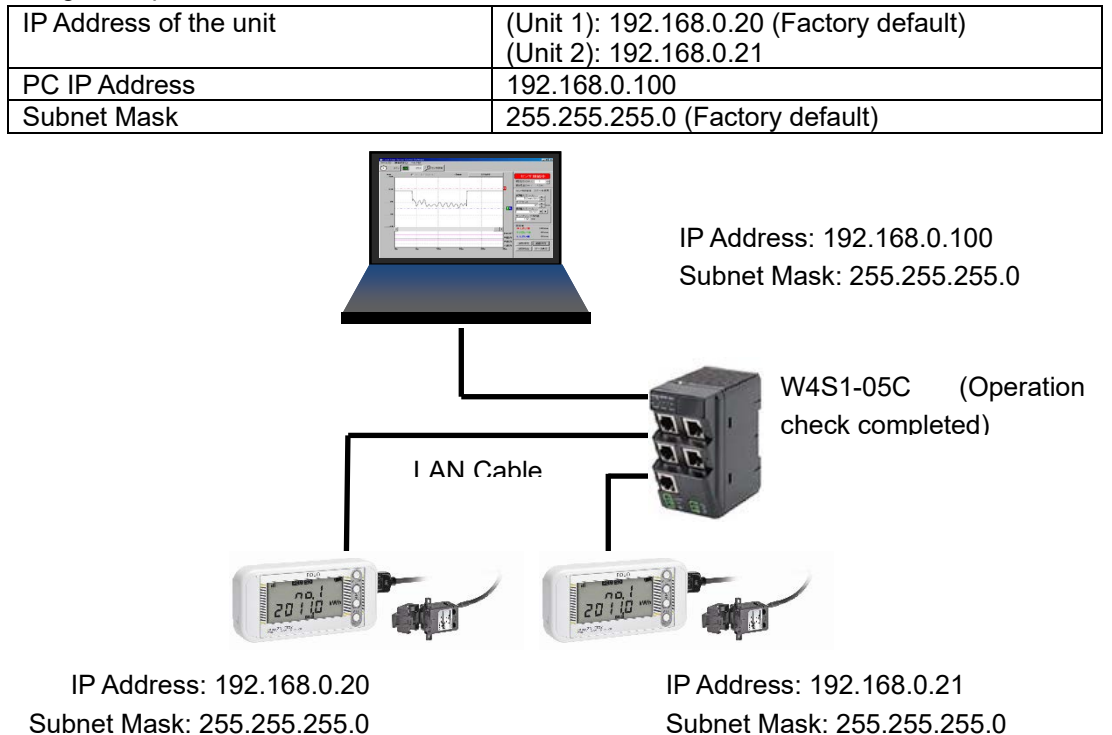

Setting Example

#### Note

- The unit is assigned by the IP address: 192.168.0.20, and subnet mask: 255.255.255.0 as the factory defaults.
- The IP addresses of the unit and the PC must be individually unique and must not overlap one another in the network. In the example above, the unit 2 is assigned with "192.168.0.21", the PC, "192.168.0.100", changing the fourth value (segment) of the IP address of the monitor Unit 1, in order to distinguish among the units connected.
- Set the same subnet mask value to the unit and PC to be connected in the network.
- To change the subnet mask, contact your network administrator. If the subnet mask is changed from 255.255.255.0, the fourth segment of the IP addresses of the unit and PC in the network still must be distinguished from one another.
- The setting range of the individual segments of IP address and subnet mask is 0 to 255.

#### 3.6.2 Setting IP Address of the Unit

This section explains the procedure to set the IP address for the unit 2 (Example: Change the factory default "192.168.0.20" to "192.168.0.21").

#### Note

 Refer to the sections below for details on messages displayed on the display unit and operational key functions.

Refer to: 2.2 Display Unit, 2.3 Control Unit

#### (1) Switching to "FUN" Mode

"FUN" mode should be entered for changing the IP address. Press the MODE key until the "FUN" indicator at the right of the display starts blinking.

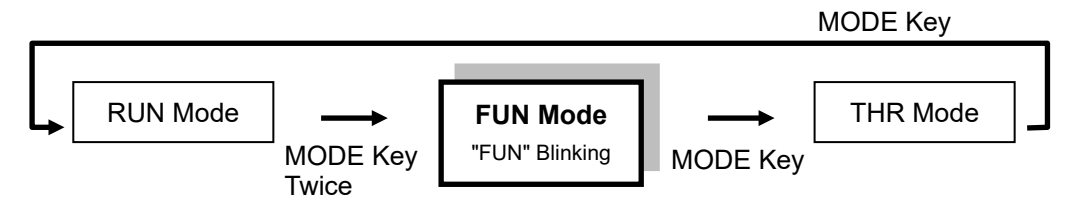

# (2) Setting ETC and IP to "DISP"

| Display<br>(Lipper/Lower) | Operation                                                           |
|---------------------------|---------------------------------------------------------------------|
| CYCLE                     | Press the ▼ or ▲ key until "ETC" appears at the upper row on the    |
| 10 s                      | display.                                                            |
| ("FUN" Blinking)          |                                                                     |
| ↓ ▼ or ▲ k                | Key                                                                 |
| ETC                       | Press the SET/REC/STOP key. "OFF" at the lower row starts blinking. |
| OFF                       |                                                                     |
| ↓ SET/REC                 | C/STOP Key                                                          |
| ETC                       | Press the ▼ or ▲ key to display "DISP".                             |
| OFF                       |                                                                     |
|                           |                                                                     |
| ↓ V or ▲ H                |                                                                     |
|                           | Press the SET/REC/STOP key to apply "DSIP". Blinking stops.         |
| ↑ Blinking                |                                                                     |
|                           | C/STOP Kev                                                          |
| ETC                       | Press the V or ▲ key to display "IP" at the upper row.              |
| DISP                      |                                                                     |
|                           |                                                                     |
| ↓ ▼ or ▲ k                | Key                                                                 |
|                           | Press the SET/REC/STOP key. "OFF" at the lower row starts blinking. |
| OFF                       |                                                                     |
| L SET/REC                 | C/STOP Kev                                                          |
| IP                        | Press the ▼ or ▲ key to display "DISP".                             |
| OFF                       |                                                                     |
| ↑ Blinking                |                                                                     |
| ↓ ▼ or ▲ k                | Key                                                                 |
| IP                        | Press the SET/REC/STOP key to apply "DISP". Blinking stops.         |
| DISP<br>A Blinking        |                                                                     |
|                           |                                                                     |
|                           | Proceed to the IP address setting procedure                         |
| DISP                      | ribeccu to the fill address setting procedure.                      |
|                           |                                                                     |

# (3) Changing IP Address (from factory default: 192.168.0.20 to 192.168.0.21)

| Display<br>(Upper/Lower)  | Operation                                                                                                    |
|---------------------------|----------------------------------------------------------------------------------------------------|
| IP<br>DISP                | Display the first segment of the IP address. Press the ▼ or ▲ key until "P 1" appears at the upper row.                                                                                 |
| ↓ ▼ or ▲ k                | Кеу                                                                                                    |
| IP 1<br>192               | Check that "192" is displayed at the lower row, and press the $\checkmark$ key.<br>If "192" is not displayed, change the value referring to the changing "IP<br>4" example shown later. |
| ↓ ▼ Key                   |                                                                                                    |
| IP 2<br>168               | Check that "168" is displayed at the lower row, and press the $\checkmark$ key.<br>If "168" is not displayed, change the value referring to the changing "IP<br>4" example shown later. |
| ↓ ▼ Key                   |                                                                                                    |
| IP 3<br>0                 | Check that "0" is displayed at the lower row, and press the ▼ key.<br>If "0" is not displayed, change the value referring to the changing "IP 4"<br>example shown later.                |
| ↓ ▼ Key                   |                                                                                                    |
| IP 4<br>20                | Press the SET/REC/STOP key to change the value displayed at the lower row to "21".                                                                                                    |
| ↓ SET/REC                 | C/STOP Key                                                                                                    |
| IP 4<br>020<br>↑ Blinking | The value starts blinking. Press the $\mathbf{\nabla}$ or $\mathbf{A}$ key to change the value to "21".                                                                                 |
| ↓ ▼ Key                   |                                                                                                    |
| IP 4<br>021<br>↑ Blinking | Press the SET/REC/STOP key to apply the value. Blinking stops.                                                                                                    |
| ↓ SET/REC                 |                                                                                                    |
| IP 4<br>21                | To check or change the subnet mask, press the ▼ key to display "SUB1"<br>at the upper row.                                                                                              |
| I ▼ Kev                   |                                                                                                    |

Check that SUB1 to SUB4 are set to 255, 255, 255 and 0 respectively and apply them in the same way as the procedure above. After the settings for IP 1 to IP 4 and SUB1 to SUB4 are completed, press the MODE key.

"RESET" is displayed and the unit resets itself.

# 3.6.3 Setting the PC IP Address

This section describes the procedure to change the IP address of the PC to "192.168.0.100". Login with a user account with administrator/manager authority, which is required to change the IP address of the PC.

### (1) Windows 10

Follow the procedure below to set the IP address.

[1] Select "Start menu" - "Control Panel" and then click "Network and Internet".

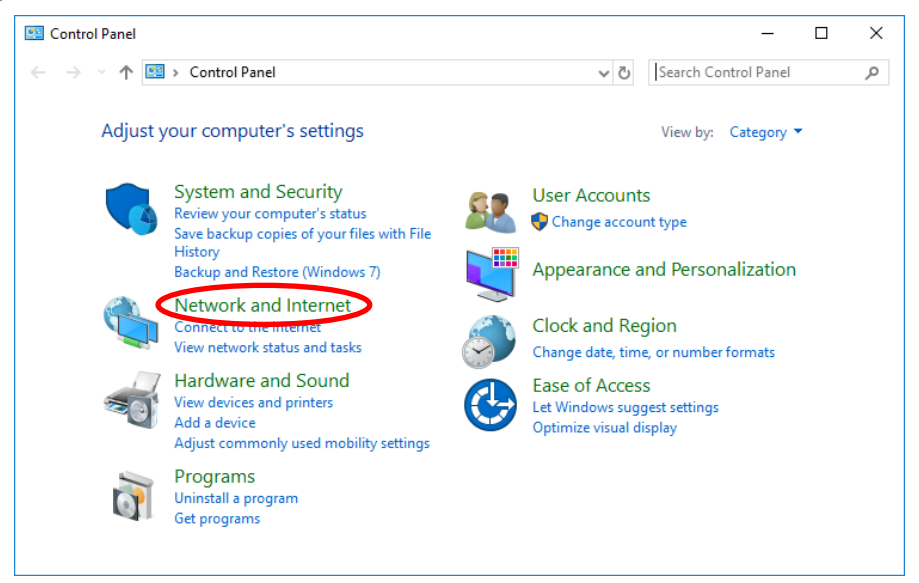

[2] Click "Network and Sharing Center".

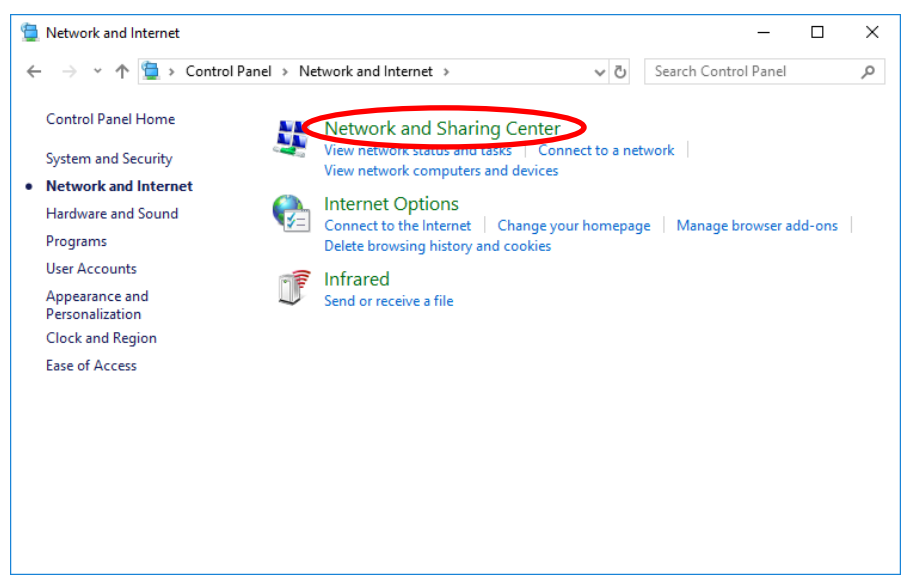

[3] Click "Change adapter settings".

| Network and Sharing Center                         | - 0                                                                             |       |
|----------------------------------------------------|---------------------------------------------------------------------------------|-------|
| - 🔶 👻 🛧 🕎 « Network                                | and Internet > Network and Sharing Center v 🖉 Search Control Panel              | ,     |
| Control Panel Home                                 | View your basic network information and set up connections                      |       |
| Change adapter settings<br>Change advanced sharing | View your active networks —<br>You are currently not connected to any networks. |       |
| settings                                           | Change your networking settings                                                 |       |
|                                                    | 📷 Set up a new connection or network                                            |       |
|                                                    | Set up a broadband, dial-up, or VPN connection; or set up a router or access po | oint. |
|                                                    | Troubleshoot problems                                                           |       |
|                                                    | Diagnose and repair network problems, or get troubleshooting information.       |       |
|                                                    |                                                                                 |       |
|                                                    |                                                                                 |       |
|                                                    |                                                                                 |       |
| See also                                           |                                                                                 |       |
| Infrared                                           |                                                                                 |       |
| Internet Options                                   |                                                                                 |       |
|                                                    |                                                                                 |       |

[4] Right-click the network adapter for Internet connection, and select "Properties" on the displayed menu.

As an example, right-click the "Ethernet" icon here.

| 😨 Network Connections                                                                                                    | -                  |          | × |
|----------------------------------------------------------------------------------------------------|--------------------|----------|---|
| $\leftarrow \  \  \rightarrow \  \   \lor \  \   \bullet \  \   \bullet \  \  \  \  \  \  \  \  \  \  \  \  \$ | Search Network Con | nections | P |
| Organize 🔻                                                                                                    |                    | •        | ? |
| Ethernet<br>Network cable unplugged<br>Realtek PCIe GBE Family C. Wi-Fi<br>Not connected<br>Intel(R) Centrino(R) Wireles                                                                                                    |                    |          |   |
|                                                                                                    |                    |          |   |
| 2 items                                                                                                    |                    |          |   |

[5] Select "Internet Protocol Version 4 (TCP/IPv4)" and click "Properties".

| Ethernet Properties                                                                                                    | × |
|----------------------------------------------------------------------------------------------------|---|
| Networking Sharing                                                                                                    |   |
| Connect using:                                                                                                    |   |
| 📮 Realtek PCIe GBE Family Controller                                                                                                    |   |
| <u>C</u> onfigure                                                                                                    |   |
| This connection uses the following items:                                                                                                    |   |
| QoS Packet Scheduler                                                                                                    |   |
| Internet Protocol Version 4 (TCP/IPv4)                                                                                                    |   |
| Link-Layer Topology Discovery Mapper I/O Driver                                                                                                    |   |
| Microsoft Network Adapter Multiplexor Protocol                                                                                                    |   |
| Microsoft LLDP Protocol Driver                                                                                                    |   |
| Internet Protocol Version 6 (TCP/IPv6)                                                                                                    |   |
| 🗹 🔟 Link-Layer Topology Discovery Responder 🗸 🗸                                                                                                    |   |
| < >>                                                                                                    |   |
| Install Uninstall Properties                                                                                                    |   |
| Description                                                                                                    |   |
| Transmission Control Protocol/Internet Protocol. The default<br>wide area network protocol that provides communication<br>across diverse interconnected networks. |   |
|                                                                                                    |   |
| OK Cancel                                                                                                    |   |

[6] Select "Use the following IP address" and set "IP address" and "Subnet mask". Click "OK" to close the window.

| Internet Protocol Version 4 (TCP/IPv4)                                                                                | Properties                                                           | × |
|----------------------------------------------------------------------------------------------------|----------------------------------------------------------------------|---|
| General                                                                                                    |                                                                      |   |
| You can get IP settings assigned autor<br>this capability. Otherwise, you need to<br>for the appropriate IP settings. | natically if your network supports<br>ask your network administrator |   |
| O Obtain an IP address automatical                                                                                    | у                                                                    |   |
| Use the following IP address:                                                                                         |                                                                      |   |
| IP address:                                                                                                    | 192 . 168 . 0 . 100                                                  |   |
| S <u>u</u> bnet mask:                                                                                                 | 255 . 255 . 255 . 0                                                  |   |
| Default gateway:                                                                                                    |                                                                      |   |
| Obtain DNS server address autom                                                                                       | atically                                                             |   |
| • Use the following DNS server add                                                                                    | resses:                                                              |   |
| Preferred DNS server:                                                                                                 |                                                                      |   |
| Alternate DNS server:                                                                                                 |                                                                      |   |
| Ualidate settings upon exit                                                                                           | Ad <u>v</u> anced                                                    |   |
|                                                                                                    | OK Cancel                                                            |   |

[7] On "Local Area Connections Properties", click "Close" to close the window.

# (2) Windows 11

Follow the procedure below to set the IP address.

[1] Select "Start menu" – "Settings" and then click "Network and Internet".

| ← Settings            | -                                                  | - |   | × |
|-----------------------|----------------------------------------------------|---|---|---|
| •                     | System                                             |   |   |   |
| Find a setting Q      | Rename                                             |   |   |   |
| System                | 💼 Microsoft 365 📉 OneDrive                         |   |   |   |
| 🛞 Bluetooth & devices | View benefits • Sign In                            |   |   |   |
| Network & internet    | Windows Update<br>Last checked: 3 minutes ago      |   |   |   |
| 🥖 Personalization     | <b>P</b>                                           |   |   |   |
| 📑 Apps                | Monitors, brightness, night light, display profile |   | > |   |
| e Accounts            | പ്പം Sound                                         |   | > |   |
| 🕤 Time & language     | Volume levels, output, input, sound devices        |   |   |   |
| 👀 Gaming              | Notifications                                      |   | > |   |
| 🗎 Accessibility       | Alerts from apps and system, do not disturb        |   |   |   |

[2] Click "Advanced network settings".

| ← Se   | ettings             |       |                                                                       | -   | - |   |
|--------|---------------------|-------|-----------------------------------------------------------------------|-----|---|---|
|        | The second second   | Net   | work & internet                                                       |     |   |   |
| Find a | a setting Q         | 1     | VPN<br>Add, connect, manage                                           |     |   | > |
|        | System              | ((y)) | Mobile hotspot<br>Share your internet connection                      | Off |   | > |
| 8      | Bluetooth & devices | 5     | Airplane mode<br>Stop wireless communication                          | Off |   | > |
| /      | Personalization     | Ę     | Proxy                                                                 |     |   | > |
| •      | Apps                |       | Dial-up                                                               |     |   |   |
| •      | Time & language     | ů     | Set up a dial-up internet connection                                  |     |   | > |
| •      | Gaming              | P     | Advanced network settings<br>View all network adapters, network reset |     |   | > |
| ×      | Accessibility       |       |                                                                       |     |   |   |

[3] Click "More network adapter options".

| ← Setti     | ings              |   | — C                                                             | ı × |
|-------------|-------------------|---|-----------------------------------------------------------------|-----|
|             |                   |   | $\cdots$ > Advanced network setting                             | s   |
| Find a s    | ietting C         | ٤ | Hardware and connection properties                              | >   |
| <b></b> Sy  | rstem             |   | Network reset<br>Reset all network adapters to factory settings | >   |
| 🚷 Bl        | uetooth & devices |   |                                                                 |     |
| 💎 Ne        | etwork & internet |   | Related settings                                                |     |
| 🥖 Pe        | rsonalization     |   | More network adapter options                                    | Ø   |
| 📑 Ap        | ops               |   |                                                                 |     |
| <b>.</b> Ac | counts            |   | Windows Firewall                                                | Ø   |
| 🕤 Ti        | me & language     |   |                                                                 |     |
| 🐨 Ga        | aming             | I | Get help                                                        |     |
| 🕇 Ac        | cessibility       |   | Give feedback                                                   |     |

[4] Right-click the "Ethernet" icon, and select "Properties" on the displayed menu.

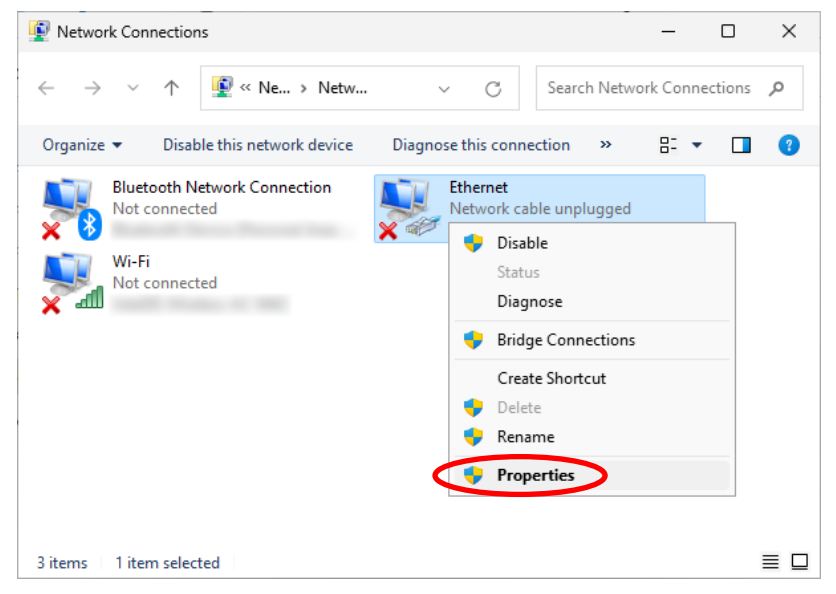

[5] Select "Internet Protocol Version 4 (TCP/IPv4)" and click "Properties".

| 🖗 Ethernet                       | Properties                                                                                                    | ×  |
|----------------------------------|----------------------------------------------------------------------------------------------------|----|
| Networking                       | Sharing                                                                                                    |    |
| Connect us                       | sing:                                                                                                    |    |
| 7                                | the first state in the                                                                                                    |    |
|                                  | Configure                                                                                                    |    |
| This conne                       | ction uses the following items:                                                                                                    |    |
|                                  | In S. Packet, Scheduler<br>ternet Protocol Version 4 (TCP/IPv4)<br>icrosoft Network: Adapter Multiplexor Protocol<br>icrosoft LLDP Protocol Driver<br>ternet Protocol Version 6 (TCP/IPv6) |    |
| Insta                            | all Uninstall Properties                                                                                                    |    |
| Transmis<br>wide are<br>across d | sion Control Protocol/Internet Protocol. The default<br>a network protocol that provides communication<br>iverse interconnected networks.                                                  |    |
|                                  | OK Cance                                                                                                    | el |

[6] Select "Use the following IP address" and set "IP address" and "Subnet mask". Click "OK" to close the window.

| Internet Protocol Version 4 (TCP/IPv4)                                                                                                    | nternet Protocol Version 4 (TCP/IPv4) Properties |    |  |  |  |
|----------------------------------------------------------------------------------------------------|--------------------------------------------------|----|--|--|--|
| General                                                                                                    |                                                  |    |  |  |  |
| You can get IP settings assigned automatically if your network supports<br>this capability. Otherwise, you need to ask your network administrator<br>for the appropriate IP settings. |                                                  |    |  |  |  |
| • Use the following IP address:                                                                                                    | ,                                                | 11 |  |  |  |
| IP address:                                                                                                    | 192.168.0.100                                    |    |  |  |  |
| Subnet mask:                                                                                                    | 255 . 255 . 255 . 0                              |    |  |  |  |
| Default gateway:                                                                                                    |                                                  |    |  |  |  |
| Obtain DNS server address autom                                                                                                    | natically                                        |    |  |  |  |
| O Use the following DNS server add                                                                                                    | resses:                                          |    |  |  |  |
| Preferred DNS server:                                                                                                    |                                                  |    |  |  |  |
| Alternate DNS server:                                                                                                    |                                                  |    |  |  |  |
| Ualidate settings upon exit                                                                                                    | Advanced                                         |    |  |  |  |
|                                                                                                    | OK Cancel                                        |    |  |  |  |

[7] On "Ethernet Properties", click "Close" to close the window.

# 3.6.4 Connecting LAN Cable

Use LAN cables to connect the unit and the PC to the network.

When the LAN cables have been properly connected, the "LAN" indicator on the unit display.

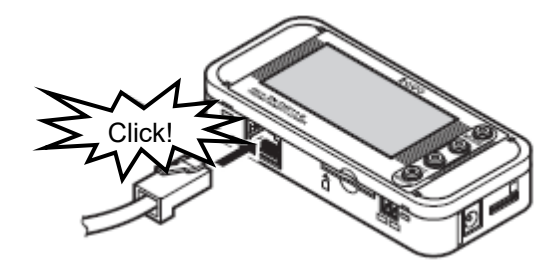

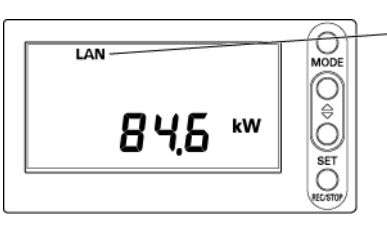

"LAN" Turns ON

# 3.7 Mounting the Unit

This section describes the procedure to install the product.

# Important

- This product is a sensitive device. Take caution not to let it drop when installing.
- Use screws to fix the product through the provided mounting screw holes for installation on the wall or other equipment where vibration or shock may directly affect the unit.

# 3.7.1 Free-stand Installation

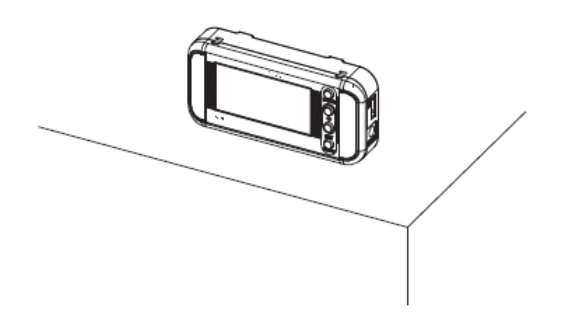

#### Important

- When placing the product on a desk or other elevated object, place it at a sufficient distance from the edges or corners of the object to prevent the unit from dropping to be damaged.
- Be careful with handling of the power cable, dedicated CT, power sensor station cable, and LAN cable to prevent them from being hooked.

# 3.7.2 Securing with Mounting Magnets

Two mounting magnets are provided on the rear side of ZN-CTX21. Use them to securely mount the unit on the wall or other vertical surface.

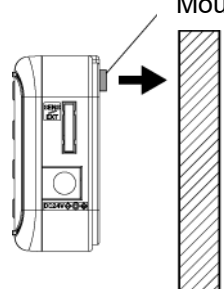

Mounting Magnets

#### Important

- Mount the unit on a location where mechanical shock is not applied when mounting it with magnets.
- The cable layout also requires caution not to allow the sensor head and cable apply pressure to the magnet-mounted unit.

# Note

• ZN-KMX21 can be fixed using magnets by attaching attachment magnets ZN9-EM01-S (separately sold) to the screw holes (fastening torque 0.4 to 0.6 N/cm).

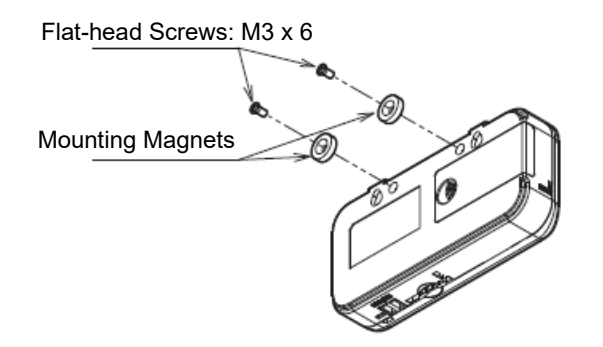

# 3.7.3 Securing with Mounting Screws

Mounting screw holes are provided on the rear side of the unit. The dimensions to process the screw holes are as follows.

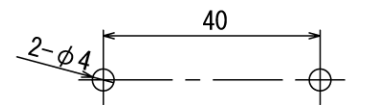

#### Important

• The screw holes are 4 mm deep. Do not screw deeper than 4 mm, which may damage the product.

#### Note

• ZN-CTX21 is equipped with mounting magnets on these screw holes by default. By removing these magnets, this product can be fixed using the mounting screws.

# 3.7.4 Screw Hook Mounting

Two screw hook holes are provided on the rear top of the unit (immediately below the protrusions on the top), which allow easy mounting of the unit on the wall or other vertical surface.

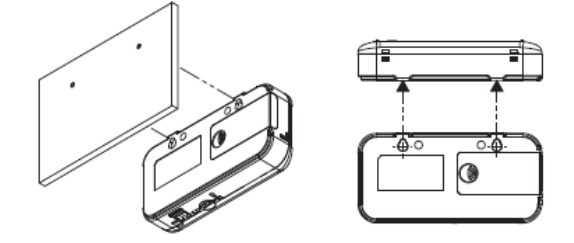

The dimensions to process the screw hook holes are as follows.

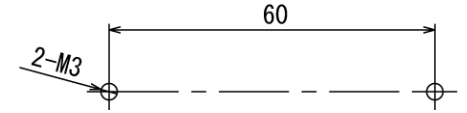

Pre-mount the M3 screws on the wall surface and hook the unit on the screws through the holes. Mount the screws allowing a distance of 2.5 mm or more between the screw head and the surface.

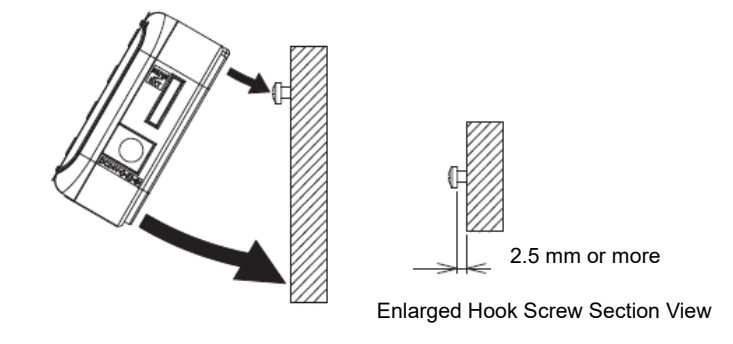

# Important

- Firmly hold the unit with your hand to insert or remove the SD memory card when the unit is mounted by hooking.
- If removing/inserting the SD memory card without fixing the main unit securely, the unit might fall and be damaged.

# 3.8 Attaching Dedicated CT to Measurement Target CTX21

Attach the dedicated CT on the wire to the measurement target.

When using a Clamp-on CT (ZN-CT□51□A), refer to the instruction sheet of the Clamp-on CT.

(1) Align the sides of the dedicated CT to the power supply side (K) and load side (L) correctly. In the figure below, the CT top corresponds to the power supply side and the bottom to the load side, with the branching/fixing hook facing up.

Power Supply Side (K) Dedicated CT

Load Side (L)

(2) Spread the CT branching/fixing hook and insert the measurement target wire into the hook cavity. Let the hook clamp the wire by pressing it until it clicks.

If the number of channels is "1CH", clamp the CT at phase L for a single-phase two-wire circuit; and clamp at phase R for a three-phase three-wire circuit.

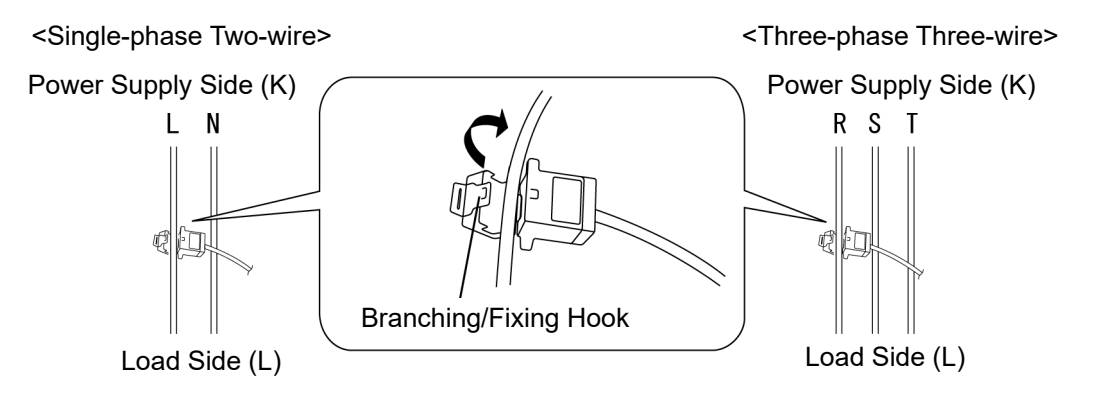

If the number of channels is "2CH", clamp CH1 at phase R and CH3 at phase S for a singlephase three-wire circuit; and clamp CH1 at phase R and CH3 at phase T for a three-phase three-wire circuit.

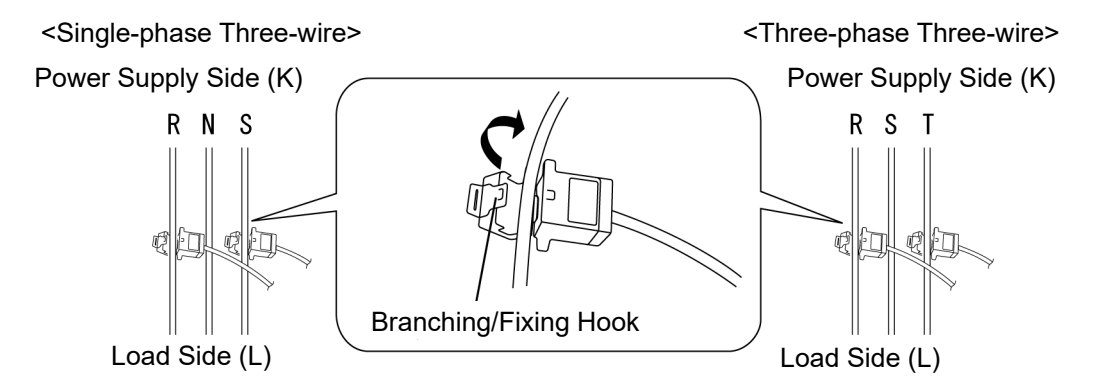

If the number of channels is "3CH", clamp CH1 at phase R, CH2 at phase S and CH3 at phase T.

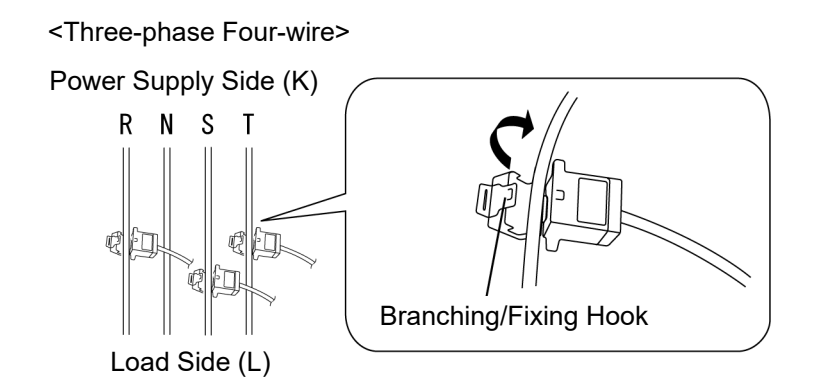

(3) When using ZN-CTX — A, connect it with the separately sold branch cable, ZN-CTM11-C. Now, the connector position of the branch cable used must match the phase & wire type of the circuit measured.

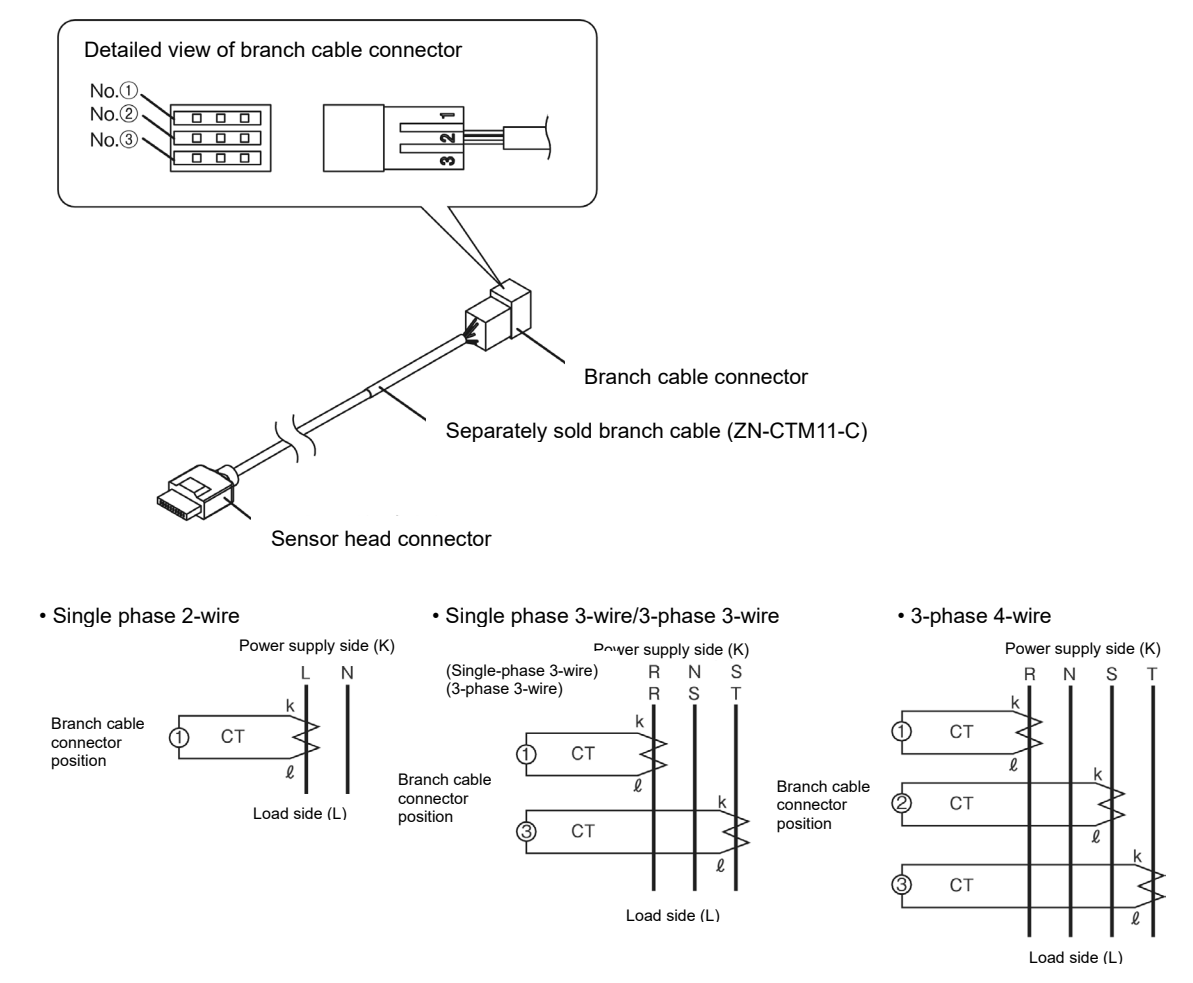

#### Important

- Take extra caution against electric shock.
- Do not insert or remove the sensor head to/from the connector when the measurement target is clamped.
- The unit power must be ON when clamping a measurement target.

# 4. Setting the Unit (Unit Operation)

# 4.1 Setting Procedure and Operation Mode

The following diagram shows the unit setting procedure flow:

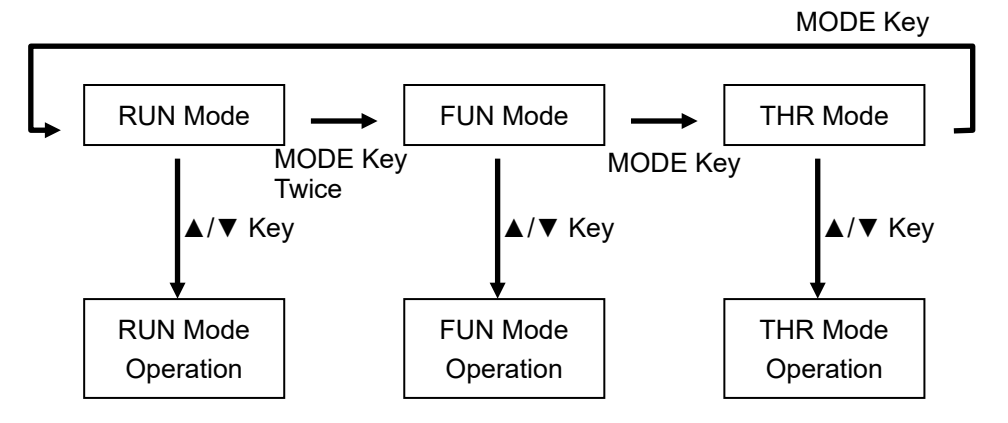

The unit provides the three operation modes, which can be switched with the MODE key. To change the mode from RUN to FUN, press the MODE key twice. At the first press of the MODE key, "RUN" blinks and at the second, "FUN" blinks and the mode is entered. Use the  $\blacktriangle$  and  $\blacktriangledown$  keys to switch among setting and display items in each operation mode.

| - |
|---|
|---|

| Display        | Name                   | Description                                    |
|----------------|------------------------|------------------------------------------------|
| "RUN" ON       | Measurement            | Used for power measurement and recording.      |
|                | Execution Mode         |                                                |
|                | (RUN Mode)             |                                                |
| "FUN" Blinking | Function Setting Mode  | Entered to make measurement and recording      |
| _              | (FUN Mode)             | settings.                                      |
| "THR" Blinking | Threshold Setting Mode | Entered to make setting on the upper threshold |
|                | (THR Mode)             | value for power alarm output.                  |

Note

• The mode cannot be changed during data recording in the internal memory in RUN mode ("REC" indicator is ON).

# 4.2 Settings (FUN Mode Operation)

Enter FUN mode to make measurement and recording settings on the unit

# 4.2.1 Setting Item List

The following list shows the setting items available in FUN mode.

| Displ | Display Item Display Setting Item |        | Setting Item                                      | Setting Value                                                                                                    | Factory<br>Default | CTX        | KMX |
|-------|-----------------------------------|--------|---------------------------------------------------|----------------------------------------------------------------------------------------------------|--------------------|------------|-----|
| CLEAR |                                   | cLERr  | Ranking clear                                     | A press of the REC key<br>displays "CLEAR". Another<br>press of the REC key clears<br>the ranking.                                                                                                    | -                  | •          |     |
| CYCLE |                                   | cyclE  | Recording<br>interval                             | 1s (sec.)/2s/5s/10s/20s/<br>30s/1min.<br>This setting item is not<br>displayed when the<br>measurement mode is<br>HISPD on ZN-CTX21.                                                                                                    | 1s *1<br>10s *2    | •          | •   |
| UNIT  | _                                 | טה יד  | Number of Power<br>Sensors/<br>Monitors connected | 1 to 31                                                                                                    | 1                  |            | •   |
|       | STRIG                             | 557 ים | Start trigger                                     | OFF/TIME                                                                                                    | OFF                | $\bullet$  |     |
|       | STIME                             | 56 108 | Start time                                        | 00:00 to 23:59                                                                                                    | 00:00              | lacksquare |     |
| TIMER | ETRIG                             | 827 16 | End trigger                                       | OFF/TIME/ELPSD                                                                                                    | OFF                |            |     |
| (ON)  | ETIME                             | Et inE | End time                                          | 00:00 to 23:59                                                                                                    | 00:00              |            |     |
|       | ELPSD                             | ELP5d  | Elapsed time                                      | 0.05 (0 min. 5 sec.) to<br>999.59 (999 min. 59 sec.)                                                                                                    | 0.05               | •          |     |
| MODE  |                                   | ñodE   | Measurement<br>mode                               | NORM/SLEEP/HISPD<br>The unit reset itself and<br>restarts when the MODE key<br>is pressed to change the<br>operation mode after a set<br>value is applied.                                                                                                    | SLEEP              | •          |     |
| REC   |                                   | rEc    | Recording mode                                    | CONT/RING                                                                                                    | CONT               | $\bullet$  |     |
| INTEG |                                   | intEG  | Integrated power<br>reset interval                | OFF/30min./1h (hrs.)/24h<br>"30min.": Integrated power is<br>reset to zero at 0 and 30 min.<br>of every hour; "1h": reset at 0<br>min. of every hour; "24h":<br>reset at 0:00 every day. The<br>integrated power up until the<br>moment of reset is recorded<br>in the ranking log before it is<br>cleared to zero.<br>Only ZN-CTX21 records<br>integrated power in the<br>ranking log up to the moment<br>of zero reset.<br>After the INTEG setting is<br>changed, the unit resets itself<br>and restarts, clearing the<br>ranking, when the operation<br>mode is changed by pressing<br>the MODE key. | OFF                | •          | •   |
| USECH |                                   | USEch  | The number of<br>channels to use                  | 1CH/2CH/3CH                                                                                                    | 1CH                | •          |     |

|              |        |                 |                  |                                                                                                    |                                                                                                    |                   | _     |       |
|--------------|--------|-----------------|------------------|----------------------------------------------------------------------------------------------------|----------------------------------------------------------------------------------------------------|-------------------|-------|-------|
| Display Item |        | Display         | Setting Item     | Setting Value                                                                                                    | Factory<br>Default                                                                                                    | CTX               | KMX   |       |
| ТҮРЕ         |        | ŁУРЕ            | Measured circuit | The displayed items vary<br>depending on the number of<br>the channels to use.<br>When set to 1CH:<br>1P2 (Single-phase, two-wire) /<br>3P3 (Three-phase, three-wire)<br>When set to 2CH:<br>1P3 (Single-phase, three-<br>wire) / 3P3 (Three-phase,<br>three-wire)<br>When set to 3CH:<br>3P4 (Three-phase, four-wire) | 3P3                                                                                                    | •                 |       |       |
| СТ           |        |                 | cł               | Dedicated CT<br>type                                                                                                    | 5A/50A/100A/200A/400A                                                                                                    | 100A              | •     |       |
| VOLT         |        |                 | uolt             | Voltage of<br>measurement<br>target                                                                                                    | 1.0 to 9999.9                                                                                                    | 220               | •     |       |
| PF           |        |                 | PF               | Power factor                                                                                                    | 0.01 to 1.00                                                                                                    | 0.80              | •     |       |
| FREQ         |        |                 | FrE9             | Frequency                                                                                                    | 50Hz/60Hz                                                                                                    | 50                | ullet |       |
| INIT         |        |                 | in it            | Restore the factory default                                                                                                    | Initialization starts at a long<br>press of the SET/REC/STOP<br>key. The unit restarts when<br>the operation mode is<br>changed after the "DONE"<br>indication appears.                                                                      | -                 | •     | •     |
|              | RE     | STR             | rEstr            | Read setting<br>data from the SD<br>memory card.                                                                                                    | The unit reads the setting<br>data from a pre-inserted SD<br>memory card to set itself, at a<br>long press of the<br>SET/REC/STOP key. The<br>unit restarts when the<br>operation mode is changed<br>after the "DONE" indication<br>appears. | -                 | •     | •     |
| ETC          | вс     | KUP             | ЪсРИР            | Write setting<br>data to the SD<br>memory card.                                                                                                    | The unit saves the setting<br>data in a pre-inserted SD<br>memory card, at a long press<br>of the SET/REC/STOP key.                                                                                                    | -                 | •     | •     |
| (DISP)       | (      | YEAR            | YER,             | Year                                                                                                    | Year setting                                                                                                    |                   | •     | ullet |
|              | DISP   | MONTH           | ñonth            | Month                                                                                                    | Month setting                                                                                                    | Not               | •     | •     |
|              | CK(    | DAY             | 48¥              | Day                                                                                                    | Day setting                                                                                                    | by INIT.          |       | ullet |
|              | CLC    | TIME            | cLocY            | Hour/Minute                                                                                                    | Hour/minute setting                                                                                                    |                   | •     | •     |
|              | NE     | Т               | nEt              | Network function<br>availability                                                                                                    | OFF/ON                                                                                                    | OFF               | •     |       |
|              | ISP)   | IP1 to<br>IP4   | ,P               | IP address                                                                                                    | 0 to 255                                                                                                    | 192.168.<br>0.20  | •     | •     |
|              | D)AI   | SUB1 to<br>SUB4 | 586              | Subnet mask                                                                                                    | 0 to 255                                                                                                    | 255.255.<br>255.0 | •     | •     |
|              | DISP)  | SCT5A           | 5c£58            | Rated primary<br>side current<br>value                                                                                                    | 5 to 9999<br>Only effective when CT<br>is set to 5A.                                                                                                    | 5A                | •     |       |
|              | 'AIL(I | LOCUT           | LocUt            | Zero-out low<br>current value                                                                                                    | 0.1 to 19.9%                                                                                                    | 0.6%              | •     |       |
|              |        | RANGE           | r AnGE           | Measurement range                                                                                                    | NORM/AUTO                                                                                                    | AUTO              | ullet |       |

| Dis                   | play Item | Display | Setting Item                                        | Setting Value               | Factory<br>Default | CTX | KMX |
|-----------------------|-----------|---------|-----------------------------------------------------|-----------------------------|--------------------|-----|-----|
| INIT<br>ETC<br>(DISP) | RATE      | r AFE   | Rate/CO <sub>2</sub><br>conversion value<br>setting | 00.000 to 99.999            | 0                  | •   | •   |
|                       | CONV      | כסחט    | Conversion unit                                     | JPY/USD/EUR/CNY/<br>KRW/CO₂ | JPY                | •   | •   |
|                       | UTOFS     | UtoFS   | Offset Unit No.                                     | 1 to 99                     | 1                  |     | •   |
|                       | REREC     | rErEc   | REC restoration<br>availability at<br>startup       | OFF/ON                      | OFF                | •   | •   |

\*1 ZN-CTX21

\*2 ZN-KMX21

# 4.2.2 Selecting "FUN" Operation Mode

Press the MODE key to change the operation mode to "FUN". The "FUN" indication on the right of the display starts blinking.

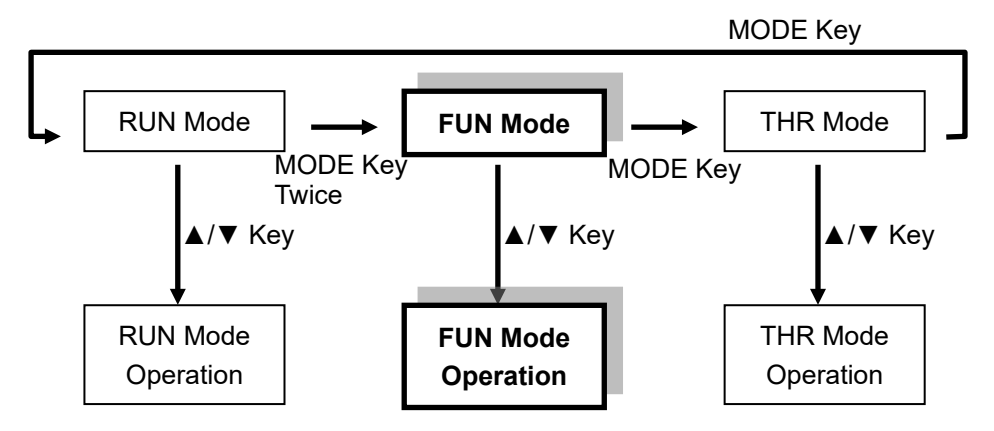

Note

• FUN mode cannot be entered when recording in the internal memory is in progress in RUN mode ("REC" is on the display).

# 4.2.3 Selecting Items

Move the selection items using the  $\blacktriangle$  and  $\lor$  keys. To change the set value, select the item with  $\blacktriangle$  or  $\lor$  key and apply the selection with the SET/REC/STOP key. Press the MODE key to change the operation mode.

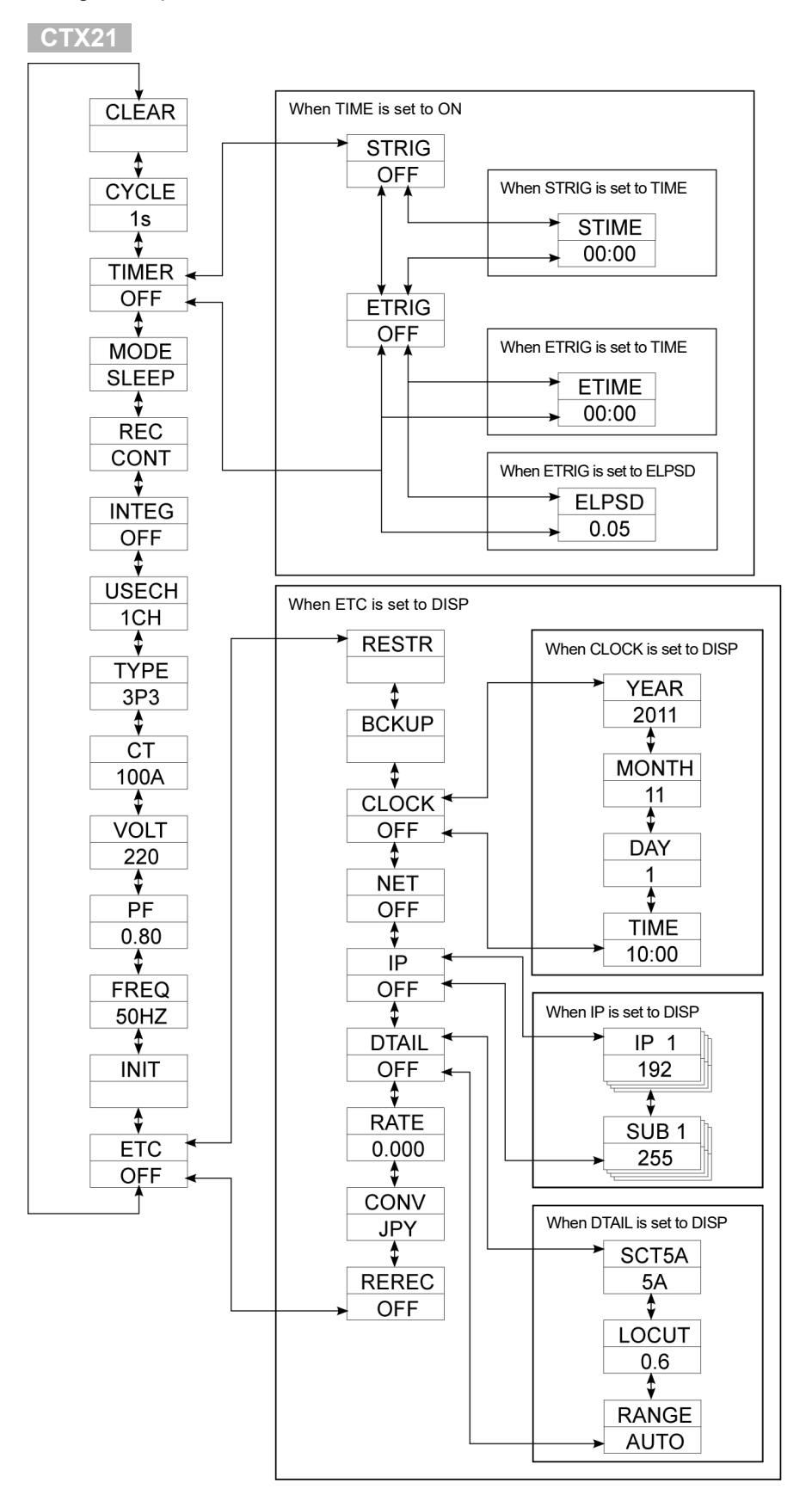

# KMX21

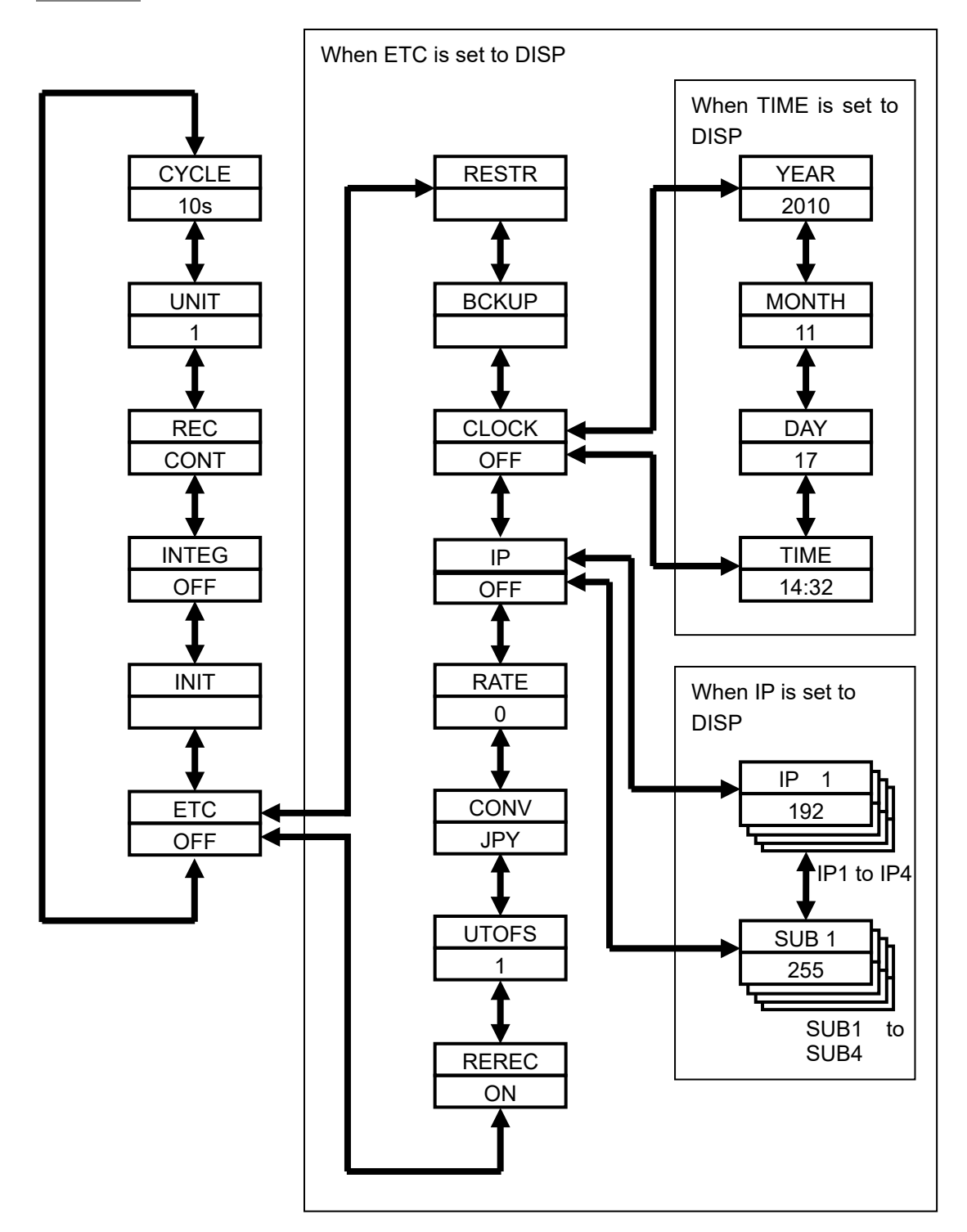

# 4.2.4 Definition of Items

### (1) Ranking Clear (CLEAR) CTX21

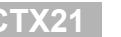

Clears the ranking. (The ranking is also cleared when the power is turned OFF.)

Depration:

A press of the REC key displays "CLEAR" at the lower row on the display. If the REC key is pressed again (when the "CLEAR" indication is displayed), the ranking is cleared. To cancel the clearing, press the MODE key.

#### (2) Recording Interval (CYCLE)

Specifies the interval of measured value recording.

#### CTX21

□The range of selection (Options): 1s (second)/ 2s / 5s / 10s / 20s / 30s / 1minute □Initial value: 1s

This setting item is only displayed when the measurement mode (MODE) is set to "NORM" or "SLEEP".

Recording Interval and Internal Memory

Possible recording time in the internal memory depends on the recording interval setting as shown in the table below:

| ( | SD memor | v cards car | n be used f | or continuous | recording for | or a longer time. | ) |
|---|----------|-------------|-------------|---------------|---------------|-------------------|---|
|   | 1        | 5           |             |               |               | J                 |   |

|                                 | Measurement Mode (NORM or SLEEP) |                              |  |  |  |  |
|---------------------------------|----------------------------------|------------------------------|--|--|--|--|
| Recording                       | Possible Internal Memory         | Possible Internal Memory     |  |  |  |  |
| Interval                        | Recording Time (1CH)             | Recording Time (3CH)         |  |  |  |  |
| 1 second                        | Approx. 1 hr. 45 min.            | Approx. 1 hr. 15 min.        |  |  |  |  |
| 2 seconds                       | Approx. 3 hr. 30 min.            | Approx. 2 hr. 30 min.        |  |  |  |  |
| 5 seconds                       | Approx. 8 hr. 45 min.            | Approx. 6 hr. 15 min.        |  |  |  |  |
| 10 seconds                      | Approx. 17 hr. 30 min.           | Approx. 12 hr. 30 min.       |  |  |  |  |
| 20 seconds Approx. 1 day 11 hr. |                                  | Approx. 1 day 1 hr.          |  |  |  |  |
| 30 seconds                      | Approx. 2 days 4 hr. 30 min.     | Approx. 1 day 13 hr. 30 min. |  |  |  |  |
| 1 minute                        | Approx. 4 days 9 hr.             | Approx. 3 days 3 hr.         |  |  |  |  |

|                              | Measurement Mode (HISPD) |                          |  |  |  |
|------------------------------|--------------------------|--------------------------|--|--|--|
| Fraguanay                    | Possible Internal Memory | Possible Internal Memory |  |  |  |
| Frequency                    | Recording Time (1CH)     | Recording Time (3CH)     |  |  |  |
| 50 Hz                        | Approx. 11 min. 30 sec.  | Approx. 8 min. 5 sec.    |  |  |  |
| 60 Hz Approx. 9 min. 35 sec. |                          | Approx. 6 min. 40 sec.   |  |  |  |

#### Battery Life

Battery life varies depending on the recording interval setting. Refer to the following battery life table and the battery operation period when setting the recording interval.

Conditions: Two AAA nickel-metal hydride batteries; SLEEP mode; Continue mode; recording interval: 1s; network function OFF; SD memory card (HMC-SD292) is used; ambient temperature: 23°C

| Recording Interval | Battery Life    |
|--------------------|-----------------|
| 1 second           | Approx. 7 days  |
| 2 seconds          | Approx. 12 days |
| 5 seconds          | Approx. 20 days |
| 10 seconds         | Approx. 25 days |
| 20 seconds         | Approx. 29 days |
| 30 seconds         | Approx. 30 days |
| 1 minute           | Approx. 32 days |

The table above only shows representative values. The actual battery life depends on the measurement environment, recording interval, measurement mode as well as the type and performance of the SD memory card and batteries to use.

#### KMX21

□The range of selection (Options):

1s (second)/ 2s / 5s / 10s / 20s / 30s / 1m (minute)

□Initial value:

10s

Recording Interval and the Number of Connectable Units

The number of connectable Power Sensors/Monitors is restricted depending on the recording interval setting. Refer to the following table and specify the interval time.

Possible Interval Options for the Number of Units

| Number of Units | Possible Interval Options           |
|-----------------|-------------------------------------|
| 1 unit          | 1s / 2s / 5s / 10s / 20s / 30s / 1m |
| 2 units         | 2s / 5s / 10s / 20s / 30s / 1m      |
| 3 to 6 units    | 5s / 10s / 20s / 30s / 1m           |
| 7 to 12 units   | 10s / 20s / 30s / 1m                |
| 13 to 24 units  | 20s / 30s / 1m                      |
| 25 to 31 units  | 30s / 1m                            |

Possible Number of Units for Interval Options (UNIT)

| Recording Interval | Possible Number of Units (UNIT) |
|--------------------|---------------------------------|
| 1 second           | 1 unit                          |
| 2 seconds          | Up to 2 units                   |
| 5 seconds          | Up to 6 units                   |
| 10 seconds         | Up to 12 units                  |
| 20 seconds         | Up to 24 units                  |
| 30 seconds         | Up to 31 units                  |
| 1 minute           | Up to 31 units                  |

#### Important

 Only selectable items are displayed as the menu depending on the number of units connected and recorded intervals.

#### Recording Interval and Internal Memory

The possible recording time in the internal memory varies depending on the recording interval setting. The details are shown in the table below.

The recording time also differs depending on the types of Power Sensors/Monitors to be connected.

| Deserding                 | Possible Internal Memory Recording Time |                        |                        |                       |
|---------------------------|-----------------------------------------|------------------------|------------------------|-----------------------|
| Recording                 |                                         | 5 Units                | 10 Units               | 31 Units              |
| Interval I Unit Connected | Connected                               | Connected              | Connected              |                       |
| 1 second                  | Approx. 1 hr. 50 min.                   | -                      | -                      | -                     |
| 2 seconds                 | Approx. 3 hr. 40 min.                   | -                      | -                      | -                     |
| 5 seconds                 | Approx. 9 hr. 30 min.                   | Approx. 2 hr. 40 min.  | -                      | -                     |
| 10 seconds                | Approx. 19 hr.                          | Approx. 5 hr. 20 min.  | Approx. 2 hr. 50 min.  | -                     |
| 20 seconds                | Approx. 1 day 14 hr.                    | Approx. 10 hr. 50 min. | Approx. 5 hr. 40 min.  | -                     |
| 30 seconds                | Approx. 2 days                          | Approx. 8 hr. 30 min.  | Approx. 8 hr. 30 min.  | Approx. 2 hr. 50 min. |
| 1 minute                  | Approx. 4 days                          | Approx. 17 hr. 10 min. | Approx. 17 hr. 10 min. | Approx. 5 hr. 40 min. |

#### (1) When KM20-B40-FLK/KM100 are connected:

#### (2) When KM50-C/KM50-E are connected:

| Peoprding  | Possible Internal Memory Recording Time |                        |                        | ne                    |
|------------|-----------------------------------------|------------------------|------------------------|-----------------------|
| Intorval   | 1 Unit Connected                        | 5 Unite Connected      | 10 Units               | 31 Units              |
| Interval   |                                         | 5 Units Connected      | Connected              | Connected             |
| 1 second   | Approx. 1 hr. 20 min.                   | -                      | -                      | -                     |
| 2 seconds  | Approx. 2 hr. 40 min.                   | -                      | -                      | -                     |
| 5 seconds  | Approx. 6 hr. 40 min.                   | Approx. 1 hr. 40 min.  | -                      | -                     |
| 10 seconds | Approx. 13 hr. 20 min.                  | Approx. 3 hr. 20 min.  | Approx. 1 hr. 40 min.  | -                     |
| 20 seconds | Approx. 1 day 2 hr.                     | Approx. 6 hr. 40 min.  | Approx. 3 hr. 30 min.  | -                     |
| 30 seconds | Approx. 1 day 16 hr.                    | Approx. 10 hr. 10 min. | Approx. 5 hr. 10 min.  | Approx. 1 hr. 40 min. |
| 1 minute   | Approx. 3 days 8 hr.                    | Approx. 20 hr. 20 min. | Approx. 10 hr. 30 min. | Approx. 3 hr. 20 min. |

(3) When KM-N1-FLK/KM-N2-FLK/KM-N3-FLK are connected:

| Peopreting | Possible Internal Memory Recording Time |                        |                        |                       |
|------------|-----------------------------------------|------------------------|------------------------|-----------------------|
| Interval   | 1 Circuit                               | 5 Circuits             | 10 Circuits            | 31Circuits            |
| Interval   | Connected                               | Connected              | Connected              | Connected             |
| 1 second   | Approx. 1 hr. 50 min.                   | -                      | -                      | -                     |
| 2 seconds  | Approx. 3 hr. 40 min.                   | -                      | -                      | -                     |
| 5 seconds  | Approx. 9 hr. 30 min.                   | Approx. 2 hr. 40 min.  | -                      | -                     |
| 10 seconds | Approx. 19 hr.                          | Approx. 5 hr. 20 min.  | Approx. 2 hr. 50 min.  | -                     |
| 20 seconds | Approx. 1 day 14 hr.                    | Approx. 10 hr. 50 min. | Approx. 5 hr. 40 min.  | -                     |
| 30 seconds | Approx. 2 days                          | Approx. 8 hr. 30 min.  | Approx. 8 hr. 30 min.  | Approx. 2 hr. 50 min. |
| 1 minute   | Approx. 4 days                          | Approx. 17 hr. 10 min. | Approx. 17 hr. 10 min. | Approx. 5 hr. 40 min. |

#### Note

• Please note that the table above does not include the recording times when KM50-□ is combined with other types.

# (3) Number of Power Sensor/Monitor Units Connected (UNIT) KMX21

Specifies the number of Power Sensor/Monitor units to be connected.

The range of selection (Numeric input):
1 to 31
Initial value:
1

#### Important

- Recording Interval and the Number of Connectable Units

The recording interval setting (CYCLE) is restricted depending on the connectable number of Power Sensor/Monitor units. The CYCLE value automatically changes to the smallest possible interval, in case that the number of Power Sensor/Monitor units is increased and the previous interval value becomes irrelevant.

# (4) Timer Setting (TIMER) CTX21

Specifies if the timer function is required.

#### □The range of selection (Options):

OFF / ON

| Setting Value | Operation                                          |
|---------------|----------------------------------------------------|
| OFF           | The timer function is not used.                    |
|               | Start trigger and End trigger are also set to OFF. |
| ON            | The timer function is used.                        |
|               | Start trigger and End trigger can be specified.    |

The following item appears when the ▼ key is pressed after the setting is applied with the SET/REC/STOP key.

| Setting Value | Item  |
|---------------|-------|
| OFF           | MODE  |
| ON            | STRIG |

□Initial value:

OFF

Note

 The setting returns to "OFF" when FUN mode is exited, if both Start trigger (STRIG) and End trigger (ETRIG) are set to "OFF".

# (5) Start Trigger (STRIG) CTX21

Sets the recording start trigger.

The range of selection (Options):

OFF / TIME

| Setting Value | Operation                                                                        |
|---------------|----------------------------------------------------------------------------------|
| OFF           | A long press (for 3 seconds or longer) of the SET/REC/STOP key starts recording. |
| TIME          | Recording starts when the specified start time is reached.                       |

The following item appears when the ▼ key is pressed after the setting is applied with the SET/REC/STOP key.

| Setting Value | Item  |
|---------------|-------|
| OFF           | ETRIG |
| TIME          | STIME |

□Initial value:

OFF

Note

- A long press (for 3 seconds or longer) of the SET/REC/STOP key starts recording overriding the TIME setting.
- If a TIME setting is made, the "REC" indication keeps blinking (indicating that TIME has been set) until recording starts.

# (6) Start Time (STIME) CTX21

Specifies the recording start time. Recording starts at a specified time every day. □The range of selection (Numeric input): 00:00 to 23:59 □Initial value: 00:00

#### Note

· STIME cannot be specified when STRIG is set to "OFF".

#### Important

- Recording continues if recording has been already in progress when the specified start time is reached.
- Recording does not start if the unit is in error status when the specified start time is reached.

# (7) End Trigger (ETRIG) CTX21

Sets the recording end trigger.

#### □The range of selection (Options):

OFF / TIME / ELPSD

| Setting Value | Operation                                                              |
|---------------|------------------------------------------------------------------------|
| OFF           | A long press (for 3 seconds or longer) of the SET/REC/STOP key         |
|               | stops recording.                                                       |
| TIME          | Recording stops when the specified end time is reached.                |
| ELPSD         | Recording stops when the specified time has elapsed after the start of |
|               | recording.                                                             |

The following item appears when the ▼ key is pressed after the setting is applied with the SET/REC/STOP key.

| Setting Value | Item  |
|---------------|-------|
| OFF           | ETRIG |
| TIME          | STIME |
| ELPSD         | STIME |

□Initial value:

OFF

#### Note

 A long press (for 3 seconds or longer) of the SET/REC/STOP key stops recording overriding the TIME or ELPSD setting.

#### (8) End Time (ETIME) CTX21

Specifies the recording end time. Recording stops at a specified time every day.

□The range of selection (Numeric input): 00:00 to 23:59 □Initial value: 00:00

#### Note

- · ETIME cannot be specified when ETRIG is set to "OFF" or "ELPSD".
- Recording stops when the specified end time is reached overriding a record start command via key operation or communication.

#### Important

• Nothing happens if recording has already stopped when the specified end time is reached.

#### (9) Elapsed Time (ELPSD) CTX21

Specifies the elapsed time after recording starts until recording stops.

The range of selection (Numeric input):

0.05 (0 min. 5 sec.) to 999.59 (999 min. 59 sec.)

□Initial value: 0.05

Note

- ELPSD cannot be specified when ETRIG is set to "OFF" or "TIME".
- Recording stops when the specified time is elapsed overriding a record stops command via key operation or communication.

#### Important

• Nothing happens if recording has already stopped when the specified end time is reached.

#### (10) Measurement Mode (MODE) CTX21

Used to select the measurement mode (e.g. SLEEP mode).

| The range of selectior | ו (Options): |
|------------------------|--------------|
|------------------------|--------------|

| Measurement | Operation                                                                                                    |  |  |
|-------------|----------------------------------------------------------------------------------------------------|--|--|
| Mode        | Operation                                                                                                    |  |  |
| NORM        | The unit provides normal operation.                                                                                                    |  |  |
| SLEEP       | Sleep mode                                                                                                    |  |  |
|             | The unit provides energy saving operation. The CPU is in standby mode except when recording at a specified interval.                                       |  |  |
|             | Operation in this mode is recommended when using battery power supply.                                                                                     |  |  |
| HISPD       | High-speed logging mode<br>The unit provides recording at the shortest possible interval for<br>relevant measurement results.<br>(100ms/50Hz; 83.3ms/60Hz) |  |  |

□Initial value:

SLEEP

Note

- The unit resets itself and restarts when the MODE key is pressed to change the operation mode, after the measurement mode has been changed and applied with the SET/REC/STOP key.
- An alarm output is not available in SLEEP mode.
- Network operation is not available in SLEEP or HISPD mode.
- Measurement operation details vary, as shown below, depending on the measurement mode setting.

#### <NORM Mode>

Calculate an effective current value every 100ms during the specified recording interval and use the values (as measured values) to obtain the power level.

#### <SLEEP Mode>

Use the effective current value in the first 100ms of the recording interval as the measured value of the interval and obtain the power level.

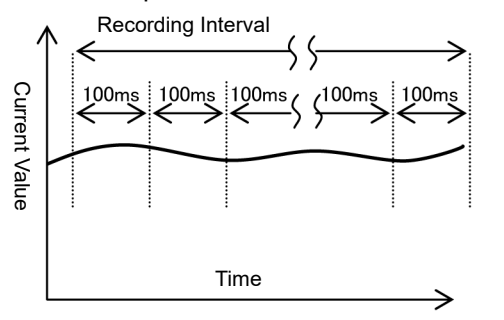

Calculate and record an effective current

value and the power level at every 100ms.

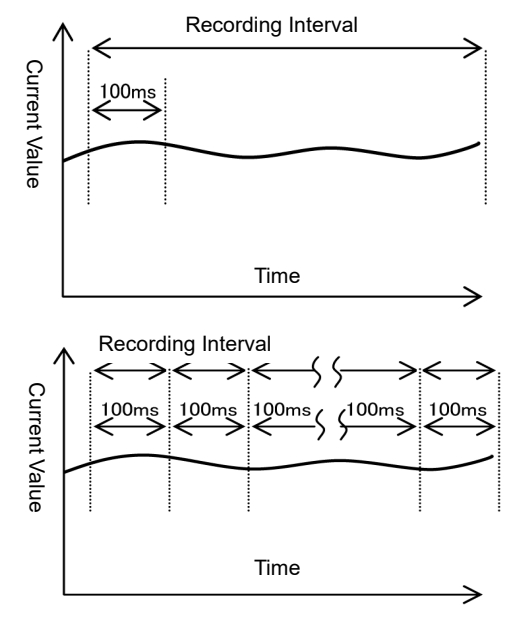

The effective value is calculated every 83.3ms for measurement at 60 Hz.

#### (11) Recording Mode (REC)

<HISPD Mode>

Specifies the write operation to the SD memory card during recording.

□The range of selection (Options):

| CONT / |      |
|--------|------|
|        | RING |

| Recording Mode | Operation                                                                                                    |  |  |  |
|----------------|----------------------------------------------------------------------------------------------------|--|--|--|
| CONT           | Continue mode<br>The unit outputs the files in the internal memory to the SD memory<br>card when the internal memory becomes full during recording, and<br>continues recording. If an error occurs due to no insertion of an SD<br>memory card, the unit stops recording and holds the data in the |  |  |  |
|                | internal memory.                                                                                                    |  |  |  |
| RING           | Ring mode<br>The unit overwrites the oldest data in the internal memory when the<br>internal memory becomes full, and continues recording.                                                                                                    |  |  |  |

□Initial value:

CONT

Note

 A press of the SET/REC/STOP key (for 3 seconds or less) during recording enables the unit to output the data accumulated so far in the internal memory to the SD memory card without stopping recording.

#### Important

• When directly collecting measured data using Setting Manager, be sure to set the recording mode to RING mode if you are not using an SD memory card.

# (12) Integrated Power Reset Interval (INTEG)

Specifies the interval for measuring integrated power.

| □The range of selection | (Options): |
|-------------------------|------------|
|-------------------------|------------|

OFF / 30min./ 1h (hr.) / 24h

| Setting Value | Operation                                                                  |
|---------------|----------------------------------------------------------------------------|
| OFF           | The unit continuously measures the integrated power without resetting      |
|               | the value to zero.                                                         |
| 30min.        | The unit measures the integrated value at the interval of 30 minutes; at 0 |
|               | and 30 minutes of every hour (0:00 to 0:30; 0:30 to 1:00; 1:00 to 1:30).   |
| 1h            | The unit measures the integrated value at the interval of one hour; at     |
|               | 0 minutes of every hour (0:00, 1:00, 2:00).                                |
| 24h           | The unit measures the integrated value at the interval of 24 hours; at     |
|               | 0:00 of every day.                                                         |

□Initial value:

OFF

#### Note

• When you press the MODE key and change the operation mode after changing the set value on ZN-CTX21, the unit resets the setting and restarts, clearing the ranking.

#### Important

• With ZN-CTX21 and ZN-KMX21, only the integrated power is reset on the display, not the integrated power that is output to a file.

# (13) The Number of Channels to Use (USECH) CTX21

Specifies the number of channels to use. The same number of dedicated CTs must be set.

```
□The range of selection (Options):
1CH / 2CH / 3CH
□Initial value:
1CH
```

### (14) Measurement Target Circuit (TYPE) CTX21

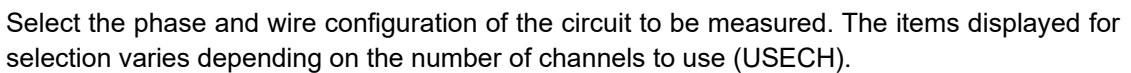

#### □The range of selection (Options):

| 1P2 / 1P3 / 3P3 / 3P4      |                                                                |  |  |
|----------------------------|----------------------------------------------------------------|--|--|
| Number of Channels (USECH) | Displayed Item                                                 |  |  |
| 1CH                        | 1P2 (Single-phase, two-wire) / 3P3 (Three-phase, three-wire)   |  |  |
| 2CH                        | 1P3 (Single-phase, three-wire) / 3P3 (Three-phase, three-wire) |  |  |
| 3CH                        | 3P4 (Three-phase, four-wire)                                   |  |  |

□Initial value:

3P3

### (15) Dedicated CT Type (CT) CTX21

Used to select the type of the dedicated CT to use. Make sure that the type of the CT to use is specified.

```
□The range of selection (Options):
5A / 50A / 100A / 200A / 400A
□Initial value:
100A
```

#### (16) Voltage of Measurement Target (VOLT) CTX21

Specifies the effective voltage in the circuit to be measured. Make sure that a correct value is specified since it is used to obtain the current value in the circuit.

The range of selection (Numeric input):
1.0 to 9999.9
Initial value:
220

# (17) Power Factor (PF) CTX21

Specifies the power factor of the circuit to be measured. The power factor refers to the ratio of the real power to the apparent power in the circuit. The power factor varies depending on the measurement target; however, it generally ranges from approx. 0.6 to 1.0. Since it is used by the unit to convert a current value into a power value, it must be adjusted specifically on individual measurement targets.

The range of selection (Numeric input):

0.01 to 1.00 □Initial value: 0.8

#### (18) Frequency (FREQ) CTX21

Used to select the power frequency at which the measurement target operates, according to the power frequency used in your region or country. The unit uses the frequency to measure current values. The correct frequency must be specified for measurement accuracy.

□The range of selection (Options): 50Hz / 60Hz □Initial value: 50Hz

#### (19) Initialization (INIT)

The unit initializes the setting values and restores the factory defaults (except for year, month, day, hour and minute settings).

□Operation:

Initialization starts at a long press of the SET/REC/STOP key and is completed when "DONE" is displayed.

The unit resets itself and restarts when the MODE key is pressed to change the operation mode.
# (20) Others (ETC)

Specifies if the unit displays the items for setting file read/write, time setting, and network setting.

□Setting range:

OFF / DISP

The items displayed by the setting value are as follows.

|                                    | Setting Value |       |       |
|------------------------------------|---------------|-------|-------|
| Item                               | OFF -         | DISP  |       |
|                                    |               | CTX21 | KMX21 |
| Setting data reading               | No            | Yes   | Yes   |
| Setting data writing               | No            | Yes   | Yes   |
| Time setting                       | No            | Yes   | Yes   |
| Network setting                    | No            | Yes   | No    |
| IP address setting                 | No            | Yes   | Yes   |
| DTAIL                              | No            | Yes   | No    |
| Charge/CO2 converted value setting | No            | Yes   | Yes   |
| Setting of converted value unit    | No            | Yes   | Yes   |
| Unit number offset                 | No            | No    | Yes   |

The following item appears when the  $\mathbf{\nabla}$  key is pressed after the setting is applied with the SET/REC/STOP key.

| Catting Value | lte   | em    |
|---------------|-------|-------|
| Setting value | CTX21 | KMX21 |
| OFF           | CLEAR | CYCLE |
| DISP          | RESTR | CYCLE |

□Initial value:

OFF

#### Note

• The ETC setting returns to "OFF" when the unit is reset.

## (21) Reading Setting Data (RESTR)

Restores the unit settings by using the SD memory card with the setting data saved as a backup using the BCKUP setting (described later).

Doperation:

Insert the SD memory card containing the setting data, and hold the SET/REC/STOP key. Reading is completed when "DONE" is displayed.

The unit resets itself and restarts when the MODE key is pressed to change the operation mode.

#### Note

- Only one setting data item (the setting data for only one unit) can be stored in a single SD memory card as a backup.
- The setting data backed up in a unit can be restored on another unit.
- Setting data reading is not possible when ETC is set to "OFF".

# (22) Writing the Setting Data (BCKUP)

Saves the unit setting data in an SD memory card as a backup.

□Operation:

Insert an SD memory card and hold the SET/REC/STOP key. Saving is complete when "DONE" is displayed.

#### Important

- Only one setting data item (the setting data for only one unit) can be stored in a single SD memory card as a backup.
- If an SD memory card containing an already-saved setting data backup is used, the setting data in the card is overwritten. The same applies to a backup performed on other unit: the data is overwritten.

#### Note

- The setting data is written into the SYSTEM folder in the SD memory card.
- Setting data writing is not possible when ETC is set to "OFF".

## (23) Time Setting (CLOCK)

Specifies if the time setting is required.

The range of selection (Options):

OFF / DISP

| Setting Value | Operation                      |
|---------------|--------------------------------|
| OFF           | Time setting is not available. |
| DISP          | Time setting is available.     |

The following item appears when the  $\mathbf{\nabla}$  key is pressed after the setting is applied with the SET/REC/STOP key.

| Satting Value | lte   | em    |
|---------------|-------|-------|
| Setting value | CTX21 | KMX21 |
| OFF           | NET   | IP    |
| DISP          | YEAR  | YEAR  |

□Initial value:

OFF

#### Note

- The CLOCK setting is not possible when ETC is set to "OFF".
- The CLOCK setting returns to "OFF" when the unit is reset.

## (24) YEAR/MONTH/DAY/TIME Setting

Specifies the year/month/day/time values.

□Setting range (Numeric input): YEAR: 2000 to 2099 MONTH:1 to 12 DAY: 1 to 31 TIME: 00:00 to 23:59

#### Note

 The year/month/day/time settings are not possible when ETC is set to "OFF" and CLOCK is also set to "OFF".

# (25) Network Setting (NET) CTX21

Specifies if the network functions are required. However, this setting is only effective when the measurement mode (MODE) is set to "NORM".

□The range of selection (Options): OFF/ON □Initial value: OFF

## (26) Setting IP Address (IP)

Specifies if the IP address setting is required.

The range of selection (Options):

OFF / DISP

| Setting Value | Operation                              |
|---------------|----------------------------------------|
| OFF           | IP address settings are not available. |
| DISP          | IP address settings are available.     |

The following item appears when the ▼ key is pressed after the setting is applied with the SET/REC/STOP key.

| Catting Value | lte   | em    |
|---------------|-------|-------|
| Setting value | CTX21 | KMX21 |
| OFF           | DTAIL | RATE  |
| DISP          | IP 1  | IP 1  |

□Initial value:

OFF

Note

- The IP setting is not possible when ETC is set to "OFF".
- The IP setting returns to "OFF" when the unit is reset.

## (27) IP Address and Subnet Mask (IP 1 to IP 4, SUB 1 to SUB 4)

Specifies the 4 segments of the IP address (IP 1 to IP 4) and the 4 segments of the subnet mask (SUB 1 to SUB 4).

□Setting range (Numeric input):

IP 1, IP 2, IP 3, IP 4: 0 to 255 SUB 1, SUB 2, SUB 3, SUB 4: 0 to 255 □Initial value: IP 1.IP 2.IP 3.IP 4 = 192.168.0.20 SUB 1.SUB 2.SUB 3.SUB 4 = 255.255.255.0

#### Note

- The unit resets itself and restarts when the MODE key is pressed to change the operation mode, after the IP address and subnet mask values have been changed and applied with the SET/REC/STOP key.
- The IP address and subnet mask settings are not possible when ETC is set to "OFF" and IP is also set to "OFF".

## (28) **DTAIL** CTX21

Sets if a rated primary side current value, zero-out low current value and measurement range are specified.

#### □The range of selection (Options):

OFF / DISP

| Setting Value | Operation                                                          |
|---------------|--------------------------------------------------------------------|
| OFF           | A rated primary side current value, zero-out low current value and |
|               | measurement range cannot be specified.                             |
| DISP          | A rated primary side current value, zero-out low current value and |
|               | measurement range can be specified.                                |

The following item appears when the  $\mathbf{\nabla}$  key is pressed after the setting is applied with the SET/REC/STOP key.

| Setting Value | Item  |
|---------------|-------|
| OFF           | RATE  |
| TIME          | SCT5A |

□Initial value:

OFF

#### Note

- The DTAIL setting is not possible when ETC is set to "OFF".
- The DTAIL setting returns to "OFF" when the unit is reset.

#### (29) Rated Primary Side Current Value (SCT5A) CTX21

Specifies the rated primary side current value. However, this setting is only effective when the dedicated CT type (CT) is set to "5A".

□The range of selection (Numeric input): 5 to 9999 □Initial value: 5

#### Note

 The rated primary side current value cannot be specified when ETC is set to "OFF" and DTAIL is also set to "OFF".

## (30) Zero-out Low Current Value (LOCUT) CTX21

Determines low current values to be zeroed out by specifying the threshold value in a percentage to the dedicated CT type (CT) current value. The current values equal to or lower than the specified value are deemed noise and therefore ignored. For example, if 0.6% (initial value) is specified and the CT value is 100A, the values equal to or lower than 0.6A (i.e. 0.6% of 100A) are all eliminated as noise.

The range of selection (Numeric input): 0.1 to 19.9% □Initial value: 0.6%

Note

The LOCUT setting is not possible when ETC is set to "OFF" and DTAIL is also set to "OFF".

#### (31) Measurement Range (RANGE) CTX21

Specifies the measurement range.

□The range of selection (Options):

NORM / AUTO

| Setting Value | Operation                                                                                              |
|---------------|----------------------------------------------------------------------------------------------------|
| NORM          | The measurement range is fixed.                                                                        |
| AUTO          | The measurement range is automatically switched with approximately 5% or less of the CT rated current. |

□Initial value:

AUTO

Note

The table below shows the resolutions (reference values) under AUTO setting.

| * | * The reference value indicates a typical value, not a guaranteed value. |                      |                    |  |
|---|--------------------------------------------------------------------------|----------------------|--------------------|--|
|   | CT rating                                                                | Approx. more than 5% | Approx. 5% or less |  |
|   | 5A                                                                       | 0.1A                 | 0.007A             |  |
|   | 50A                                                                      | 1.0A                 | 0.063A             |  |
|   | 100A                                                                     | 2.0A                 | 0.125A             |  |
|   | 200A                                                                     | 4.0A                 | 0.250A             |  |
|   | 400A                                                                     | 8.0A                 | 0.500A             |  |

The measurement range cannot be specified when ETC is OFF and DTAIL is OFF.

#### (32) Rate/CO<sub>2</sub> Conversion Value Setting (RATE)

Specifies the electricity rate or CO<sub>2</sub> emission level per 1kWh.

The range of selection (Numeric input): 00.000 to 99.999 □Initial value: 0.000

#### Note

The rate/CO<sub>2</sub> conversion value setting is not possible when ETC is set to "OFF".

#### (33) Conversion Unit Setting (CONV)

Specifies the unit for the rate/CO<sub>2</sub> conversion setting (RATE).

The range of selection (Options):

```
JPY (Japanese yen) / USD (US dollar) / EUR (Euro) / CNY (Chinese yuan) / KRW (Korean won) /
CO<sub>2</sub> (CO<sub>2</sub> emission level per 1kWh)
```

□Initial value:

JPY

Note

• The conversion unit cannot be specified when ETC is set to "OFF".

# (34)Offset Unit No. (UTOFS) KMX21

Specifies the starting (offset) unit number set for the Power Sensor/Monitor units to be connected.

To use the unit numbers from No.10 to No.15, for example, "10" is set for the offset number (this setting item), while "6" is set for the number of Power Sensor/Monitor units to be connected (UNIT).

□The range of selection (Numeric input):

1 to 99 □Initial value: 1

## Important

- The unit numbers for UTOFS and UNIT settings must not exceed "99".
- However, depending on the offset number setting and the number of connected Power Sensor/Monitor units, 100 or larger numbers may exist. In this case, the set value of the unit is automatically changed so that the maximum value of the unit number is 99.

# (35) Power Startup REC Restoration (REREC)

Specifies if the REC restoration function is used in the event of power startup.

#### □The range of selection (Options):

OFF / ON

| Setting Value | Operation                                                                 |
|---------------|---------------------------------------------------------------------------|
| OFF           | The unit does not automatically start recording at the next startup after |
|               | a power failure during recording.                                         |
| ON            | The unit automatically writes data to a memory card and starts            |
|               | recording at the next startup after a power failure during recording.     |

□Initial value:

OFF

## Note

• The power startup REC restoration setting is not possible when ETC is set to "OFF".

#### Important

- ZN-CTX21: An error occurs if an SD memory card is not inserted at the startup immediately
  after a power failure when the REC restoration is set to "ON". The unit fails in writing data to
  the memory card and does not start recording. To solve this situation, cancel the error state
  and start recording via key operation.
- ZN-KMX21: The data remaining in the internal memory is output to the SD memory card at startup regardless of the setting.
- Be careful that the remaining data in the internal memory is discarded and recording is resumed without an error indication.

# 4.2.5 Changing the Set Value

The value setting depends on the type of items, which are classified into option selection type and numeric input type.

# (1) Changing Option Type Item Values (Example: CYCLE)

Press the MODE key several times to enter FUN mode, and press the  $\mathbf{\nabla}$  or  $\mathbf{A}$  key to display CYCLE.

| Display<br>(Upper/Lower) | Operation                                                                                          |
|--------------------------|----------------------------------------------------------------------------------------------------|
| CYCLE                    | Press the MODE key repeatedly until "FUN" starts blinking. Press the ▼                             |
| 10 s                     | or ▲ key to display CYCLE at the upper row of the display.                                         |
|                          | Press the SET/REC/STOP key, then, the value at the lower row starts                                |
|                          | blinking.                                                                                          |
| ↓ SET/RE                 | C/STOP Key                                                                                         |
| CYCLE                    | The value options are displayed in sequence by pressing the $\blacktriangle$ or $\checkmark$ key.  |
| 10 s                     | To cancel the setting attempt, press the MODE key.                                                 |
| ↑ Blinking               |                                                                                                    |
| ↓ ▼ or ▲                 | Кеу                                                                                                |
| CYCLE                    | Press the $\blacktriangle$ or $\blacktriangledown$ key to display the desired value, and press the |
| 30 s                     | SET/REC/STOP key.                                                                                  |
| ↑ Blinking               | The value is applied and the blinking stops.                                                       |
| ↓ SET/REC/STOP Key       |                                                                                                    |
| CYCLE                    |                                                                                                    |
| 30 s                     |                                                                                                    |
|                          |                                                                                                    |

Use the  $\blacktriangle$  or  $\blacktriangledown$  key again to display other setting item and MODE key to change the operation mode.

# (2) Changing Numeric Input Type Item Value (Example: YEAR)

Press the MODE key several times to enter FUN mode, and press the  $\mathbf{\nabla}$  or  $\mathbf{A}$  key to display YEAR.

To display YEAR, ETC and TIME must have been set to DISP beforehand.

| Display<br>(Upper/Lower) | Operation                                                                                          |
|--------------------------|----------------------------------------------------------------------------------------------------|
| CYCLE                    | Press the MODE key repeatedly until "FUN" starts blinking.                                         |
| 10 s                     | "CYCLE" is displayed at the upper row.                                                             |
| ("FUN" Blinking)         | Press the ▼ or ▲ key to display YEAR. To display YEAR, ETC and TIME must be set to DISP.           |
| ↓ <b>▼</b> or <b>▲</b>   | Кеу                                                                                                |
| YEAR                     | Press the SET/REC/STOP key, then, the last digit number at the lower                               |
| 2010                     | row starts blinking.                                                                               |
|                          |                                                                                                    |
| ↓ SET/RE                 | C/STOP Key                                                                                         |
| YEAR                     | The value increases or decreases at a press of the $\blacktriangle$ or $\triangledown$ key.        |
| 2010                     | The amount of increase/decrease becomes larger by holding ▲ or ▼ key.                              |
| ↑ Blinking               | To cancel the setting attempt, press the MODE key.                                                 |
| ↓ <b>▼</b> or <b>▲</b>   | Кеу                                                                                                |
| YEAR                     | Press the $\blacktriangle$ or $\blacktriangledown$ key to display the desired value, and press the |
| 2011                     | SET/REC/STOP key.                                                                                  |
| ↑ Blinking               | The value is applied and the blinking stops.                                                       |
| ↓ SET/RE                 | EC/STOP Key                                                                                        |
| YEAR                     |                                                                                                    |
| 2011                     |                                                                                                    |
|                          |                                                                                                    |

Use the  $\blacktriangle$  or  $\blacktriangledown$  key again to display other setting item and MODE key to change the operation mode.

# 4.3 Settings (THR Mode Operation)

THR mode must be entered for setting the threshold for Portable Power Monitor main unit alarm output.

Set the upper limit of the integrated power consumption for the threshold value.

If the measured value exceeds the set upper limit value during RUN operation, the station's alarm output terminal turns ON and the "ALM" indication on the display turns ON.

## Note

- An alarm is not output when the measurement mode (MODE) is set to "SLEEP". \*1
- Alarm monitoring cannot be stopped.
   However, it can be avoided by setting the threshold value to "0". The factory default is set to the value (0) in which alarm monitoring is not performed.

\*1:Only for ZN-CTX21

# 4.3.1 Setting Item List

The table below shows the THR mode setting item list.

|   | 10 |   |
|---|----|---|
| C | Z  | 1 |

| Display<br>Item | Display                                                         | Setting Item                                                  | Function/Operation                                                                                 | Factory<br>Default |
|-----------------|-----------------------------------------------------------------|---------------------------------------------------------------|----------------------------------------------------------------------------------------------------|--------------------|
| INT H           | ע Upper limit threshold of<br>kWh or higher integrated<br>power |                                                               | Specifies the integrated power<br>upper limit threshold value for<br>alarm output (kWh or higher). | 0 kWh              |
| INT H           | int h                                                           | Upper limit threshold of<br>less than kWh integrated<br>power | Specifies the integrated power<br>upper limit threshold value for<br>alarm output (less than kWh). | 0 Wh               |

## KMX21

| Display<br>Item | Display | Setting Item                           | Function/Operation                                                                          | Factory<br>Default |
|-----------------|---------|----------------------------------------|---------------------------------------------------------------------------------------------|--------------------|
| INT H           | int h   | Integrated power upper limit threshold | Used to specify the integrated power consumption upper limit threshold for an alarm output. | 0 kWh              |

The integrated power threshold is evaluated against a total sum of the power values acquired from the connected Power Sensor/Monitor units.

# 4.3.2 Selecting "THR" Operation Mode

Press the MODE key to change the operation mode to "THR". "THR" at the lower right of the display starts blinking.

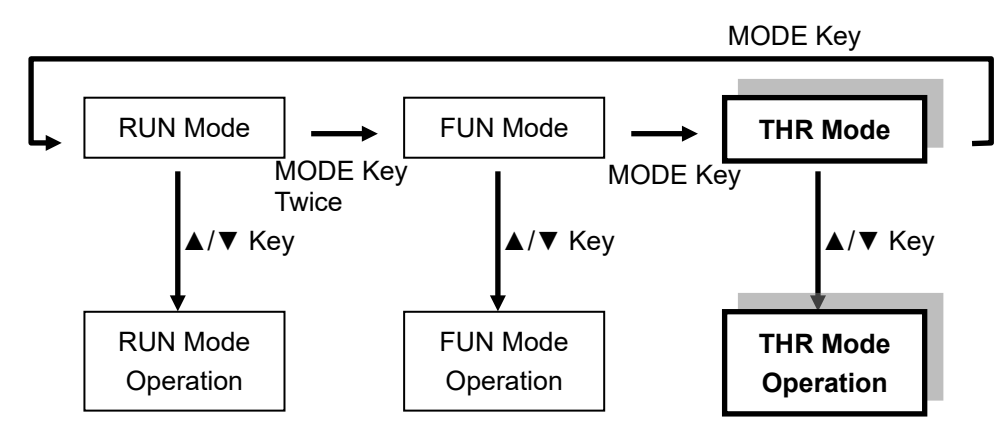

# 4.3.3 Selecting Items

Move the selection items using the  $\triangle$  and  $\nabla$  keys. To change the set value, select the item with  $\blacktriangle$  or  $\forall$  key and apply the selection with the SET/REC/STOP key. Press the MODE key to change the operation mode.

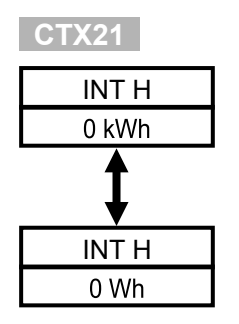

| KMX21 |
|-------|
| INT H |
| 0 kWh |

# 4.3.4 Definition of Items

## (1) Upper Limit Threshold of kWh or Higher Integrated Power (INT H)

Specifies the integrated power consumption upper limit threshold for an alarm output. The "ALM" indication and alarm output turn ON, when the measured integrated power exceeds the set value.

□Setting range (Numeric input):

0 kWh to 99999 kWh (Threshold setting becomes "OFF" if "0" is specified) □Initial value:

0 kWh

# (2) Upper Limit Threshold of Less than kWh Integrated Power (INT H)

Specifies the integrated power consumption upper limit threshold for an alarm output. The "ALM" indication and alarm output turn ON, when the measured integrated power exceeds

□Setting range (Numeric input): 0 Wh to 999 Wh (Threshold setting becomes "OFF" if "0" is specified) □Initial value: 0 Wh

# 4.3.5 Changing the Set Value

the set value.

Follow the same procedure as in FUN mode.

Refer to: 4.2.5 Changing the Set Value

# **4.4** Copying Setting Data for Multiple Monitor Units

The settings on multiple units can be unified by using the same setting data saved in an SD memory card. This is convenient especially when controlling multiple monitor units using the same settings. Make necessary settings only on one unit (through unit operation), save it in an SD memory card and then, restore it in other units. This can greatly save the entire setting procedures, thus, minimizing setting errors.

Refer to: 4.2.4(22) Writing the Setting Data (BCKUP), 4.2.4(21) Reading Setting Data (RESTR)

# 5. Measurement and Recording (Unit Operation)

# 5.1 Overview

Measured values can be recorded in two ways: recording in a unit or in a PC via network. This chapter explains recording in a unit.

# 5.2 Selecting Operation Mode

RUN mode must be entered for power measurement.

Press the MODE key to change the operation mode to "RUN". "RUN" at the bottom right of the display turns ON.

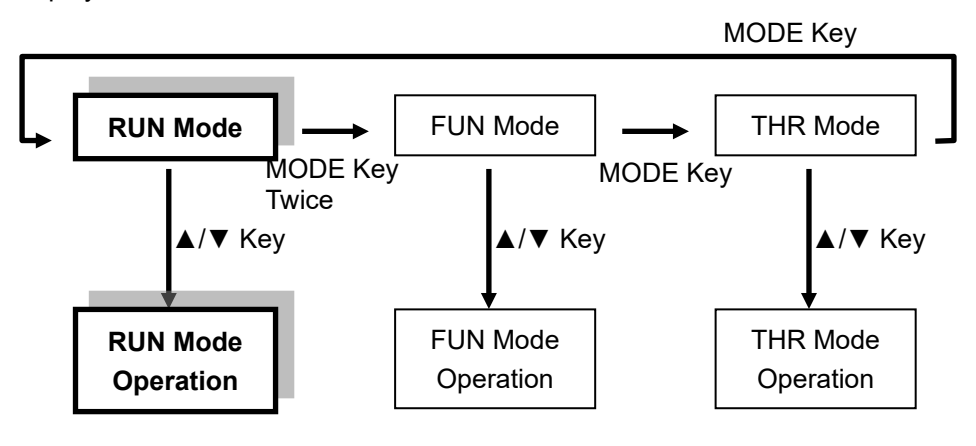

Note

• A shift to other mode is prohibited during recording.

# 5.3 Screen Transition in RUN Mode

Pressing the  $\triangle$  or  $\nabla$  key in RUN mode switches the display as shown below. Pressing the MODE key changes the operation mode.

## 5.3.1 ZN-CTX21

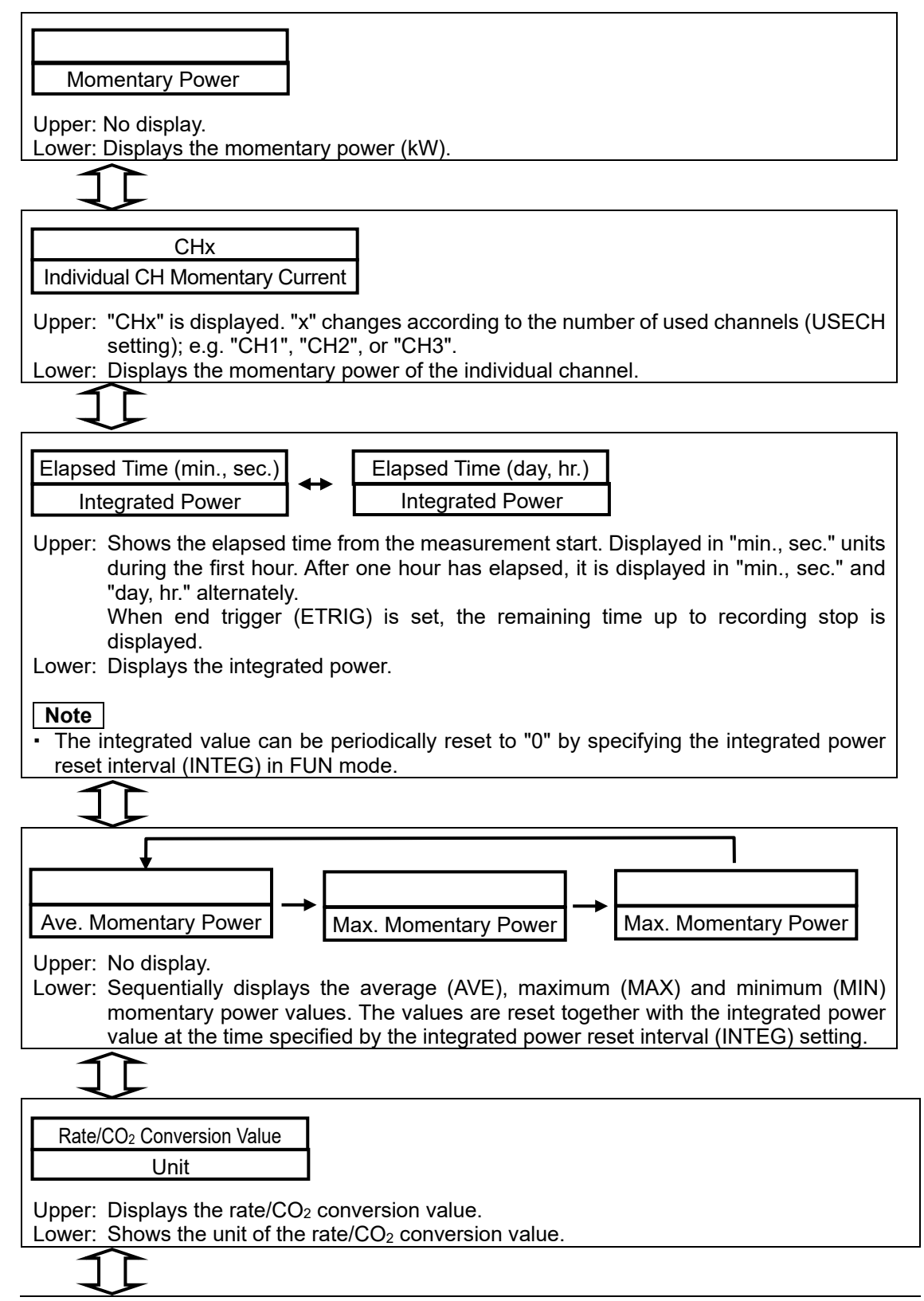

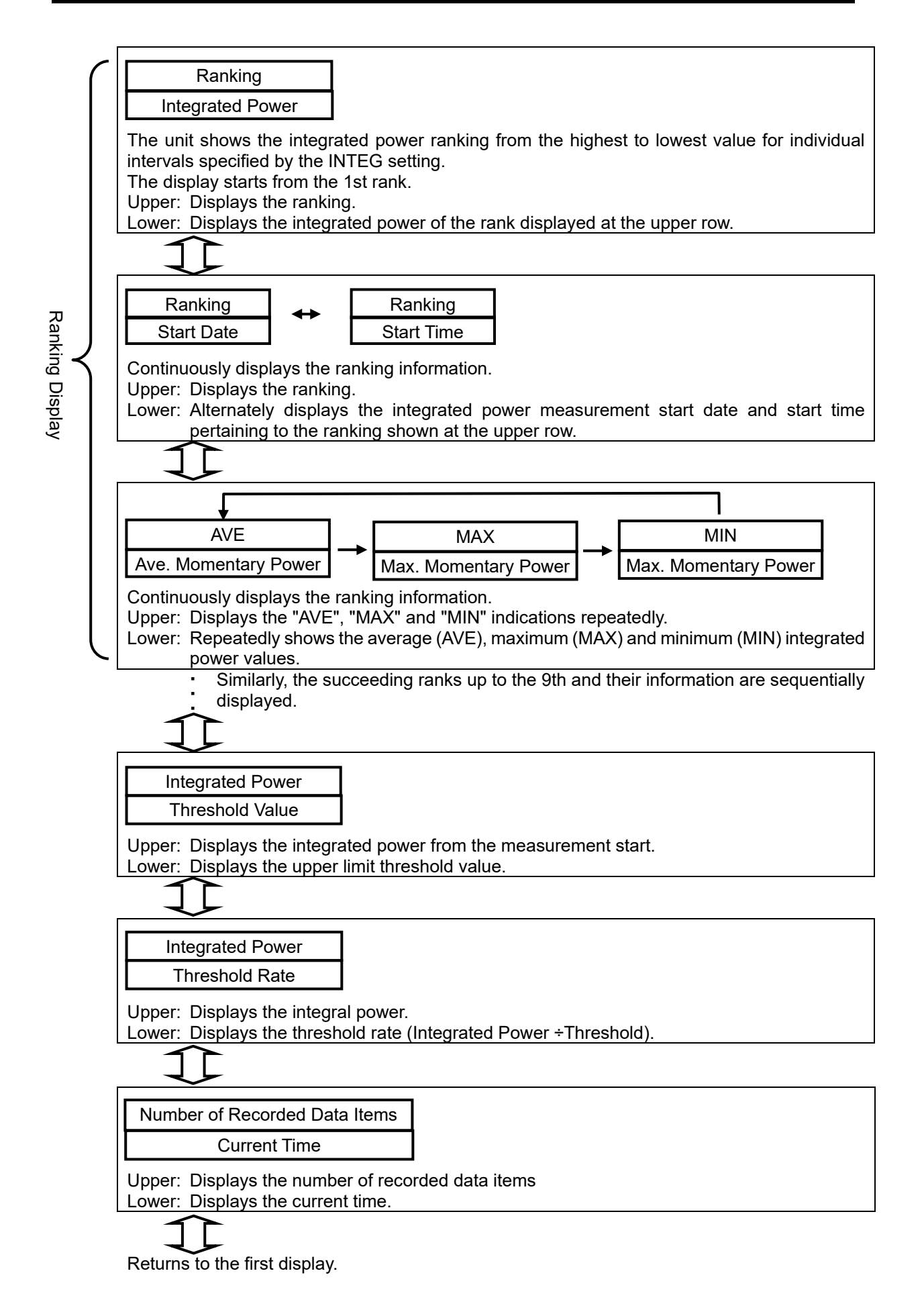

# Note

- The "REC" indication turns ON during data recording.
- "ALM" turns ON when the measured value exceeds the upper limit threshold value or the alarm output is ON. To cancel the retained alarm, hold the MODE key.

## 5.3.2 ZN-KMX21

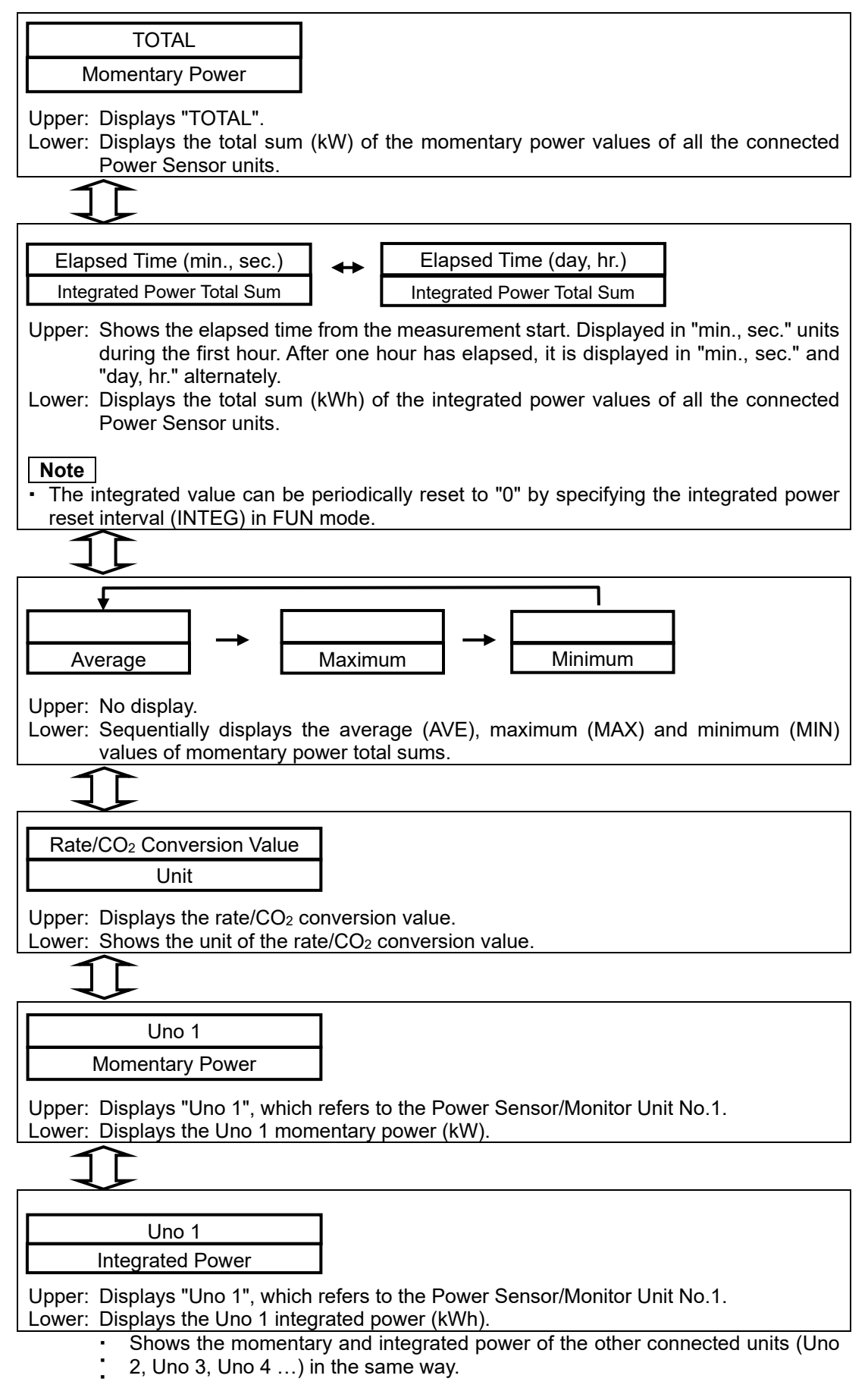

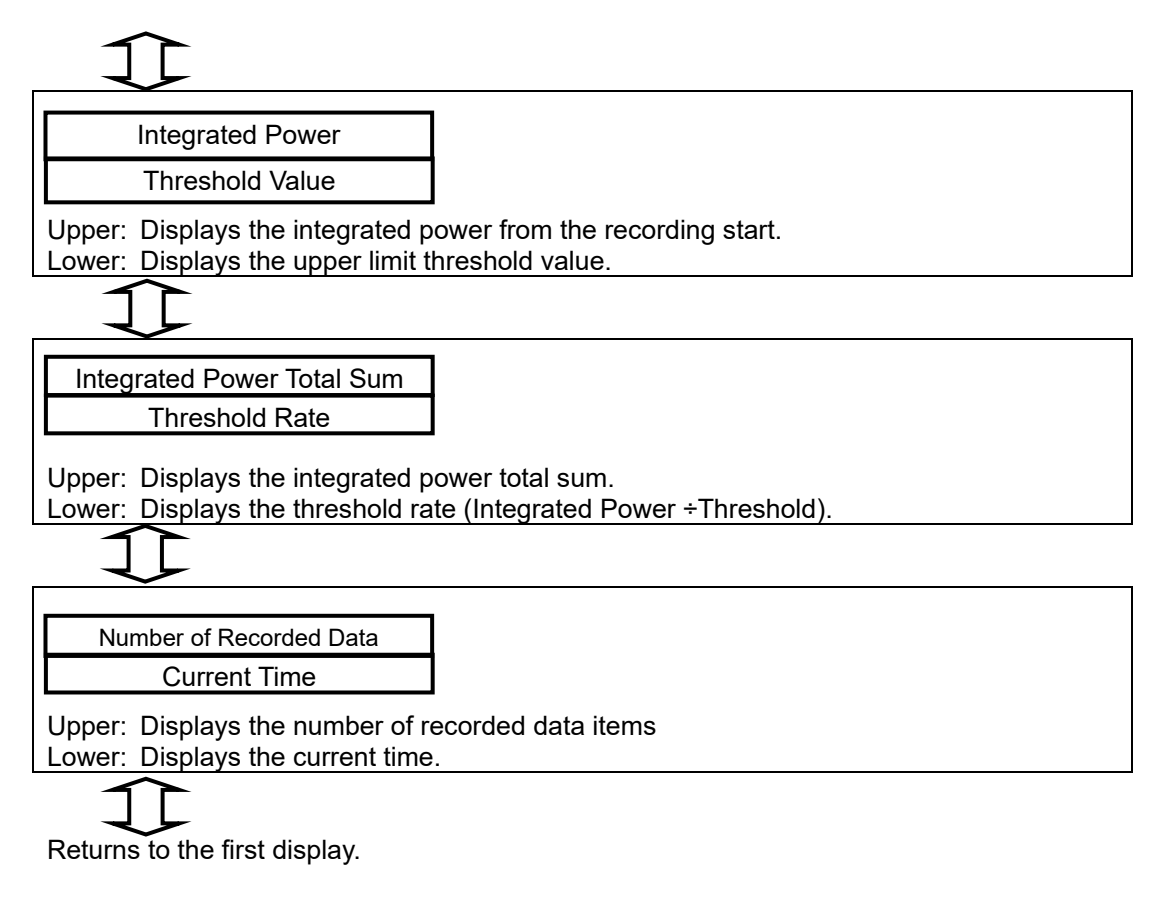

#### Note

- The "REC" indication turns ON during data recording.
- "ALM" turns ON when the measured value exceeds the upper limit threshold value or the alarm output is ON. To cancel the retained alarm, hold the MODE key.

# 5.4 Starting/Stopping Recording

# 5.4.1 Starting Recording

The ZN-CTX21 starts recording power level when the SET/REC/STOP key is held (long press for at least 3 seconds) in RUN mode or when the specified start time is reached. The "REC" indication turns ON when recording starts.

The measured data is recorded and accumulated in the internal memory, and is output in a CSV file to the SD memory card when the SET/REC/STOP key is pressed.

## Important

- If recording starts with recorded data remaining in the internal memory, the remaining recorded data is lost. To save the data, press the SET/REC/STOP key for less than 3 seconds to output the data to the SD memory card before recording. Recorded data remaining in the internal memory is the result of the unit restarting after a power failure or a press of the reset switch in midst of recording. This situation does not happen if recording is correctly stopped.
- To check for remaining data, press the 
   \[
   \] or 
   \[
   \] key in RUN mode to locate the display in which the current time is shown at the lower row. Check its upper row, and if its value is "0", then there is no data remaining in the internal memory.
- The unit cannot start recording while an error message is shown in the display. Remove the error cause, and cancel the error status by holding the MODE key (3 seconds or longer). Then, start recording. (ZN-CTX21 only)

## Note

- The Power Startup REC Restoration (REREC) function automatically resumes recording (if it is set to "ON") when the unit restarts after it was accidentally turned OFF during recording.
- An SD memory card must be placed in the unit when the SET/REC/STOP key is pressed for data output during recording or when recording is stopped. It is not necessarily the case at the point when the unit starts recording.
- Disable the write protection of an SD memory card. If it is enabled, an error occurs when the unit attempts to write data to the card (when the internal memory becomes full) and recording stops.
- A shift to other mode is prohibited during recording.

# 5.4.2 Stopping Recording

If pressing and holding the SET/REC/STOP key (for 3s or more) during recording, in short while "REC" is blinking, recording is stopped, data are saved in a file on the SD memory card, and "REC" is turned OFF.

ZN-CTX21 stops recording at the preset end time, saves data in a file on the SD memory card, and turns OFF "REC."

## Important

- If stopping recording, insert a writable SD memory card in advance.
- If a data output attempt fails, recording stops with the recorded data in the internal memory
  retained and the error message is displayed. Hold the MODE key (3 seconds or longer) to
  cancel the error status. Insert an SD memory card and output the recorded data file to the
  card by pressing SET/REC/STOP key. Do not start recording before the data in the internal
  memory is written to the SD memory card. The data is discarded once the unit starts recording.

# 5.5 Display Ranges

The display ranges of the main unit, internal data, and CSV file are as follows.

#### CTX21

|                             | Instantaneous current (A) | Instantaneous<br>power (kW) | Integrated power (kWh)                                                 | Elapse time                                                                                                    |
|-----------------------------|---------------------------|-----------------------------|------------------------------------------------------------------------|----------------------------------------------------------------------------------------------------|
| Screen<br>display           | 0.000 -<br>99999          | 0.000 -<br>99999            | 0.000 - 99999<br>• Display 99999 after<br>exceeding the limit.         | 0 0 0 0 - 9 23 59 59<br>(days, hours, minutes, and<br>seconds from the left)<br>• "" after exceeding<br>the limit |
| Internal data<br>(CSV file) | 0.000 -<br>99999.999      | 0.000 -<br>99999.999        | 0.000 - 999999.999<br>• Returns to 0.000 after<br>exceeding the limit. | N/A                                                                                                    |

The position of the decimal point on the screen varies according to the size of the value. That of internal data (CSV file) is fixed to the third decimal place.

#### KMX21

|                               | Power factor | Instantaneous power<br>(kW) | Integrated power (kWh)                                                                                                    |
|-------------------------------|--------------|-----------------------------|----------------------------------------------------------------------------------------------------|
|                               |              |                             | 0.0 - 9999.9                                                                                                    |
| Screen<br>display             | N/A          | -99.99 - 999.99             | <ul> <li>Displays 9999.9 after exceeding the limit until reaching the upper limit of internal data.</li> <li>Returns to 0.0 after that.</li> </ul> |
| Internal data<br>(CSV file)   | -1.00 - 1.00 | -99999.99 - 99999.99        | 0.0 - 999999.9<br>• Returns to 0.0 after exceeding the limit.                                                                                      |
| Internal data<br>(CSV file)*1 | -1.00 - 1.00 | -214748.36 - 214748.36      | 0.0 - 9999999.9<br>• Returns to 0.0 after exceeding the limit.                                                                                     |

\*1 When KM-N1-FLK/KM-N2-FLK/KM-N3-FLK are connected

# 5.6 SD Outputting File to SD Memory Card

Recorded data can be output to SD memory card files when any of the following cases happen.

- (1) The SET/REC/STOP is pressed (for less than 3 seconds) during recording. Recording in the internal memory continues.
- (2) The SET/REC/STOP key is held (for 3 seconds or longer) during recording. Recording in the internal memory stops.

Refer to: 5.4.2Stopping Recording

(3) The internal memory becomes full during recording. Recording in the internal memory continues. (The recording mode must have been set to "Continue mode".)

Refer to: 4.2.4(11) Recording Mode (REC)

- (4) The SET/REC/STOP key is pressed (for less than 3 seconds in RUN mode) during nonrecording process, when recorded data remains in the internal memory. This refers to the case that the unit restarts after it is reset during recording due to a power failure or other reason.
- (5) The Power Startup REC Restoration function (REREC) is set to ON, and the unit restarted after a power failure during recording. Recording will start automatically after completion of file output. If a file output failed, an error occurs and recording will not start.

Reference: 4.2.4(35) Power Startup REC Restoration (REREC)

# 5.7 Cancelling Retained Alarm

"ALM" turns ON when the integrated power value exceeds the upper limit threshold or the alarm output is ON.

To cancel the retained alarm, hold the MODE key (for 3 seconds or longer).

A generated alarm will not be automatically cancelled even if the integrated power is reset and the value falls short of the threshold by the integrated power reset setting (INTEG). (ZN-CTX21 only)

# 5.8 Display Turning OFF CTX21

The display may turn OFF during recording in RUN mode if the unit has not been operated for 10 seconds. This suggests that the unit has entered SLEEP mode. Despite the screen being turned OFF, recording still continues as long as the unit is in recording process.

To activate the display again, press any key. A key pressed when the display is turned OFF only triggers the display to turn ON, regardless of its specific function assigned. To execute the function assigned to that key, press it again when the display has recovered from SLEEP mode.

Refer to: 4.2.4(10) Measurement Mode (MODE)

# 6. Appendix

# 6.1 Ratings and Performance

# 6.1.1 ZN-CTX21

| Item                          | ZN-CTX21                                                                    | ZN-CTX21-A                                      |  |
|-------------------------------|-----------------------------------------------------------------------------|-------------------------------------------------|--|
| Connectable Sensor            | ZN-CTSD1-DA, ZN-CTMD1-DA                                                    |                                                 |  |
| Display                       | 7-seg. 5-digit 2-step LCD display, auxiliary information indicator displays |                                                 |  |
| Recording Interval            | 1 s, 2 s, 5 s, 10 s, 20 s, 30 s, 1 min.                                     | *1                                              |  |
| Operation Function            | Momentary power, Integrated power                                           | consumption <sup>*2</sup>                       |  |
| Measurement                   | Normal mode, Sleep mode*3, High-s                                           | peed logging mode <sup>*4</sup>                 |  |
| Operation Mode                |                                                                             |                                                 |  |
| Recording Mode                | Continue mode <sup>*5</sup> , Ring mode <sup>*6</sup>                       |                                                 |  |
| External Output               | Alarm output (Photocoupler output) *                                        | *6                                              |  |
| Memory Capacity<br>(Internal) | Internal memory: approx. 6500 data                                          | items (The number of CHs is 1)                  |  |
| Memory Capacity               | SD memory card (SDHC support,                                               | measured value saving/set value                 |  |
|                               | Recommended SD memory card:                                                 | HMC-SD292 (2GB) / HMC-SD492                     |  |
|                               | (4GB) (manufactured by OMRON) <sup>*8</sup>                                 |                                                 |  |
| Power Supply                  | DC input: 24 VDC±10%                                                        |                                                 |  |
|                               | AC adapter: 100 to 240 VAC/50 to 6                                          | 0 Hz                                            |  |
|                               | Batteries: Two AAA batteries*8                                              |                                                 |  |
| Current Consumption           | Max. 80 mA (AC adapter used)                                                |                                                 |  |
| Battery Life*10               | Approx. 1 week <sup>*11</sup>                                               |                                                 |  |
| Operating Temperature         | Battery Supply: -10°C to 60°C (no co                                        | ondensation or icing)                           |  |
|                               | AC Adapter: 0°C to 40°C (no conder                                          | nsation or icing)                               |  |
| Operating Humidity            | 20 to 85%RH (no condensation or ic                                          | ing)                                            |  |
| Storage                       | -15°C to +60°C, 20 to 85%RH (no co                                          | ondensation or icing)                           |  |
| Humidity/Temperature          |                                                                             |                                                 |  |
| Insulation Resistance         | 20 MΩ (with DC500VDC)                                                       |                                                 |  |
| Withstand Voltage             | 1000 VAC, 50/60 Hz, 1 min.: Betweer                                         | n the case and current input circuit            |  |
| Vibration Resistance          | With mounting screws: 10 to 15                                              | 0 Hz, 0.7 mm double amplitude,                  |  |
|                               | acceleration: 50 m/s <sup>2</sup> for each in X, Y                          | f and $Z$ directions for 80 min.                |  |
|                               | With mounting magnets: 10 to 5                                              | 5 Hz, 0.3 mm double amplitude,                  |  |
|                               | acceleration: 20 m/s <sup>2</sup> for each in X, Y                          | r and Z directions for 50 min.                  |  |
| Shock Resistance              | 150 m/s2 in 6 directions (+/-X, +/-Y, a                                     | and $+/-2$ directions), 3 times each $^{12}$    |  |
| Material                      | ABS                                                                         |                                                 |  |
| Degree of Protection          | IP30                                                                        |                                                 |  |
| Mounting                      | Magnet mounting, screw mounting, h                                          | nook, free standing                             |  |
| Dimensions (WDH)              | 117.2 × 24.6 × 56.8 mm (Excluding p                                         | protrusions)                                    |  |
| Weight (in Package)           | Approx. 500 g                                                               |                                                 |  |
| Accessories1                  | Instruction Sheet, Startup Guide, M                                         | viounting Magnets <sup>*13</sup> , Alarm Output |  |
| Accessories1                  | AC Adapter* <sup>15</sup>                                                   | DC cable. Ferrite core                          |  |

\*1: In high-speed logging mode, data is recorded in 83 ms at 60 Hz and in 100 ms at 50 Hz.

\*2: Momentary power and integrated power values are converted from the measured current. Correctly specify the number of used channels, applicable measurement target circuit, CT type, frequency, voltage and power factor.

\*3: The display turns OFF after 10 seconds of no user operation and recovers by a key operation when SLEEP mode is specified. LAN cannot be used when sleep mode is specified.

\*4 LAN cannot be used when high-speed mode is specified.

- \*5: Automatically writes the data to the SD memory card when the internal memory reaches its capacity and continues recording until the SD memory card capacity reaches its limit. The unit stops operation if there is no SD memory card inserted when the internal memory reaches its capacity. (Recording can be resumed after inserting an SD memory card and outputting the data to it at a press of button.)
- \*6: Continues the recording of the latest measured values until the internal memory reaches its capacity. (If the internal memory capacity exceeds the capacity, data is overwritten from the oldest one in the memory.)
- \*7: Output when the integrated power upper limit specified in THR mode is exceeded. An alarm output is not available in SLEEP mode.
- \*8: When using a third party SD card, it is recommended to use a reliable and durable industrial SD card (SD standard or SDHC standard (not compliant with SDXC standard), Class 4 or higher, flash memory type SLC or MLC type). You must confirm the operation of the SD card yourself.
- \*9: Nickel-metal hydride cells or alkaline dry cells can be used. Manganese battery cells cannot be used.
- \*10: Battery life varies depending on the measurement environment, recording interval, operation mode as well as the battery type and performance.
- \*11: Conditions: Two AAA nickel-metal hydride cells; Sleep mode; Continue mode; Recording interval:
  1 s; SD memory card: HMC-SD292; and Operation temperature: 23°C; and Automatic range selection off.
- \*12: The installation place must be free from physical shock when using mounting magnets.
- \*13: Already installed on the product by factory default.
- \*14: OMRON's XW4B-02B1-H1 connector.
- \*15: This provided AC adapter must be used.

## 6.1.2 ZN-KMX21

| Item                  | ZN-KMX21                                              | ZN-KMX21-A                                         |  |
|-----------------------|-------------------------------------------------------|----------------------------------------------------|--|
| Connectable Power     | KM20-B40-FLK, KM50-C, KM50-E,                         | KM100, KM-N1-FLK, KM-N2-FLK,                       |  |
| Sensor/Monitor        | KM-N3-FLK                                             |                                                    |  |
| Max. Number of        | 31 units                                              |                                                    |  |
| Connectable Power     |                                                       |                                                    |  |
| Sensor/Monitor Units  |                                                       |                                                    |  |
| Display               | 7-seg. 5-digit 2-step LCD display, au                 | xiliary information indicator displays             |  |
| Recording Interval    | 1 s, 2 s, 5 s, 10 s, 20 s, 30 s, 1 min.               |                                                    |  |
| Recorded data         | Momentary power, Integrated powe                      | r, Power factor, Sum of pulse input                |  |
|                       | counts 1 and 2 <sup>*1</sup>                          |                                                    |  |
| Operation Function    | Integrated power total sum, integrated                | ed momentary power, electricity rate               |  |
|                       | total sum                                             |                                                    |  |
| Recording Mode        | Continue mode* <sup>2</sup> , Ring mode* <sup>3</sup> |                                                    |  |
| External Output       | Alarm output (Photocoupler output)*                   | 4                                                  |  |
| Communication         | Ethernet (10BASE-T, 100BASE-TX)                       |                                                    |  |
| Interface             |                                                       |                                                    |  |
| Memory Capacity       | Internal memory: approx. 200 data ite                 | ems (at maximum load); approx. 6800                |  |
| (Internal)            | data items* <sup>5</sup> (at minimum load)            |                                                    |  |
| Memory Capacity       | SD memory card (SDHC support,                         | measured value saving / set value                  |  |
| (External)            | saving and reading),                                  |                                                    |  |
|                       | Recommended SD memory card:                           | HMC-SD292 (2GB) / HMC-SD492                        |  |
|                       | (4GB) (manufactured by OMRON) °                       |                                                    |  |
| Power Supply          | DC input: 24 VDC±10%, AC adapter                      | : 100 to 240 VAC/50 to 60 Hz                       |  |
| Current Consumption   | Max. 80 mA                                            |                                                    |  |
| Operating             | Without Ethernet: -10°C to 40°C (no                   | condensation or icing)                             |  |
|                       | With Ethernet: 0°C to 40°C (no cond                   | ensation or icing)                                 |  |
| Operating Humidity    | 20 to 85%RH (no condensation or ic                    | ing)                                               |  |
| Storage Temperature   | -15°C to +60°C                                        |                                                    |  |
| Storage Humidity      | 20 to 85%RH (no condensation or ic                    | ing)                                               |  |
| Insulation Resistance | 20 MΩ (with DC500V Megger)                            |                                                    |  |
| Withstand Voltage     | 1000 VAC, 50/60 Hz, 1 min                             |                                                    |  |
| Vibration Resistance  | 10 to 150 Hz, 0.7 mm double amplitu                   | ude, acceleration: 50 m/s <sup>2</sup> for each in |  |
|                       | X, Y and Z directions for 80 min*/                    |                                                    |  |
| Shock Resistance      | $150 \text{ m/s}^2$ in 6 directions (+/-X, +/-Y, a    | and +/-Z directions), 3 times each*/               |  |
| Material              | ABS                                                   |                                                    |  |
| Degree of Protection  | IP30                                                  |                                                    |  |
| Mounting              | Magnet mounting, screw mounting, h                    | nook, free standing                                |  |
| Dimensions (WDH)      | 117.2 × 24.6 × 56.8 mm (Excluding p                   | protrusions)                                       |  |
| Weight (in Package)   | Approx. 500 g                                         |                                                    |  |
| Accessories1          | Instruction Sheet, Startup Guide, Ala Cable*9         | arm Output Connector*8, Connection                 |  |
| Accessories2          | AC Adapter <sup>*10</sup>                             | DC cable, Ferrite core                             |  |

\*1: Only supported for KM50-C and KM50-E.

- \*2: Automatically writes the data to the SD memory card when the internal memory reaches its capacity and continues recording until the SD memory card capacity reaches its limit. The unit stops operation if there is no SD memory card inserted when the internal memory reaches its capacity. (Recording can be resumed after inserting an SD memory card and outputting the data to it at a press of button.)
- \*3: Continues the recording of the latest measured values until the internal memory reaches its capacity. (If the internal memory capacity exceeds the capacity, data is overwritten from the oldest one in the memory.)
- \*4: Output when the integrated power upper limit specified in THR mode is exceeded.
- \*5: The maximum load is applied when 31 KM50-□ units are connected; and the minimum load, when a single KM20-B40-FLK is connected.

- \*6: When using a third party SD card, it is recommended to use a reliable and durable industrial SD card (SD standard or SDHC standard (not compliant with SDXC standard), Class 4 or higher, flash memory type SLC or MLC type). You must confirm the operation of the SD card yourself.
- \*7: The vibration resistance when mounted using the ZN9-EM01-S magnets (separately sold): 10 to 55 Hz, 0.3mm double amplitude, acceleration: 20m/s<sup>2</sup> for each in X, Y and Z directions for 50 min. The installation place must be free from physical shock.
- \*8: OMRON's XW4B-02B1-H1 connector.
- \*9: When connecting KM-N1-FLK, KM-N2-FLK or KM-N3-FLK directly, purchase the dedicated connection cable ZN9-KMC30-N separately.
- \*10: The provided AC adapter must be used.

# 6.2 Error Display List

| Display<br>Upper/Lower | Description                               | Troubleshooting                                                                                                    |
|------------------------|-------------------------------------------|----------------------------------------------------------------------------------------------------|
| DATA<br>E1100          | Measured data<br>writing failure          | Failed to write recorded data to the SD memory card due to no<br>free space or the card being removed during writing. Insert a<br>write-enabled SD memory card.<br>Hold the MODE key for 3 seconds or more to cancel the error<br>display.<br>If this error occurs, insert a normal SD memory card and stop<br>recording. Resume recording after checking that the data has<br>been normally written to the SD memory card. |
| SEN<br>E2001           | Sensor error                              | Other sensors than those registered in the initialization process at the last startup are connected. Restart the station unit.                                                                                                    |
| SEN<br>E2002           | Sensor<br>communication<br>error          | Communications with the sensor failed. Confirm the settings<br>and wiring of the sensor and main unit.<br>By pressing and holding the MODE key (for 3s or more), the<br>error display is cancelled.                                                                                                    |
| SEN<br>E2003           | Sensor<br>registration<br>failure         | Sensor registration failed in the initialization process during<br>start up. Confirm the settings and wiring of the sensor and<br>main unit before starting the main unit again.<br>If turning ON the power of the main unit before the sensor starts<br>up, the sensor cannot be registered correctly.                                                                                                    |
| NO SD<br>E3000         | No SD memory card inserted                | An SD memory card is not inserted. Insert a write-enabled SD memory card.<br>Hold the MODE key for 3 seconds or more to cancel the error display.                                                                                                    |
| BATLO<br>E3001         | Unable to<br>access the SD<br>memory card | The SD memory card cannot be accessed due to the battery voltage drop. Replace the batteries or connect to the AC adapter.<br>Hold the MODE key for 3 seconds or more to cancel the error display.<br>* This will not be displayed on ZN-KMX21.                                                                                                    |
| SDLCK<br>E3002         | Write-protected<br>SD memory<br>card      | The SD memory card is write-protected. Replace it with a write-<br>enabled one.<br>Hold the MODE key for 3 seconds or more to cancel the error<br>display.                                                                                                    |
| SD ER<br>E3003         | SD memory<br>card<br>recognition<br>error | Failed to recognize the SD memory card. Insert a normal SD memory card.<br>Hold the MODE key for 3 seconds or more to cancel the error display.                                                                                                    |
| RESTR<br>E5000         | Invalid setting<br>file data              | The setting data in the SD memory card is invalid e.g. an invalid<br>model type or setting values.<br>Hold the MODE key for 3 seconds or more to cancel the error<br>display.                                                                                                    |
| BCKUP<br>E5001         | Setting file<br>writing failure           | Failed to write setting files to the SD memory card due to no<br>free space or the card being write-protected. Insert a write-<br>enabled SD memory card.<br>Hold the MODE key for 3 seconds or more to cancel the error<br>display.                                                                                                    |
| RESTR<br>E5002         | Setting file<br>reading failure           | There are no setting files contained in the SD memory card.<br>Replace it with an SD memory card with setting files.<br>Hold the MODE key for 3 seconds or more to cancel the error<br>display.                                                                                                    |
| HARD<br>E****          | Hardware error                            | There may be a failure on the hardware. Please contact the distributor or OMRON representative office. The displayed error code is required for identifying the problem.                                                                                                    |

# 6.3 Character Display List

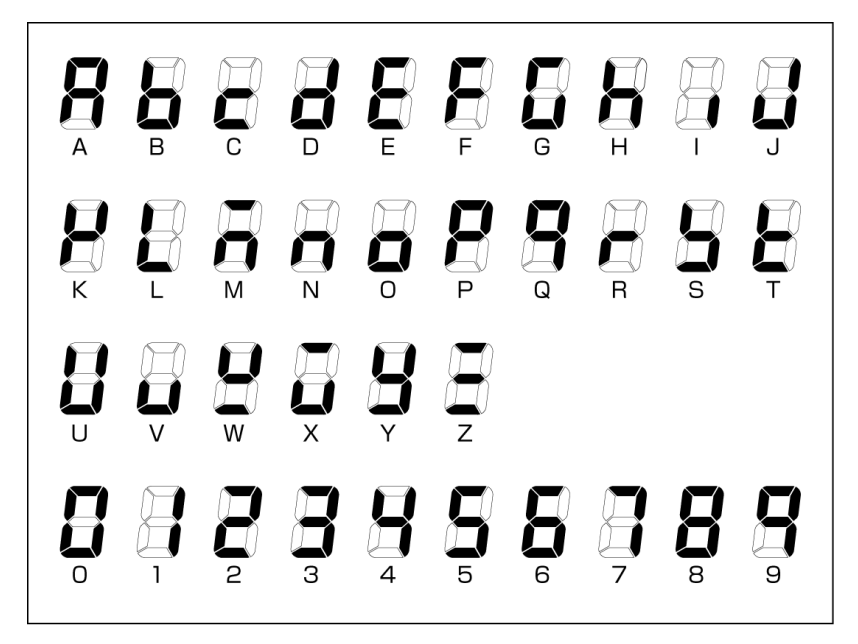

#### Main Messages

| Display | String | Display       | String | Display        | String |
|---------|--------|---------------|--------|----------------|--------|
| cLEAr   | CLEAR  | rEbtr         | RESTR  | 56858          | SCT5A  |
| cYcLE   | CYCLE  | ЪсҮЦР         | BCKUP  | LocUt          | LOCUT  |
| t iñEr  | TIMER  | cLocY         | CLOCK  | rRnGE          | RANGE  |
| 55ר ים  | STRIG  | YE8r          | YEAR   | RULo           | AUTO   |
| 56 176  | STIME  | ñonth         | MONTH  | r 82 E         | RATE   |
| בדר ים  | ETRIG  | 68y           | DAY    | conu           | CONV   |
| EF IVE  | ETIME  | £ 17E         | TIME   | rErEc          | REREC  |
| ELP5d   | ELPSD  | ۵FF           | OFF    | ነጣይ ከ          | INT H  |
| ñodE    | MODE   | on            | ON     | rE5EE          | RESET  |
| rEc     | REC    | d ,5P         | DISP   | donE           | DONE   |
| intEG   | INTEG  | norñ          | NORM   | 885 B          | DATA   |
| USEch   | USECH  | 51 E E P      | SLEEP  | no 5d          | NO SD  |
| E S D E | TYPE   | <u>ት ነ5ዎፊ</u> | HISPD  | SdLcY          | SDLCK  |
| ር       | СТ     | nEt           | NET    | hÅrd           | HARD   |
| uolt    | VOLT   | ,P            | IP     | 5d Er          | SD ER  |
| PF      | PF     | 586           | SUB    | 6 <i>8</i> 22o | BATLO  |
| FrEq    | FREQ   | cont          | CONT   |                |        |
| יח יב   | INIT   | ר יחם         | RING   |                |        |
| Etc     | ETC    | 468 il        | DTAIL  |                |        |

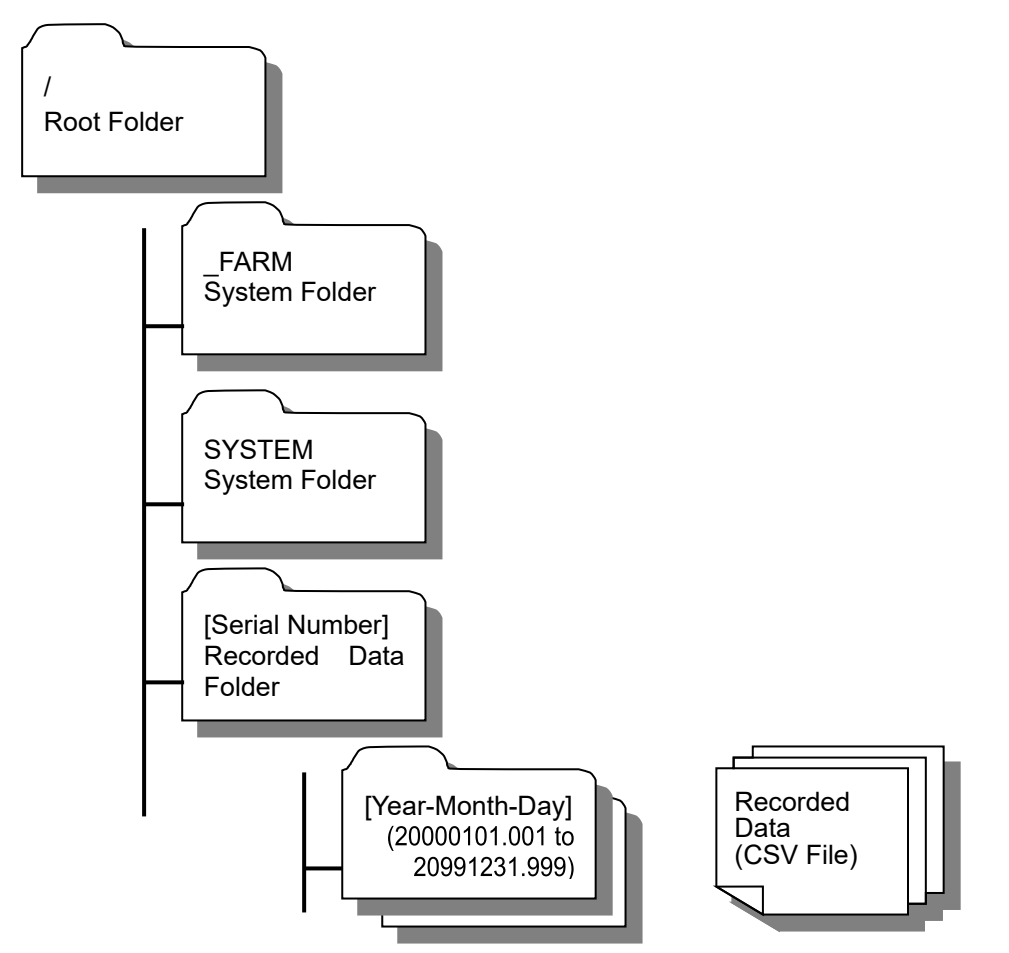

# 6.4 SD Memory Card Folder Structure

| File/Folder Name | Description                                                        |  |
|------------------|--------------------------------------------------------------------|--|
| FARM             | For system use.                                                    |  |
|                  | Do not modify the file names or the internal files.                |  |
| SYSTEM           | For system use.                                                    |  |
| STOTEM           | Do not modify the file names or the internal files.                |  |
|                  | Folder for storing recorded data.                                  |  |
| [Serial Number]  | The folders are named with the serial numbers corresponding to the |  |
|                  | unit numbers.                                                      |  |
|                  | Sub folders for storing recorded data.                             |  |
|                  | Folder Name Structure:                                             |  |
|                  | "Recorded time and date (YYYYMMDD format) + . + Serial No."        |  |
|                  | Example: 20111001.001                                              |  |
|                  | The folder is written on October 1, 2011.                          |  |
| [Year-Month-Day] | Recorded data file is created in the CSV format                    |  |
|                  | File Name Structure                                                |  |
|                  | "Hour-Minute-Second + Serial No.".CSV                              |  |
|                  |                                                                    |  |
|                  | Example: 12345601.CSV                                              |  |
|                  | The recorded data file is written at 12:24:56.                     |  |

# 6.5 Calibration

The units do not required calibration.

# **Revision History**

The specifications of this product are subject to changes without prior notice due to the addition of new functions or modification for improvement. These changes will be reflected in relevant manuals whenever such changes are made.

The revised manual contains the revision history with the manual revision codes and the revision descriptions.

#### **Manual Revision Code**

The manual revision code is provided at the lower right corner of the manual.

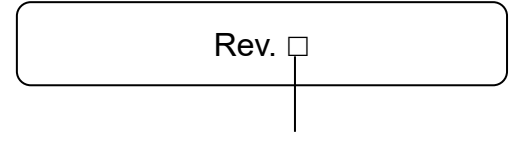

**Revision Code** 

#### **Revision History**

| Revision<br>Code | Date          | Description                                                 |
|------------------|---------------|-------------------------------------------------------------|
| 01               | July 2019     | First edition                                               |
| 02               | March 2023    | Revisions for adding safety precautions regarding security. |
| 03               | July 2023     | Correction of descriptions.                                 |
| 04               | February 2024 | Correction of descriptions.                                 |
|                  |               |                                                             |

#### **OMRON Corporation** Industrial Automation Company

Kyoto, JAPAN

#### **Regional Headquarters**

OMRON EUROPE B.V. Wegalaan 67-69, 2132 JD Hoofddorp The Netherlands Tel: (31) 2356-81-300 Fax: (31) 2356-81-388

**OMRON ASIA PACIFIC PTE. LTD.** 438B Alexandra Road, #08-01/02 Alexandra Technopark, Singapore 119968 Tel: (65) 6835-3011 Fax: (65) 6835-2711 OMRON ELECTRONICS LLC 2895 Greenspoint Parkway, Suite 200 Hoffman Estates, IL 60169 U.S.A. Tel: (1) 847-843-7900 Fax: (1) 847-843-7787

Contact : www.ia.omron.com

OMRON (CHINA) CO., LTD. Room 2211, Bank of China Tower, 200 Yin Cheng Zhong Road, PuDong New Area, Shanghai, 200120, China Tel: (86) 21-5037-2222 Fax: (86) 21-5037-2200 Authorized Distributor:

©OMRON Corporation 2019-2024 All Rights Reserved. In the interest of product improvement, specifications are subject to change without notice.

Cat. No. Z410-E1-04 0

Printed in Japan 0224